# Betriebsanleitung Liquistation CSF33

Automatischer Probenehmer für flüssige Medien Bedienung & Einstellungen

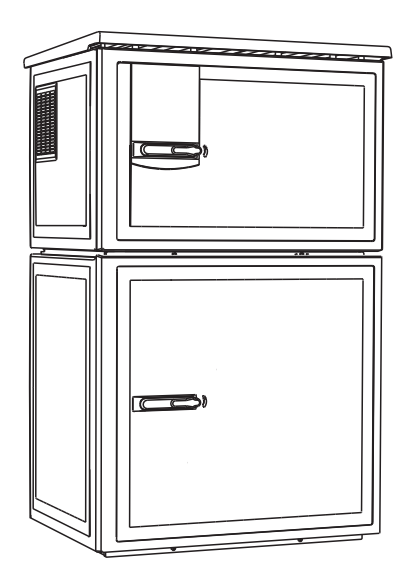

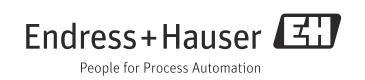

# Bedienkonzept

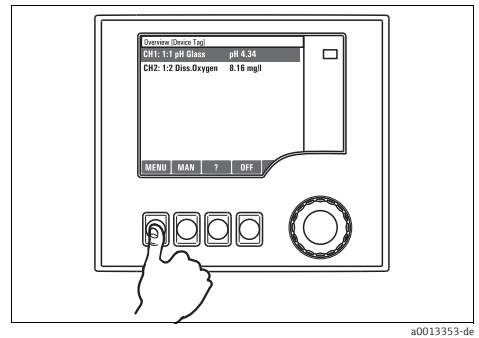

Abb. 1: Softkey drücken: Menü direkt anwählen

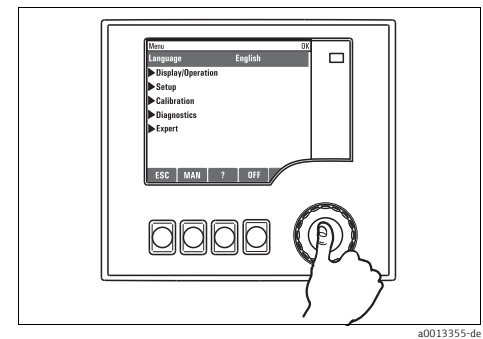

Abb. 3: Navigator drücken: Funktion aufrufen

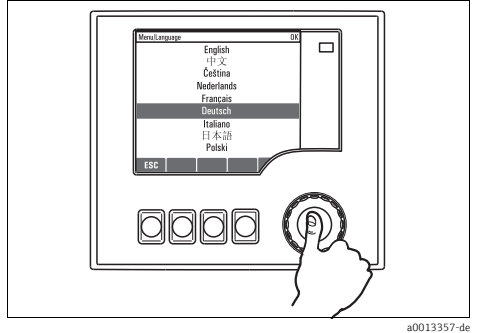

Abb. 5: Navigator drücken: Neuen Wert übernehmen

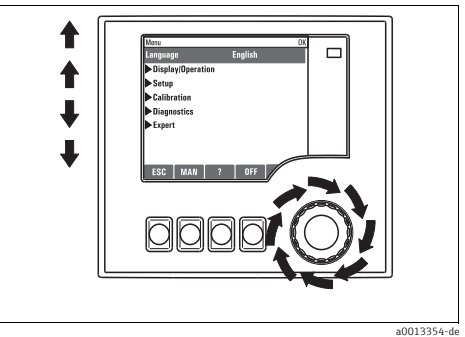

Abb. 2: Navigator drehen: Cursor im Menü bewegen

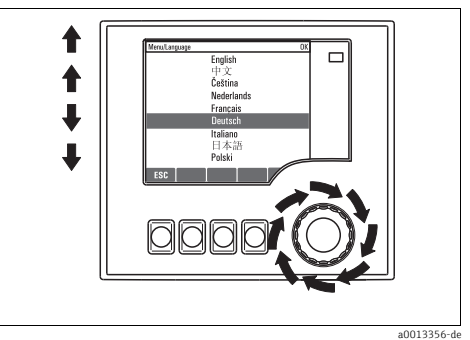

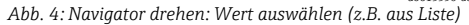

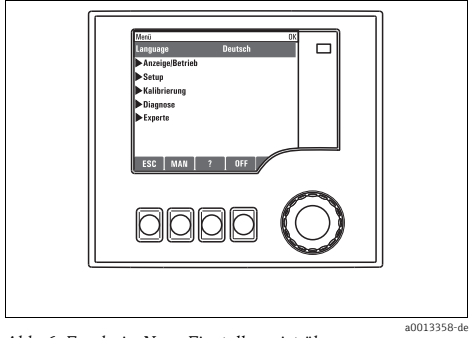

Abb. 6: Ergebnis: Neue Einstellung ist übernommen

# Inhaltsverzeichnis

| 1   | Zu dieser Anleitung 4                |
|-----|--------------------------------------|
| 2   | Allgemeine Einstellungen 5           |
| 2.1 | Grundeinstellungen 5                 |
| 2.2 | Datum und Uhrzeit 5                  |
| 2.3 | Automatischer Hold 7                 |
| 2.4 | Logbücher 8                          |
| 2.5 | Konfiguration der Probenahme je nach |
|     | Geräteausführung 12                  |
| 2.6 | Erweitertes Setup 15                 |
| 3   | Eingänge 19                          |
| 3.1 | Binäreingänge                        |
| 3.2 | Stromeingänge 23                     |
| 4   | Programmerstellung                   |
| 4.1 | Übersicht der möglichen              |
|     | Programmarten                        |
| 4.2 | Programmart: Basic 31                |
| 4.3 | Programmarten: Standard und          |
|     | Advanced 51                          |
| 4.4 | Programm auswählen und ausführen 65  |
| 5   | Ausgänge67                           |
| 5.1 | Binärausgänge 67                     |
|     | Stichwortverzeichnis                 |

# 1 Zu dieser Anleitung

Diese Anleitung beschreibt alle weiterführenden Einstellmöglichkeiten im Menü "Setup".

Sie finden hier folgende Menü-Beschreibungen:

- Eingänge
  - Konfiguration der Eingänge
  - Kapitelweise getrennt nach anschließbaren Sensortypen
  - Einige Untermenüs sind über alle Sensortypen gleich. Damit Sie die benötigte Information schnell und einfach finden, sind die Beschreibungen dieser Untermenüs in jedem eingangsspezifischen Kapitel wiederholt.
- Ausgänge
  - Konfiguration der Ausgänge
  - Kapitelweise getrennt nach Ausgangstypen
- Probenahme-Programme
  - Erstellen von Probenahme-Programmen
  - Konfiguration verschiedener Programmarten
- Zusatzfunktionen
  - Konfiguration der Reinigungsprogramme
- Datenverwaltung
  - Firmware-Updates
  - Konfigurationen sichern und laden

### Nicht in dieser Anleitung:

- Setup/Allgemeine Einstellungen
   --> Betriebsanleitung BA00479C "Inbetriebnahme"
- Anzeige/Betrieb
   --> Betriebsanleitung BA00479C "Inbetriebnahme"
- Kalibrierung
  - --> Betriebsanleitung BA00489C "Kalibrierung"
- Diagnose
  - --> Betriebsanleitung BA00488C "Wartung & Diagnose"
- Experte
  - --> Internes Service-Handbuch

# 2 Allgemeine Einstellungen

Viele Einstellungen sind bei laufendem Programm nicht sichtbar.Stoppen Sie ein laufendes Programm bevor Sie Einstellungen vornehmen!

# 2.1 Grundeinstellungen

| Funktion          | Optionen                                                                   | Info                                                                                                    |
|-------------------|----------------------------------------------------------------------------|----------------------------------------------------------------------------------------------------|
| Gerätebezeichnung | Freitext, 32 Zeichen                                                       | Wählen Sie eine beliebige Bezeichnung für Ihren Cont-<br>roller. Verwenden Sie z.B. die Messstellenbezeichnung<br>(Tag).                                                                                                    |
| Temperatureinheit | Auswahl<br>• °C<br>• °F<br>• K<br>Werkseinstellung<br>°C                   |                                                                                                    |
| Alarmverzögerung  | 0 9999 s<br><b>Werkseinstellung</b><br>0 s                                 | Es werden nur die Fehler angezeigt, die länger als die<br>eingestellte Verzögerung anliegen. Auf diese Weise las-<br>sen sich Fehlmeldungen unterdrücken, die durch pro-<br>zessbedingte, normale Schwankungen kurzzeitig auftre-<br>ten. |
| Geräte Hold       | Auswahl<br>• Deaktiviert<br>• Aktiviert<br>Werkseinstellung<br>Deaktiviert | Hier haben Sie die Möglichkeit einen sofortigen, allge-<br>meinen Hold zu aktivieren. Die Funktion wirkt genauso<br>wie der Softkey "HOLD" in den Messbildern.                                                                            |

#### Pfad: Menü/Setup/Allgemeine Einstellungen

# 2.2 Datum und Uhrzeit

Pfad: Menü/Setup/Allgemeine Einstellungen/Datum/Uhrzeit

| Funktion            | Optionen       | Info                                                                                                    |
|---------------------|----------------|----------------------------------------------------------------------------------------------------|
| Datum stellen       | je nach Format | Editiermodus:<br>Tag (zweistellig): 01 31<br>Monat (zweistellig): 01 12<br>Jahr (vierstellig): 1970 2106 |
| Uhrzeit stellen     | je nach Format | Editiermodus:<br>hh (Stunde): 00 23 / 0 am 12 pm<br>mm (Minuten): 00 59<br>ss (Sekunden): 00 59          |
| ► Erweitertes Setup |                |                                                                                                    |

### Pfad: Menü/Setup/Allgemeine Einstellungen/Datum/Uhrzeit

| Funktion     | Optionen                                                                                               | Info                                                                                                    |
|--------------|----------------------------------------------------------------------------------------------------|----------------------------------------------------------------------------------------------------|
| Datumsformat | Auswahl<br>DD.MM.YYYY<br>YYYY-MM-DD<br>MM-DD-YYYY<br>Werkseinstellung<br>DD.MM.YYYY                    | Entscheiden Sie sich für ein Datumsformat.                                                                                                    |
| Zeitformat   | Auswahl<br>• HH:MM am (12h)<br>• HH:MM (24h)<br>• HH:MM:SS (24h)<br>Werkseinstellung<br>HH:MM:SS (24h) | Entscheiden Sie sich zwischen 12- oder 24-Stun-<br>den-Anzeige. Letztere ist zusätzlich mit Sekundenan-<br>zeige möglich.                                                                                                    |
| Zeitzone     | Auswahl<br>• Keine<br>• Auswahl aus 35 Welt-<br>zeitzonen<br>Werkseinstellung<br>Keine                 | Keine Zeitzone gewählt bedeutet: Greenwich-Zeit (Lon-<br>don).                                                                                                    |
| Sommerzeit   | Auswahl<br>• Aus<br>• Europa<br>• USA<br>• Manuell<br>Werkseinstellung<br>Aus                          | Wenn Sie sich für europäische oder amerikanische Som-<br>merzeit entscheiden, passt der Controller die Zeitum-<br>stellung automatisch an.<br>Manuell bedeutet, dass Sie Start und Ende der Sommer-<br>zeit frei festlegen können. In diesem Fall erhalten Sie<br>zwei weitere Untermenüs, in denen Sie den Stichtag und<br>die Stichzeit der Umstellung festlegen. |

# 2.3 Automatischer Hold

| Funktion                  | Optionen                                           | Info                                                                                      |
|---------------------------|----------------------------------------------------|-------------------------------------------------------------------------------------------|
| ▶ Gerätespezifischer Hold |                                                    |                                                                                           |
| Setupmenü                 | Auswahl                                            | Bestimmen Sie, ob beim Aufrufen des jeweiligen Menüs                                      |
| Diagnosemenü              | <ul> <li>Deaktiviert</li> <li>Aktiviert</li> </ul> | ein Hold am Stromausgang ausgegeben werden soll.                                          |
|                           | <b>Werkseinstellung</b><br>Deaktiviert             |                                                                                           |
| Kalibrierung aktiv        | Werkseinstellung<br>Aktiviert                      |                                                                                           |
| Nachwirkzeit              | 0 600 s<br>Werkseinstellung<br>0 s                 | Nach dem Wechsel in den Messmodus wird der Hold um<br>die Nachwirkzeit aufrecht erhalten. |

Pfad: Menü/Setup/Allgemeine Einstellungen/Automatischer Hold

Wenn ein gerätespezifischer Hold aktiviert wird, wird eine eventuell vorher gestartete Reinigung unterbrochen. Bei aktivem Hold können Sie nur eine manuelle Reinigung starten.

# 2.4 Logbücher

Logbücher zeichnen folgende Ereignisse auf:

- Kalibrier- / Justierereignisse
- Bedienereignisse
- Diagnoseereignisse
- Programmereignisse

Sie definieren hier, welche Art der Datenspeicherung die Logbücher verwenden sollen. Zusätzlich haben Sie die Möglichkeit individuelle Datenlogbücher zu definieren. Vergeben Sie Logbuchnamen und wählen Sie den jeweils aufzuzeichnenden Messwert. Die Aufzeichnungsrate (Abtastzeit) können Sie für jedes Datenlogbuch individuell einstellen.

Weitere Informationen zu den Logbüchern finden Sie in der BA00488C "Wartung & Diagnose", Kap. Diagnosemenü.

| Funktion                       | Optionen                                                                                        | Info                                                                                                    |
|--------------------------------|-------------------------------------------------------------------------------------------------|----------------------------------------------------------------------------------------------------|
| Logbuch-Kennung                | Freitext                                                                                        | Teil des Dateinamens beim Export eines Logbuches                                                                                                    |
| Ereignislogbuch                | Auswahl<br>• Aus<br>• Ringspeicher<br>• Füllspeicher<br>Werkseinstellung<br>Ringspeicher        | Aufzeichnung aller Diagnosemeldungen<br><b>Ringspeicher</b><br>Wenn der Speicher voll ist, wird der älteste Eintrag auto-<br>matisch mit dem aktuellen überschrieben.<br><b>Füllspeicher</b><br>Wenn der Speicher zu 80% voll ist, gibt das Gerät eine<br>Diagnosemeldung aus.<br>Wenn der Speicher voll ist, gibt es einen Überlauf, d.h.<br>es können keine neuen Werte gespeichert werden. Der<br>Controller gibt eine entsprechende Diagnosemeldung<br>aus. Der Speicher muss dann manuell geleert werden. |
| Programmlogbuch                | Auswahl<br>• Aus<br>• Ringspeicher<br>• Füllspeicher<br><b>Werkseinstellung</b><br>Ringspeicher | Aufzeichnung aller Programmmeldungen<br><b>Ringspeicher</b><br>Wenn der Speicher voll ist, wird der älteste Eintrag auto-<br>matisch mit dem aktuellen überschrieben.<br><b>Füllspeicher</b><br>Wenn der Speicher zu 80% voll ist, gibt das Gerät eine<br>Diagnosemeldung aus.<br>Wenn der Speicher voll ist, gibt es einen Überlauf, d.h.<br>es können keine neuen Werte gespeichert werden. Der<br>Controller gibt eine entsprechende Diagnosemeldung<br>aus. Der Speicher muss dann manuell geleert werden. |
| ▶ Überlaufwarnungen            |                                                                                                 |                                                                                                    |
| Ereignisiogoucn="Fullspeicner" |                                                                                                 |                                                                                                    |
| Kalibrierlogbuch               | Auswahl<br>• Aus                                                                                | Entscheiden Sie, ob Sie für das Überlaufen des Füllspei-<br>chers des jeweiligen Logbuches eine Diagnosemeldung                                                                                                    |
| Diagnoselogbuch                | <ul> <li>Ein</li> </ul>                                                                         | vom Controller haben wollen oder nicht.                                                                                                    |
| Bedienlogbuch                  | <b>Werkseinstellung</b><br>Aus                                                                  |                                                                                                    |

#### Pfad: Menü/Setup/Allgemeine Einstellungen/Logbücher

#### Pfad: Menü/Setup/Allgemeine Einstellungen/Logbücher

| Funktion                                                 | Optionen                                                                                                    | Info                                                                                                    |
|----------------------------------------------------------|----------------------------------------------------------------------------------------------------|----------------------------------------------------------------------------------------------------|
| Überlaufwarnungen<br>Programmlogbuch="Füllspei-<br>cher" | Auswahl<br>Aus<br>Ein<br>Werkseinstellung<br>Aus                                                                                                | Beim Überlaufen des Füllspeichers, kann bei den jeweili-<br>gen Logbüchern ausgewählt werden, ob Sie eine Diagno-<br>semeldung vom Controller haben wollen oder nicht.                                                                                                    |
| ▶ Datenlogbücher                                         |                                                                                                    |                                                                                                    |
| ▶ Neu                                                    |                                                                                                    | Sie können max. 8 Datenlogbücher anlegen.                                                                                                    |
| Logbuchname                                              | Freitext, 20 Zeichen                                                                                                    |                                                                                                    |
| Datenquelle                                              | Auswahl<br>• Keine<br>• Binäreingang 1<br>• Binäreingang 2<br>• Stromeingang 1<br>• Stromeingang 2<br>• Temperatur<br>Werkseinstellung<br>Keine | Wählen Sie den Eingang, der die Datenquelle der Log-<br>bucheinträge sein soll.                                                                                                    |
| Messwert                                                 | Auswahl<br>abhängig von Daten-<br>quelle<br>Werkseinstellung<br>Kein                                                                            | Je nach Datenquelle können Sie verschiedene Messwerte<br>aufzeichnen lassen.                                                                                                    |
| Abtastzeit                                               | 00:00:01 01:00:00<br>Werkseinstellung<br>00:01:00                                                                                               | Minimales Zeitintervall zwischen zwei Einträgen<br>Format: HH:MM:SS                                                                                                    |
| Datenlogbuch                                             | Auswahl<br>Aus<br>Ringspeicher<br>Füllspeicher<br>Werkseinstellung<br>Aus                                                                       | Ringspeicher<br>Wenn der Speicher voll ist, wird der älteste Eintrag auto-<br>matisch mit dem aktuellen überschrieben.<br>Füllspeicher<br>Wenn der Speicher zu 80% voll ist, gibt das Gerät eine<br>Diagnosemeldung aus.<br>Wenn der Speicher voll ist, gibt es einen Überlauf, d.h.<br>es können keine neuen Werte gespeichert werden. Der<br>Controller gibt eine entsprechende Diagnosemeldung<br>aus. Der Speicher muss dann manuell geleert werden. |
| Überlaufwarnung<br>Datenlogbuch="Füllspei-<br>cher"      | Auswahl<br>Aus<br>Ein<br>Werkseinstellung<br>Aus                                                                                                | Beim Überlaufen des Füllspeichers, kann bei den jeweili-<br>gen Logbüchern ausgewählt werden, ob Sie eine Diagno-<br>semeldung vom Controller haben wollen oder nicht.                                                                                                    |
| ≫Weiteres Logbuch<br>anlegen                             | Aktion                                                                                                    | Nur, wenn Sie unmittelbar ein weiteres Datenlogbuch<br>anlegen wollen.<br>Zu einem späteren Zeitpunkt fügen Sie ein neues Daten-<br>logbuch über ▶ Neu hinzu.                                                                                                    |
| ⊳Fertig                                                  | Aktion                                                                                                    | Hiermit verlassen Sie das Menü 🕨 Neu.                                                                                                    |

#### Pfad: Menü/Setup/Allgemeine Einstellungen/Logbücher

| Funktion                           | Optionen                                                                       | Info                                                                                                    |
|------------------------------------|--------------------------------------------------------------------------------|----------------------------------------------------------------------------------------------------|
| ⊳Gleichzeitig star-<br>ten/stoppen | Aktion                                                                         | Erscheint, wenn Sie mehr als ein Datenlogbuch angelegt<br>haben. Sie können hiermit die Aufzeichnung aller<br>Datenlogbücher mit einem Klick starten oder stoppen.                                                                                                    |
| ▶ "Logbuchname"                    |                                                                                | Der Name dieses Untermenüs ergibt sich aus dem<br>Namen des Logbuchs und erscheint erst nachdem Sie ein<br>Datenlogbuch angelegt haben.                                                                                                    |
| Bei mehreren Datenlo               | gbüchern gibt es dieses Menü e                                                 | entsprechend oft.                                                                                                    |
| Datenquelle                        | nur lesen                                                                      | Dient an dieser Stelle nur der Information. Wenn Sie                                                                                                    |
| Messwert                           |                                                                                | dieses Logbuch und legen Sie ein neues Datenlogbuch<br>an.                                                                                                    |
| Verbleibende Logzeit               | nur lesen                                                                      | Anzeige der verbleibenden Tage, Stunden und Minuten                                                                                                    |
| Datenlogbuch="Füllspei-<br>cher"   |                                                                                |                                                                                                    |
| Log-Kapazität                      | nur lesen                                                                      | Anzeige der verbleibenden Anzahl an Einträgen bis das                                                                                                    |
| Datenlogbuch="Ringspei-<br>cher"   |                                                                                | Logbuch voll ist.                                                                                                    |
| Logbuchname                        | Freitext, 20 Zeichen                                                           | Sie können den Namen hier wieder ändern.                                                                                                    |
| Abtastzeit                         | 00:00:01 01:00:00<br>Werkseinstellung<br>00:01:00                              | Wiederholung von oben<br>Minimales Zeitintervall zwischen zwei Einträgen<br>Format: HH:MM:SS                                                                                                    |
| Datenlogbuch                       | Auswahl<br>Aus<br>Ringspeicher<br>Füllspeicher<br>Werkseinstellung<br>Aus      | Ringspeicher         Wenn der Speicher voll ist, wird der älteste Eintrag automatisch mit dem aktuellen überschrieben.         Füllspeicher         Wenn der Speicher zu 80% voll ist, gibt das Gerät eine Diagnosemeldung aus.         Wenn der Speicher voll ist, gibt es einen Überlauf, d.h.         es können keine neuen Werte gespeichert werden. Der Controller gibt eine entsprechende Diagnosemeldung aus.         Der Speicher muss dann manuell geleert werden. |
| ▶ Plotter                          |                                                                                | Menü zur Definition der grafischen Anzeige                                                                                                    |
| Achsen                             | Auswahl<br>• Aus<br>• Ein<br>Werkseinstellung<br>Ein                           | Sollen die Achsen (x, y) angezeigt werden (Ein) oder<br>nicht (Aus)?                                                                                                    |
| Orientierung                       | Auswahl<br>• Horizontal<br>• Vertikal<br><b>Werkseinstellung</b><br>Horizontal | Sie haben die Wahl, ob die Wertekurven von links nach<br>rechts ("Horizontal") dargestellt werden sollen oder von<br>oben nach unten ("Vertikal").<br>Wenn Sie sich zwei Datenlogbücher gleichzeitig anzei-<br>gen lassen wollen: Achten Sie darauf, dass beide Logbü-<br>cher hier die gleichen Einstellungen haben.                                                                                                    |

| Funktion             | Optionen                                                       | Info                                                                                           |  |
|----------------------|----------------------------------------------------------------|------------------------------------------------------------------------------------------------|--|
| X-Beschriftung       | Auswahl                                                        | Entscheiden Sie, ob die Achsen beschriftet und Gitter-                                         |  |
| Y-Beschriftung       | <ul> <li>Aus</li> <li>Ein</li> <li>Werkseinstellung</li> </ul> | Sie festlegen, ob eine Achseneinteilung dargestellt wer-<br>den soll.                          |  |
| Grids                |                                                                |                                                                                                |  |
| Pitches              |                                                                |                                                                                                |  |
| X Pitch/Grid distanz | 10 50%                                                         | Legen Sie die Achseneinteilung fest.                                                           |  |
| Y Pitch/Grid distanz | Werkseinstellung<br>10 %                                       |                                                                                                |  |
| ≻Entfernen           | Aktion                                                         | Mit dieser Aktion entfernen Sie das Datenlogbuch. Alle nicht gesicherten Daten gehen verloren. |  |

#### Pfad: Menü/Setup/Allgemeine Einstellungen/Logbücher

#### Beispiel für das Einrichten eines neuen Datenlogbuches

- 1. Menü/Setup/Allgemeine Einstellungen/Logbücher/Datenlogbücher/Neu:
  - a. Logbuchname: Vergeben Sie einen Namen, z.B. "01".
  - b. Datenquelle: Wählen Sie die Datenquelle, z.B. den an Binäreingang 1 angeschlossenen Sensor.
  - c. Messwert: Wählen Sie den Messwert aus, den Sie aufzeichnen wollen.
  - d. Abtastzeit: Bestimmen Sie das Zeitintervall zwischen zwei Logbucheinträgen.
  - e. Datenlogbuch: Aktivieren Sie das Logbuch. Bestimmen Sie dafür die Art des Speichers, "Ringspeicher" oder "Füllspeicher".
- 2. ../Fertig: Führen Sie diese Aktion aus.
  - --> Ihr neues Logbuch erscheint jetzt in der Liste der Datenlogbücher.
- 3. Wählen Sie das Datenlogbuch mit ihrer Bezeichnung "01".
- 4. Wenn Sie sich für "Füllspeicher" entschieden haben, können Sie zusätzlich wählen, ob Sie im Fall des Speicherüberlaufs eine Diagnosemeldung erhalten wollen.
- Je nach Art des gewählten Speichers erhalten Sie eine Information über die Speicherkapazität (für "Ringspeicher") oder über die verbleibende Zeit bis zum Speicherüberlauf (für "Füllspeicher").
- 6. Definieren Sie im Untermenü "Plotter" die Art der grafischen Darstellung.

# 2.5 Konfiguration der Probenahme je nach Geräteausführung

Die Liste der angezeigten Funktionen ist abhängig von der gewählten Geräteausführung. Mit<sup>1)</sup> gekennzeichnete Funktionen sind verfügbar bei Ausführung mit Membranpumpe. Mit<sup>2)</sup> gekennzeichnete Funktionen sind verfügbar bei Ausführung mit Schlauchpumpe. Mit<sup>3)</sup> gekennzeichnete Funktionen sind verfügbar bei Ausführung mit Dreharmantrieb.

| Funktion                           | Optionen                                                                                     | Info                                                                                                    |  |
|------------------------------------|----------------------------------------------------------------------------------------------|----------------------------------------------------------------------------------------------------|--|
| ▶ Probenahme                       |                                                                                              |                                                                                                    |  |
| Flaschenanzahl                     | Auswahl an allen möglichen<br>Flaschenkombinationen                                          | Ihre bestellte Flaschenkonfiguration ist voreinge-<br>stellt.                                                                                                    |  |
| Flaschenvolumen                    | 0 100000 ml                                                                                  |                                                                                                    |  |
|                                    | Abhängig von der Flaschen-<br>konfiguration                                                  |                                                                                                    |  |
| Dreharm Referenzlauf <sup>3)</sup> | Auswahl<br>• Vor Probenahme                                                                  | Je nach Auswahl fährt der Dreharm über einen<br>Referenzpunkt.                                                                                                    |  |
|                                    | <ul> <li>Vor Flaschenwechsel</li> <li>Vor Programmstart</li> <li>Werkseinstellung</li> </ul> | <b>Vor Probenahme:</b><br>Bedeutet, dass vor jeder einzelnen Probenahme ein<br>Referenzlauf des Dreharms ausgeführt wird.                                                                                                    |  |
|                                    | Vor Probenahme                                                                               | <b>Vor Flaschenwechsel:</b><br>Bedeutet, dass ein Referenzlauf des Dreharms in<br>jedem Teilprogramm ausgeführt wird.                                                                                                    |  |
|                                    |                                                                                              | Vor Programmstart:<br>Bedeutet, dass ein einmaliger Referenzlauf vor Pro-<br>grammstart ausgeführt wird.                                                                                                    |  |
| Spannungsausfall                   | Auswahl<br>• Programm fortführen<br>• Programm stoppen                                       | Wählen Sie, wie Ihr Probenehmer auf einen Span-<br>nungsausfall reagieren soll, wenn die Spannung<br>wieder anliegt.                                                                                                    |  |
|                                    | Werkseinstellung<br>Programm fortführen                                                      | <ul> <li>Programm fortführen:</li> <li>Zeit- und durchflussproportional<br/>Das Programm berechnet die ausgefallenen Proben und trägt diese als fehlgeschlagen ins Logbuch ein. Nach dem Neustart setzt das Programm dort fort, wo es unterbrochen wurde.</li> <li>Volumenproportional<br/>Während des Spannungsausfalls werden keine<br/>Proben im Logbuch eingetragen. Nach dem Neustart setzt das Programm dort fort, wo es unterbrochen wurde.</li> </ul> |  |
| Probenahmeversuche                 | 0 3<br><b>Werkseinstellung</b><br>0                                                          | Wird eine Probenahme gestartet und keine Probe<br>angesaugt, kann die Probenahme bis zu 3 Mal wie-<br>derholt werden.                                                                                                    |  |
| Probenahmeverzögerung              | 0 99 s<br><b>Werkseinstellung</b><br>0 s                                                     | Der Start der Probenahme kann bis zu 99 s verzö-<br>gert werden. Der Binärausgang wird unverzögert<br>geschaltet.                                                                                                    |  |

#### Pfad: Menü/Setup/Allgemeine Einstellungen

#### Pfad: Menü/Setup/Allgemeine Einstellungen

| Funktion                         | Optionen                                                                                                    | Info                                                                                                    |
|----------------------------------|----------------------------------------------------------------------------------------------------|----------------------------------------------------------------------------------------------------|
| Probenerkennung <sup>1)</sup>    | Auswahl<br>• Automatik<br>• Halbautomatik<br>Werkseinstellung<br>Automatik                                                              | Bei Halbautomatik können Ausblas- und Ansaug-<br>zeiten separat definiert werden.                                                                                                    |
| Dosiervolumen <sup>1)</sup>      | <sup>1)</sup> 20 350 ml<br><b>Werkseinstellung</b><br>200 ml                                                                            | <sup>1)</sup> Zur Veränderung des Dosiervolumens verstellen<br>Sie das Dosierröhrchen im Dosierglas. Mithilfe des<br>eingestellten Dosiervolumens wird der Flaschen-<br>füllstand berechnet.                                                                                                    |
| Konduktiver Sensor <sup>1)</sup> | Auswahl<br>Niedrige Empfindlichkeit<br>Mittlere Empfindlichkeit<br>Hohe Empfindlichkeit<br>Werkseinstellung<br>Mittlere Empfindlichkeit | Das Schaltverhalten kann mit der Probenerkennung<br>eingestellt werden. Verwenden Sie hohe Empfind-<br>lichkeit z.B. bei niedriger Leitfähigkeit der Probe.                                                                                                    |
| Dosiergefäß <sup>1)</sup>        | Auswahl<br>• Dosieren ohne Druck (A)<br>• Dosieren mit Druck (B)<br>Werkseinstellung<br>Dosieren ohne Druck (A)                         | Dosieren mit Druck, z. B. bei niedrigen Saughöhen<br>und leichtem Gegendruck oder bei kleinen Volu-<br>mina                                                                                                    |
| Probenerkennung <sup>2)</sup>    | Auswahl<br>Automatik<br>Halbautomatik<br>Aus<br>Werkseinstellung<br>Automatik                                                           | Bei Halbautomatik können Ausblas- und Ansaug-<br>zeiten separat definiert werden.<br>Aus:<br>Die Ausblas- und Ansaugzeiten werden komplett<br>zeitgesteuert bestimmt.<br>Automatik:<br>Die zuletzt bestimmte Ansaugzeit ist die neue Aus-<br>blaszeit.<br>Halbautomatik:<br>Bei stark schwankenden Ansaughöhen. |
| Spülzyklen <sup>2)</sup>         | 0 3<br>Werkseinstellung<br>0                                                                                                    | Die Saugleitung wird mit der Probe bis zu 3 Mal<br>gespült.                                                                                                    |
| ▶ Diagnoseeinstellungen          |                                                                                                    |                                                                                                    |
| Verschmutzung LF <sup>1)</sup>   |                                                                                                    |                                                                                                    |
| Warnung                          | 0 10<br>Werkseinstellung<br>7                                                                                                    | Hinweis auf Wartungsarbeiten an den LF-Senso-<br>ren.<br>Bei einer leitfähigen Verschmutzung zwischen der<br>LF1- und LF2-Elektrode wird bei Erreichen dieses<br>Verschmutzungslevels eine Diagnosemeldung<br>abgesetzt.                                                                                        |
| Alarm                            | 7 10<br>Werkseinstellung<br>10                                                                                                    | Bei einer leitfähigen Verschmutzung zwischen der<br>LF1- und LF2-Elektrode wird bei Erreichen dieses<br>Verschmutzungslevels eine Diagnosemeldung<br>abgesetzt.                                                                                                    |

#### Pfad: Menü/Setup/Allgemeine Einstellungen

| Funktion                    | Optionen                                             | Info                                                                                                    |  |
|-----------------------------|------------------------------------------------------|----------------------------------------------------------------------------------------------------|--|
| Schlauchalter <sup>2)</sup> |                                                      |                                                                                                    |  |
| Überwachung                 | Auswahl<br>• Aus<br>• Ein<br>Werkseinstellung<br>Ein | Hinweis zum Austausch des Pumpenschlauchs                                                                                                    |  |
| Warnung                     | 10 50 h<br><b>Werkseinstellung</b><br>30 h           | Bei Erreichen dieser Schlauchlaufzeit wird eine Dia-<br>gnosemeldung angezeigt, die auf ein rechtzeitiges<br>Austauschen des Schlauchs hinweist.              |  |
| Alarm                       | 30 200 h                                             |                                                                                                    |  |
|                             | <b>Werkseinstellung</b><br>50 h                      |                                                                                                    |  |
| Zähler                      | 00-00:00 49710-06:28                                 | Laufzeit des aktuellen Pumpenschlauchs in Tagen,                                                                                                    |  |
|                             | Werkseinstellung<br>00-00:00                         | Stunden und Minuten                                                                                                    |  |
| ≻Zurücksetzen               | Aktion                                               | Der Schlauchalterzähler wird auf 0:00 h zurückge-<br>setzt.                                                                                                   |  |
| ▶ Probentemperatur          |                                                      |                                                                                                    |  |
| Temperaturregelung          | Auswahl<br>• Aus<br>• Ein                            | Stellen Sie hier die Thermostatisierung des Proben-<br>raums ein oder aus.                                                                                    |  |
|                             | <b>Werkseinstellung</b><br>Ein                       |                                                                                                    |  |
| Energiesparbetrieb          | Auswahl<br>• Aus<br>• Ein                            | Ein:<br>Kühlung wird erst aktiviert, wenn das Programm<br>die erste Probe nimmt. Danach läuft die Kühlungs-<br>regelung bis zum erneuten Start des Programms. |  |
|                             | Aus                                                  |                                                                                                    |  |
| Probentemperatur            | 2 20 °C                                              | Stellen Sie die Probenraumtemperatur ein.                                                                                                    |  |
|                             | Werkseinstellung<br>4 °C                             |                                                                                                    |  |
| Abkühlperformance           | Auswahl<br>• Normalbetrieb<br>• Schnelle Abkühlung   | Bei schneller Abkühlung wird die Regelung für<br>bestimmte Zeit ausgeschaltet.                                                                                |  |
|                             | <b>Werkseinstellung</b><br>Normalbetrieb             |                                                                                                    |  |

# 2.6 Erweitertes Setup

### 2.6.1 Diagnose-Einstellungen

Die Liste der angezeigten Diagnosemeldungen hängt vom gewählten Pfad ab. Es gibt gerätebedingte Meldungen und Meldungen, die vom angeschlossenen Sensor abhängen.

| Pfad: | /Erweitertes Setup/Diagnoseeinstellungen/Diagnoseverhalten | (optional) |
|-------|------------------------------------------------------------|------------|
|       |                                                            | ( - F,     |

| Funktion                         | Optionen                                                                                                    | Info                                                                                                    |
|----------------------------------|----------------------------------------------------------------------------------------------------|----------------------------------------------------------------------------------------------------|
| Liste der Diagnosemeldungen      |                                                                                                    | Wählen Sie die anzupassende Meldung aus. Erst dann<br>können Sie die Einstellungen zu dieser Meldung vorneh-<br>men.                                                               |
| Diagnose Nr.                     | nur lesen                                                                                                    |                                                                                                    |
| Diagnosemeldung                  | Auswahl<br>• Ein<br>• Aus<br>Werkseinstellung<br>Abhängig von der Meldung                                                                                  | Sie können hier eine Diagnosemeldung deaktivieren<br>oder wieder aktivieren.<br>Deaktivieren bedeutet:<br>• Keine Fehlermeldung im Messmodus<br>• Kein Fehlerstrom am Stromausgang |
| Statussignal                     | Auswahl<br>• Wartung (M)<br>• Außerhalb der Spezifika-<br>tion (S)<br>• Instandhaltung (C)<br>• Fehler (F)<br>Werkseinstellung<br>Abhängig von der Meldung | Die Einteilung in Fehlerkategorien erfolgt entsprechend<br>NAMUR NE 107.<br>Entscheiden Sie, ob Sie eine Statussignalzuordnung für<br>Ihre Anwendung ändern wollen.                |
| Diagnoseausgang                  | Auswahl<br>• Kein<br>• Alarmrelais<br>• Relais 1 n (hängt von<br>der Geräteausführung ab)<br>Werkseinstellung<br>Kein                                      | Sie können hier einen Relaisausgang und/oder Binär-<br>ausgang wählen, dem die Diagnosemeldung zugeordnet<br>werden soll.                                                          |
| Reinigungsprogramm<br>(optional) | Auswahl<br>• Kein<br>• Reinigung 1<br>• Reinigung 2<br>• Reinigung 3<br>• Reinigung 4<br>Werkseinstellung<br>Kein                                          | Entscheiden Sie, ob die Diagnosemeldung ein Reini-<br>gungsprogramm auslösen soll.<br>Die Reinigungsprogramme definieren Sie unter:<br>Menü/Setup/Zusatzfunktionen/Reinigung.      |
| Detailinformation                | Nur lesen                                                                                                    | Hier finden Sie weitere Informationen zur Diagnosemel-<br>dung und Hinweise zur Problembehandlung.                                                                                 |

### 2.6.2 Datenverwaltung

### Firmware-Update

Informationen zu verfügbaren Firmware-Updates für Ihren Controller und deren Kompatibilität zu früheren Versionen erhalten Sie bei Ihrem Vertriebsbüro.

Ihre **aktuelle Firmwareversion** finden Sie unter: Menü/Diagnose/Systeminformationen/Softwareversion.

Sichern Sie zuerst Ihr aktuelles Setup auf SD-Karte, da ein Firmware-Update Ihre Einstellungen mit den Werkseinstellungen überschreibt. Im Anschluss an das Firmware-Update können Sie Ihr Setup durch Laden von SD-Karte schnell wiederherstellen.

Um ein Firmware-Update zu installieren, müssen Sie dieses auf SD-Karte verfügbar haben.

- 1. Schieben Sie die SD-Karte in den Kartenleser des Controllers.
- 2. Gehen Sie in: Menü/Setup/Allgemeine Einstellungen/Erweitertes Setup/Datenverwaltung/Firmwareupdate.

--> Die auf der SD-Karte vorhandenen Update-Dateien werden angezeigt.

3. Wählen Sie das gewünschte Update und bestätigen Sie folgende Abfrage: Die aktuelle Firmware wird überschrieben. Das Gerät wird danach neu gestartet. Wollen Sie fortfahren?

--> Die Firmware wird geladen und das Gerät anschließend mit der neuen Firmware gestartet.

### Setup speichern

Das Speichern eines Setups bringt Ihnen u.a. diese Vorteile

- Schnelles Wiederherstellen eines Setups nach einem Firmware-Update
- Vervielfältigung von Einstellungen für weitere Geräte
- Einfacher und schneller Wechsel zwischen verschiedenen Setups, z.B. für unterschiedliche Benutzergruppen oder bei wiederkehrenden Sensortypwechseln
- Wiederherstellen eines bewährten Setups, z.B. wenn Sie viele Einstellungen verändert haben und den ursprünglichen Zustand nicht mehr nachvollziehen können
- 1. Schieben Sie die SD-Karte in den Kartenleser des Controllers.
- 2. Gehen Sie in: Menü/Setup/Allgemeine Einstellungen/Erweitertes Setup/Datenverwaltung/Setup speichern.
- 3. Vergeben Sie einen Dateinamen (Name).
- 4. Wählen Sie anschließend "Speichern".
- Wenn Sie den Dateinamen bereits vergeben haben, werden Sie gefragt, ob Sie das vorhandene Setup überschreiben wollen.
   Bestätigen Sie mit "OK" oder brechen Sie ab und vergeben einen neuen Dateinamen.

--> Ihr Setup ist auf der SD-Karte gespeichert und Sie können es zu einem späteren Zeitpunkt schnell wieder ins Gerät laden.

### Setup laden

Ein gespeichertes Setup laden Sie schnell und einfach:

- 1. Schieben Sie die SD-Karte in den Kartenleser des Controllers.
- 2. Gehen Sie in: Menü/Setup/Allgemeine Einstellungen/Erweitertes Setup/Datenverwaltung/Setup laden.
  - --> Eine Liste aller auf der SD-Karte vorhandenen Setups wird angezeigt.
- 3. Wählen Sie das gewünschte Setup.
  - Das Gerät fragt Sie anschließend: Die aktuelle Parametrierung des Gerätes wird überschrieben und das Gerät wird neu starten. Warnhinweis: Bitte beachten Sie, dass ggf. Reinigungs- und Reglerprogramme aktiv sein können. Wollen Sie fortfahren?
- 4. Bestätigen Sie mit "OK" oder brechen Sie ab.

--> Nach dem Neustart ist das gewünschte Setup wiederhergestellt.

### Setup exportieren

Das Exportieren eines Setups bringt Ihnen u.a. diese Vorteile

- Export im xml-Format
- Einlesen der Daten z.B. in MS Excel (Drag&drop der xml-Datei in geöffnetes Excel-Fenster)
- 1. Schieben Sie die SD-Karte in den Kartenleser des Controllers.
- 2. Gehen Sie in: Menü/Setup/Allgemeine Einstellungen/Erweitertes Setup/Datenverwaltung/Setup exportieren.
- 3. Vergeben Sie einen Dateinamen (Name).
- 4. Wählen Sie anschließend "Exportieren".
- Wenn Sie den Dateinamen bereits vergeben haben, werden Sie gefragt, ob Sie das vorhandene Setup überschreiben wollen. Bestätigen Sie mit "OK" oder brechen Sie ab und vergeben einen neuen Dateinamen.

--> Ihr Setup ist auf der SD-Karte gespeichert.

### Freischaltcode

Freischaltcodes benötigen Sie für:

- Zusätzliche Funktionalität, z.B. weitere Eingänge
- Software-Upgrades

Geben Sie den Freischaltcode ein:

- Menü/Setup/Allgemeine Einstellungen/Erweitertes Setup/Datenverwaltung/Freischaltcode.
- Bestätigen Sie die Eingabe. Anschließend ist Ihre neue Hard- oder Softwarefunktion freigeschaltet und Sie können sie konfigurieren.
- Wenn zu Ihrem Originalgerät Freischaltcodes gehören, finden Sie diese auf dem Innentypenschild. Die enstprechenden Gerätefunktionen sind werksseitig freigeschaltet. Sie benötigen die Codes nur im Servicefall.

# 3 Eingänge

Liquistation CSF33 hat standardmäßig 2 Binäreingänge und 2 Stromeingänge. Alle Eingänge sind galvanisch voneinander getrennt.

# 3.1 Binäreingänge

Die Binäreingänge dienen zur Ansteuerung des Probenehmers durch externe Signale. Beim CSF33 kann die Hilfsspannung 24 V DC vom Klemmenblock im Anschlussraum des Probenehmers für potenzialfreie Kontakte verwendet werden (siehe BA00479C "Inbetriebnahme").

| Funktion                     | Optionen                                                                                         | Info                                                                                                    |  |  |
|------------------------------|--------------------------------------------------------------------------------------------------|----------------------------------------------------------------------------------------------------|--|--|
| Binäreingang S:x             | ▶ Binäreingang S:x                                                                               |                                                                                                    |  |  |
| Modus                        | Auswahl<br>• Aus<br>• Ein<br>Werkseinstellung<br>Aus                                             | Ein-/Ausschalten der Funktion                                                                                                    |  |  |
| Eingangsgröße                | Auswahl<br>• Durchfluss<br>• Niederschlag<br>• Externes Signal<br>Werkseinstellung<br>Durchfluss | <ul> <li>Impulseingang für angeschlossene Durchflussmess-<br/>geräte oder Niederschlagsmessgeräte</li> <li>Ansteuerung der Probenahmefunktionen über<br/>externe Signale</li> </ul> |  |  |
| Bei Auswahl von Eingangsgröß | e Durchfluss:                                                                                    |                                                                                                    |  |  |
| Signalflanke                 | Auswahl<br>• Low-High<br>• High-Low<br>Werkseinstellung<br>Low-High                              | Wählen Sie die Pegeländerung des Signals vor.                                                                                                    |  |  |
| Einheit                      | Auswahl<br>• m <sup>3</sup><br>• l<br>• cf<br>• gal<br>Werkseinstellung<br>m <sup>3</sup>        | Wählen Sie die Einheit aus.                                                                                                    |  |  |
| Messwert Format              | Werkseinstellung<br>#.#                                                                          | Bestimmen Sie die Anzahl der Nachkommastellen für den Durchfluss.                                                                                                    |  |  |
| 1 Impuls =                   | 0 1000 m <sup>3</sup><br>Werkseinstellung<br>10 m <sup>3</sup>                                   | Definition des Impulswertes, Grenzen werden je nach<br>Einheit berechnet                                                                                                    |  |  |

Pfad: Menü/Setup/Eingänge

| Funktion                       | Optionen                                                                              | Info                                                                                                    |  |  |
|--------------------------------|---------------------------------------------------------------------------------------|----------------------------------------------------------------------------------------------------|--|--|
| ▶ Durchflusssumme              | Durchflusssumme                                                                       |                                                                                                    |  |  |
| Akt. Durchflusssumme           |                                                                                       | Die summierten Durchflusswerte werden angezeigt.                                                                                                    |  |  |
| Zähler zurücksetzen            | Auswahl<br>Manuell<br>Automatisch<br>Bei Programmstart<br>Werkseinstellung<br>Manuell | Manuell:<br>Setzen Sie den Zähler manuell zurück.<br>Automatisch:<br>Der Zähler wird automatisch in Intervallen zurückge-<br>setzt.<br>Bei Programmstart:<br>Der Zähler wird bei Programmstart zurückgesetzt.                                                                                                    |  |  |
| Bei Auswahl von Zähler zurück  | setzen <b>Manuell</b> :                                                               |                                                                                                    |  |  |
| Durchflusssumme zurücksetzen   | Aktion                                                                                | Durch Zurücksetzen wird die aktuell berechnete Durch-<br>flusssumme auf Null gesetzt.                                                                                                    |  |  |
| Bei Auswahl von Zähler zurück: | setzen Automatisch:                                                                   |                                                                                                    |  |  |
| Intervall                      | Auswahl<br>• Täglich<br>• Wöchentlich<br>• Monatlich<br>Werkseinstellung<br>Täglich   | Täglich:Bei Auswahl eines täglichen Intervalls stellen Sie im<br>folgenden Menüpunkt die Uhrzeit ein.Wöchentlich:Bei Auswahl eines wöchentlichen Intervalls stellen Sie<br>in den folgenden Menüpunkten den Wochentag sowie<br>die Uhrzeit ein.Monatlich:Bei Auswahl eines monatlichen Intervalls stellen Sie in<br>den folgenden Menüpunkten den Tag des Monats<br>sowie die Uhrzeit ein. |  |  |
| Uhrzeit                        | 00:00:00 23:59:59<br>HH:MM:SS                                                         |                                                                                                    |  |  |
|                                | Werkseinstellung<br>12:00:00 HH:MM:SS                                                 |                                                                                                    |  |  |
| Bei Auswahl von Eingangsgröß   | Bei Auswahl von Eingangsgröße <b>Niederschlag</b> :                                   |                                                                                                    |  |  |
| Signalflanke                   | Auswahl<br>• Low-High<br>• High-Low<br>Werkseinstellung<br>Low-High                   | Wählen Sie die Pegeländerung des Signals vor.                                                                                                    |  |  |
| Einheit                        | Auswahl<br>• mm<br>• inch<br>Werkseinstellung<br>mm                                   | Wählen Sie die Einheit aus.                                                                                                    |  |  |
| Messwert Format                | Werkseinstellung<br>#.#                                                               | Bestimmen Sie die Anzahl der Nachkommastellen.                                                                                                    |  |  |

| Funktion                                       | Optionen                                                                              | Info                                                                                                    |
|------------------------------------------------|---------------------------------------------------------------------------------------|----------------------------------------------------------------------------------------------------|
| 1 Impuls =                                     | 0.00 5.00 mm<br>Werkseinstellung<br>1.0 mm                                            | Definition des Impulswertes, Grenzen werden je nach<br>Einheit berechnet. Den richtigen Schaltwert finden Sie<br>in der Betriebsanleitung Ihres Regenmessgeräts.                                                                                                    |
| Intensität                                     | Auswahl<br>• mm/min<br>• mm/h<br>• mm/d<br>Werkseinstellung<br>mm/min                 | Wählen Sie je nach Anforderung die gewünschte<br>Intensität pro Minute, Stunde oder Tag aus.                                                                                                    |
| ▶ Niederschlagssumme                           |                                                                                       |                                                                                                    |
| Gesamtniederschlag                             |                                                                                       | Die summierten Niederschlagswerte werden angezeigt.                                                                                                    |
| Zähler zurücksetzen                            | Auswahl<br>Manuell<br>Automatisch<br>Bei Programmstart<br>Werkseinstellung<br>Manuell | Manuell:<br>Setzen Sie den Zähler manuell zurück.<br>Automatisch:<br>Der Zähler wird automatisch in Intervallen zurückge-<br>setzt.<br>Bei Programmstart:<br>Der Zähler wird bei Programmstart zurückgesetzt.                                                                                                    |
| Bei Auswahl von Zähler zurücks                 | setzen <b>Manuell</b> :                                                               | 1                                                                                                    |
| ⊳Niederschlagsumme<br>zurücksetzen             | Aktion                                                                                | Durch manuelles Zurücksetzen wird die aktuell berech-<br>nete Niederschlagssumme auf Null gesetzt.                                                                                                    |
| Bei Auswahl von Zähler zurücks                 | setzen Automatisch:                                                                   |                                                                                                    |
| Intervall                                      | Auswahl<br>• Täglich<br>• Wöchentlich<br>• Monatlich<br>Werkseinstellung<br>Täglich   | Täglich:Bei Auswahl eines täglichen Intervalls stellen Sie im<br>folgenden Menüpunkt die Uhrzeit ein.Wöchentlich:Bei Auswahl eines wöchentlichen Intervalls stellen Sie<br>in den folgenden Menüpunkten den Wochentag sowie<br>die Uhrzeit ein.Monatlich:Bei Auswahl eines monatlichen Intervalls stellen Sie in<br>den folgenden Menüpunkten den Tag des Monats<br>sowie die Uhrzeit ein. |
| Uhrzeit                                        | 00:00:00 23:59:59<br>HH:MM:SS                                                         |                                                                                                    |
|                                                | Werkseinstellung<br>12:00:00 HH:MM:SS                                                 |                                                                                                    |
| Bei Auswahl von Eingangsgröße Externes Signal: |                                                                                       |                                                                                                    |

| Funktion                                | Optionen                                                                                                    | Info                                                                                                    |  |
|-----------------------------------------|----------------------------------------------------------------------------------------------------|----------------------------------------------------------------------------------------------------|--|
| Aktion                                  | Auswahl Keine Aktion Probenahme Start Programm Start Programm Stopp Programm Dauer Teilprogramm Aktivierung Flaschenwechsel Flaschensynchronisation Externer Hold Reinigung starten Werkseinstellung Keine Aktion | Keine Aktion:         Es wird keine Aktion ausgeführt.         Probenahme Start:         Ein Impuls löst eine Probenahme aus.         Programm Start:         Ein Impuls startet ein Programm.         Programm Stopp:         Ein Impuls stoppt das laufenden Programme.         Programm Dauer:         Ein Programm ist aktiv, solange das Eingangssignal anliegt.         Das Signal ist ein Pegelsignal, d.h. die entsprechende Aktion ist solange wirksam wie der Pegel anliegt. Welcher Pegel die Aktion bewirkt, konfigurieren Sie im folgenden Menüpunkt Signalflanke.         Programm Pause:         Das Eingangssignal hält das laufenden Programme an. Nach Wegfall des Signals werden die Programme fortgesetzt.         Das Signal ist ein Pegelsignal, d.h. die entsprechende Aktion ist solange wirksam wie der Pegel anliegt. Welcher Pegel die Aktion bewirkt, konfigurieren Sie im folgenden Menüpunkt Signalflanke.         Teilprogramm Aktivierung:         Ein Impuls löst einen Wechsel auf die nächste Flasche aus.         Flaschensynchronisation:         Ein Impuls löst einen Wechsel auf die eingestellte Flaschenposition aus.        > Wählen Sie anschließend die Flaschenposition aus (abhänig von der Flaschenkonfiguration).         Externer Hold:         Das Eingangssignal löst einen externen Hold aus.         Das Signal ist ein Pegelsignal, d.h. die entsprechende Aktion ist solange wirksam wie der Pegel anliegt. Welcher Pegel die Aktion bewirkt, konfigurieren Sie im |  |
| Signalflanke                            | Auswahl<br>• Low-High<br>• High-Low                                                                                                    | Wählen Sie die Pegeländerung des Signals vor.<br>> Bei Auswahl von Low-High, bewirkt der Pegel High<br>die entsprechende Einstellung.                                                                                                    |  |
|                                         | <b>Werkseinstellung</b><br>Low-High                                                                                                    |                                                                                                    |  |
| ⊳Verknüpfungsansicht Binä-<br>reingänge |                                                                                                    |                                                                                                    |  |

# 3.2 Stromeingänge

Für die beschriebenen Funktionen muss der Stromeingang mit einem Analogsignal belegt sein. Es stehen aktive und passive Stromeingänge zum Anschluss von Zweidraht- oder Vierdrahtgeräten zur Verfügung.

Zur richtigen Verdrahtung der Stromeingänge siehe: BA00479C "Inbetriebnahme"

| Funktion Optionen            |                                                                                                    | Info                                                                                                    |  |
|------------------------------|----------------------------------------------------------------------------------------------------|----------------------------------------------------------------------------------------------------|--|
| Stromeingang S:x             |                                                                                                    |                                                                                                    |  |
| Funktion                     | Auswahl<br>• Aus<br>• 0.20 mA<br>• 4.20 mA<br>Werkseinstellung<br>Aus                                                                              | Geben Sie das Ausgangssignal des angeschlossenen<br>Geräts ein: 0 20 mA oder 4 20 mA.                                                                                                    |  |
| Eingangsgröße                | Auswahl                                                                                                    | Wählen Sie die Eingangsgröße aus.                                                                                                    |  |
|                              | <ul> <li>Durchfluss</li> <li>Parameter</li> <li>Strom</li> <li>Werkseinstellung<br/>Strom</li> </ul>                                               | <b>Durchfluss:</b><br>Der Eingang kann als Quelle für durchfluss- oder volu-<br>menproportionale Probenahmeprogramme eingesetzt<br>werden.                                                                                        |  |
|                              |                                                                                                    | <b>Parameter:</b><br>Der Eingang kann als Quelle für Grenzwertgeber, Log-<br>bücher sowie als Aktivierungs- und Deaktivierungs-<br>ereignis bei Probenahmeprogrammen eingesetzt wer-<br>den.                                      |  |
|                              |                                                                                                    | Strom:<br>Der Eingang kann als Quelle für Grenzwertgeber, Log-<br>bücher sowie als Aktivierungs- und Deaktivierungs-<br>ereignis bei Probenahmeprogrammen eingesetzt wer-<br>den.<br>Es kann kein Einheitenname angegeben werden. |  |
| Bei Auswahl von Eingangsgröß | e Durchfluss:                                                                                                    |                                                                                                    |  |
| Durchflusseinheit            | Auswahl<br>l/s<br>m <sup>3</sup> /s<br>m <sup>3</sup> /h<br>m <sup>3</sup> /d<br>cfs<br>cfm<br>gpm<br>gph<br>gph<br>mgd<br>Werkseinstellung<br>l/s | Wählen Sie die Einheit aus.                                                                                                    |  |

| Funktion           | Optionen                                                                          | Info                                                                                                    |
|--------------------|-----------------------------------------------------------------------------------|----------------------------------------------------------------------------------------------------|
| Durchflusssumme    | Auswahl<br>I<br>m <sup>3</sup><br>cf<br>gal<br>Werkseinstellung<br>m <sup>3</sup> | Wählen Sie die Einheit für die Durchflusssumme.                                                                                                    |
| Messwert Format    | Werkseinstellung<br>#.#                                                           | Bestimmen Sie die Anzahl der Nachkommastellen für den Durchfluss.                                                                                  |
| Mindestdurchfluss  | 0 10000 l/s<br><b>Werkseinstellung</b><br>0 l/s                                   | Der eingestellte Grenzwert verhindert eine Probe-<br>nahme, wenn dieser Wert unterschritten wird (nur bei<br>durchflussproportionaler Probenahme). |
| Anfang Messbereich | 0 10000 l/s<br><b>Werkseinstellung</b><br>0 l/s                                   | Geben Sie einen Wert für den Messbereichsanfang ein.<br>Diesem Wert werden entsprechend Ihrer Vorgaben 0/4<br>mA zugeordnet.                       |
| Ende Messbereich   | 0 10000 l/s<br>Werkseinstellung<br>100000 l/s                                     | Geben Sie einen Wert für das Messbereichsende ein.<br>Diesem Wert werden entsprechend Ihrer Vorgaben 20<br>mA zugeordnet.                          |
| Dämpfung           | 0 60 s<br><b>Werkseinstellung</b><br>0 s                                          | Die Dämpfung bewirkt eine gleitende Mittelwertbil-<br>dung der Messwerte über die angegebene Zeit.                                                 |

▶ Durchflusssumme

Bei einem Probenahmeprogramm mit Startbedingung Volumen, volumen- oder durchflussproportionaler Probenahme wird die Durchflusssumme bei Programmstart ermittelt. Basierend auf diesem Wert werden die Proben genommen. Verwendet man die Durchflusssumme als Messwert für ein Aktivierungs- oder Deaktivierungsereignis, so wird der aktuelle Summenzähler zur Berechnung genommen.

| Akt. Durchflusssumme                         |                                                                                             | Die summierten Durchflusswerte werden angezeigt.                                                                                                    |  |
|----------------------------------------------|---------------------------------------------------------------------------------------------|----------------------------------------------------------------------------------------------------|--|
| Zähler zurücksetzen                          | Auswahl<br>• Manuell<br>• Automatisch<br>• Bei Programmstart<br>Werkseinstellung<br>Manuell | Manuell:<br>Setzen Sie den Zähler manuell zurück.<br>Automatisch:<br>Der Zähler wird automatisch in Intervallen zurückge-<br>setzt.<br>Bei Programmstart:<br>Der Zähler wird bei Programmstart zurückgesetzt. |  |
| Durchfluss                                   |                                                                                             | Der aktuelle Durchflusswert wird angezeigt.                                                                                                    |  |
| Bei Auswahl von Zähler zurücksetzen Manuell: |                                                                                             |                                                                                                    |  |
| Durchflusssumme<br>zurücksetzen              | Aktion                                                                                      | Durch Zurücksetzen wird die aktuell berechnete Durch-<br>flusssumme auf Null gesetzt.                                                                                                    |  |

Bei Auswahl von Zähler zurücksetzen Automatisch:

| Funktion Optionen                                                                             |                                           | Info                                                                                                    |  |
|-----------------------------------------------------------------------------------------------|-------------------------------------------|----------------------------------------------------------------------------------------------------|--|
| Intervall Auswahl<br>• Täglich<br>• Wöchentlich<br>• Monatlich<br>Werkseinstellung<br>Täglich |                                           | Täglich:         Bei Auswahl eines täglichen Intervalls stellen Sie im folgenden Menüpunkt die Uhrzeit ein.         Wöchentlich:         Bei Auswahl eines wöchentlichen Intervalls stellen Sie in den folgenden Menüpunkten den Wochentag sowie die Uhrzeit ein.         Monatlich:         Bei Auswahl eines monatlichen Intervalls stellen Sie in den folgenden Menüpunkten den Tag des Monats sowie die Uhrzeit ein. |  |
| Bei Auswahl von Eingangsgröß                                                                  | e <b>Parameter</b> :                      |                                                                                                    |  |
| Messwert Format                                                                               | Werkseinstellung<br>#.#                   | Bestimmen Sie die Anzahl der Nachkommastellen.                                                                                                    |  |
| Parameter Name                                                                                | Freitext                                  | Vergeben Sie einen Namen.                                                                                                    |  |
| Maßeinheit                                                                                    | Freitext                                  | Geben Sie die Maßeinheit ein.                                                                                                    |  |
| Anfang Messbereich                                                                            | -20 10000<br><b>Werkseinstellung</b><br>0 | Geben Sie einen Wert für den Messbereichsanfang ein.<br>Diesem Wert werden entsprechend Ihrer Vorgaben 0/4<br>mA zugeordnet.                                                                                                    |  |
| Ende Messbereich                                                                              | -20 10000<br>Werkseinstellung<br>10       | Geben Sie einen Wert für das Messbereichsende ein.<br>Diesem Wert werden entsprechend Ihrer Vorgaben 20<br>mA zugeordnet.                                                                                                    |  |
| Dämpfung 0 60 s<br>Werkseinstellung<br>0 s                                                    |                                           | Die Dämpfung bewirkt eine gleitende Mittelwertbil-<br>dung der Messwerte über die angegebene Zeit.                                                                                                    |  |
| Bei Auswahl von Eingangsgröße Strom:                                                          |                                           |                                                                                                    |  |
| Messwert Format                                                                               | Werkseinstellung<br>#.#                   | Bestimmen Sie die Anzahl der Nachkommastellen.                                                                                                    |  |
| Dämpfung                                                                                      | 0 60 s<br><b>Werkseinstellung</b><br>0 s  | Die Dämpfung bewirkt eine gleitende Mittelwertbil-<br>dung der Messwerte über die angegebene Zeit.                                                                                                    |  |

# 4 Programmerstellung

Liquistation CSF33 enthält sehr viele Möglichkeiten zur Erstellung individueller Probenahmeprogramme. Durch die 3 verschiedenen Programmarten Basic, Standard und Advanced finden Sie auf einfache Weise die richtige Programmierung für Ihre Anwendung.

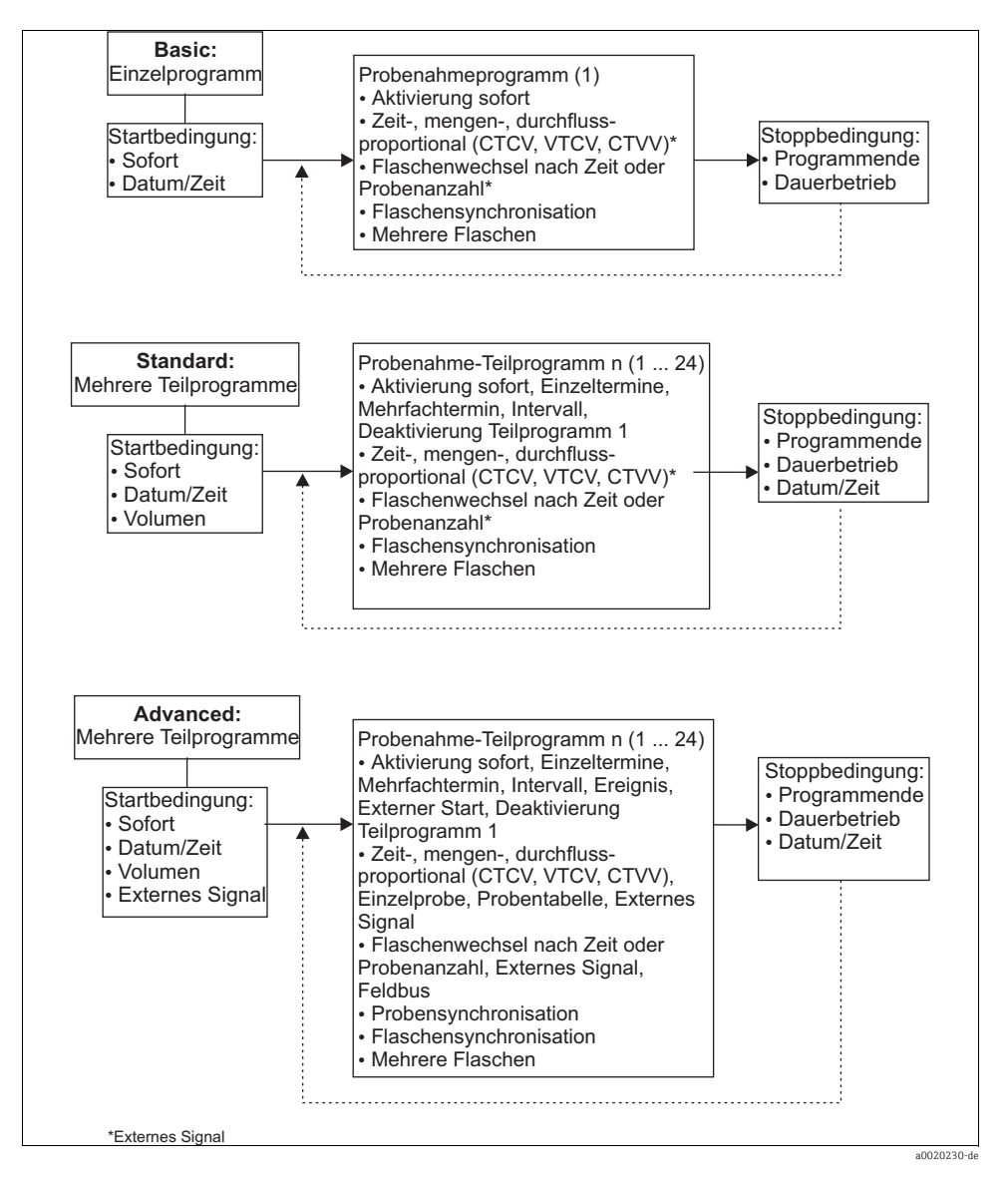

# 4.1 Übersicht der möglichen Programmarten

| Probenahmemodus              | Programmart Basic      | Programmart Standard   | Programmart Advanced   |
|------------------------------|------------------------|------------------------|------------------------|
|                              | Zeitproportional       | Zeitproportional       | Zeitproportional       |
|                              | Volumenproportional    | Volumenproportional    | Volumenproportional    |
| Membran-/Schlauch-<br>pumpe, |                        |                        | Einzelprobe            |
|                              |                        |                        | Probentabelle          |
|                              |                        |                        | Externes Signal        |
| Schlauchpumpe                | Durchflussproportional | Durchflussproportional | Durchflussproportional |

Die nachfolgende Grafik zeigt die Abhängigkeit der Probenahme z.B. an einer Abflusskurve:

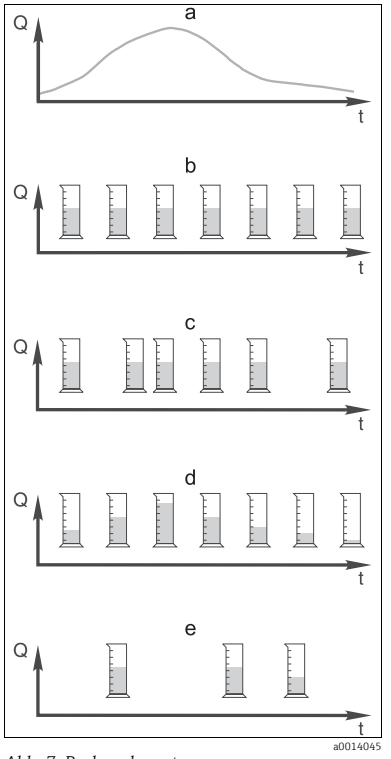

a. Durchflusskurve

- b. Zeitproportionale Probenahme
   In gleichen Zeitabständen (z.B. alle 5 min) wird ein konstantes Probevolumen (z.B. 50 ml) genommen.
- volumenproportionale Probenahme In variablen Zeitabständen (in Abhängigkeit von der Zuflussmenge) wird ein konstantes Probevolumen genommen.
- d. **Durchflussproportionale Probenahme** In gleichen Zeitabständen (z.B. alle 10 min) wird ein variables Probevolumen (die Probenmenge ist abhängig vom Zufluss) genommen.
- e. **Ereignisgesteuerte Probenahme** Die Probenahme wird durch ein Ereignis (z.B. pH-Grenzwert) ausgelöst. Die Probenahme kann zeitproportional, volumenproportional, durchflussproportional oder als Einzelprobe erfolgen.

Abb. 7: Probenahmesteuerung

### Die folgende Tabelle erläutert die verschiedenen Probenahmearten mit Hilfe von Beispielen.

| Probenahmeart            | Beispiel                                                                                                    | Info                                                                                                    |
|--------------------------|----------------------------------------------------------------------------------------------------|----------------------------------------------------------------------------------------------------|
| Zeitproportional         | <ul> <li>Probenintervall: 5 min</li> <li>Probevolumen: 50 ml</li> <li>Flaschenwechsel: 2 h</li> <li>Bei dieser Einstellung erfolgt alle 5 Min. eine<br/>Probenahme mit 50 ml. Es erfolgen also 12 Pro-<br/>benahmen pro Stunde. Jede Flasche wird dabei 2<br/>Stunden lang befüllt. Dies ergibt dann eine<br/>Gesamtprobenmenge von 24 Proben pro Fla-<br/>sche x 50 ml = 1200 ml.</li> </ul>                                                                                                    | Diese zeitlich gleichmäßige Form der Probe-<br>nahme berücksichtigt weder Durchfluss- noch<br>Schmutzfrachtänderungen. Bei kurzen Zeitin-<br>tervallen (z.B. 5 min) ist eine repräsentative<br>Probenahme möglich.                                                                                                    |
| Volumenproporti-<br>onal | Ansteuerung über Stromeingang<br>Signal: 0 20 mA = 0 600 m <sup>3</sup> /h<br>Probevolumen: 50 ml<br>Probenintervall: 20 m <sup>3</sup><br>Flaschenwechsel: 2 h<br>Bei 20 mA = 600 m <sup>3</sup> /h erfolgt alle 2 Min. eine<br>Probenahme (kleinstes Probenintervall bei<br>maximalem Durchfluss). Die Gesamtprobenan-<br>zahl beträgt 60 Proben pro Flasche. Bei einem<br>Durchfluss von 300 m <sup>3</sup> /h erfolgt alle 4 Min.<br>eine Probenahme.<br>Ansteuerung über Binäreingang<br>Signalimpuls: 5 m <sup>3</sup><br>Probevolumen: 50 ml<br>Probenintervall: 20 m <sup>3</sup><br>Flaschenwechsel: 2 h<br>Die Skalierung der Impulse erfolgt am Durch-<br>flussmessgerät. Durch die Multiplikation der<br>Impulse zum Probenintervall kann das kleinste<br>Probenintervall bei der maximalen Impulsfre-<br>quenz eingestellt werden.<br>Beispiel: Bei einem maximalen Durchfluss von<br>600 m <sup>3</sup> /h beträgt die Impulsfrequenz bei 5 m <sup>3</sup><br>120 Impulse/h oder 2 Impulse/min. Bei einem | <ul> <li>Die Stromeingänge können für den Strombereich von 0 20 mA oder 4 20 mA konfiguriert werden.</li> <li>Die Binäreingänge benötigen Hilfsenergie (24 V DC) bei potentialfreien Kontakten.</li> <li>Bei der volumenproportionalen Probenahme berechnet sich das Probenintervall nach der durchgeflossenen Menge. In variablen Zeitabständen wird jeweils das gleiche Probevolumen gezogen.</li> <li>Vorteil:</li> <li>Gute, repräsentative Ergebnisse bei kleinen Durchflussschwankungen.</li> <li>Nachteil:</li> <li>Längere Intervalle bei Niedrigwasser können Störfälle nicht erfassen.</li> </ul> |
|                          | Probenintervall von 20 m <sup>3</sup> erfolgt nach 4 Impul-<br>sen = 2 Min. eine Probenahme.                                                                                                    |                                                                                                    |

| Probenahmeart                                                     | Beispiel                                                                                                    | Info                                                                                                    |
|-------------------------------------------------------------------|----------------------------------------------------------------------------------------------------|----------------------------------------------------------------------------------------------------|
| Durchflusspro-<br>portional (nur<br>möglich mit<br>Schlauchpumpe) | <ul> <li>Ansteuerung über Stromeingang</li> <li>Signal: 0 20 mA</li> <li>Probenintervall: 10 min</li> <li>Probevolumen: variabel</li> <li>Das maximale Probevolumen wird bei der maximalen Durchflussmenge definiert.</li> <li>Beispiel: Der maximale Durchfluss bei 20 mA am Stromeingang beträgt 1601/s, das maximale Probevolumen 200 ml. Bei einer Probenahme in einen 301-Mischprobenbehälter ergeben sich rechnerisch 144 Proben pro Tag mit einem maximalen Probevolumen von 28,81. Bei einem Durchfluss von 801/s würden nur 100 ml oder bei 401/s nur 50 ml Probevolumen gesammelt. Das Probevolumen wird immer über den Durchfluss berechnet.</li> <li>Ansteuerung über Binäreingang</li> <li>Binäreingang (Impuls pro Durchflusseinheit)</li> <li>Probenintervall: 10 min</li> <li>Probevolumen wird für einen Durchflussimpuls definiert, z.B.: 1 Impuls beträgt 20 ml. Werden zwischen den Probeintervallen z.B. 5 Durchflussimpulse gezählt, ergibt sich ein Probevolumen von 5 x 20 = 100 ml, bei 8 Impulsen 8 x 20 = 160 ml.</li> <li>Bei der Verwendung eines Binäreingangs zur durchflussproportionalen Probevolumens pro Probenahme wird in Stufen des Probevolumen berechnet.</li> </ul> | Die Probenahme erfolgt in festen Zeitintervallen<br>mit variablem Probevolumen. Das Probevolu-<br>men berechnet sich aus der <b>Durchflussmenge</b> .<br>Bei hohem Durchfluss wird mehr Volumen<br>gesammelt als bei niedrigem Durchfluss. Da der<br>Durchfluss normalerweise schwankt und sich<br>nur in seltenen Fällen der maximale Durchfluss<br>als konstante Größe ergibt, wird je nach Tages-<br>durchschnitt entsprechend auch das Probevolu-<br>men im Behälter vorhanden sein.<br><b>Vorteil:</b><br>Sehr gute, repräsentative Probenahme bei stark<br>schwankendem Durchfluss und bei konstanten<br>Zeitintervallen.<br><b>Nachteil:</b><br>Bei niedrigem Durchfluss wird zu wenig Probe-<br>volumen zur Analyse zur Verfügung gestellt.<br><b>Vorteil beim Stromeingang:</b><br>Beim Probenintervall wird (entsprechend der<br>Voreinstellung) entweder die aktuelle Durch-<br>flussmenge oder der Durchschnittswert zwi-<br>schen der letzten und der aktuellen Durchfluss-<br>menge zur Berechnung des genauen<br>Probevolumens verwendet.<br><b>Nachteil beim Binäreingang:</b><br>Beim Probenintervall werden die gezählten<br>Impulse seit der letzten Probenahme mit einem<br>Volumen multipliziert. Ist dieses hoch, z.B.<br>100 ml ist die Zusammensetzung der Probe zur<br>Analyse nicht repräsentativ. |
| Ereignis                                                          | Die Ereignissteuerung wird über den Strom-,<br>Binär- und/oder Sensoreingang geschaltet. Das<br>erstellte Teilprogramm wartet auf die Aktivie-<br>rung durch ein Ereignis, das aus bis zu 3 Ein-<br>zelereignissen bestehen kann. Durch logische<br>"und"-/"oder"-Verknüpfungen können alle mögli-<br>chen Bedingungen erstellt werden, so können<br>z.B. die Informationen von einem am Stromein-<br>gang angeschlossenen Durchflussmessgerät mit<br>einem am Binäreingang angeschlossenen<br>Regenmessgerät und einem pH-Sensorsignal<br>verknüpft werden. Ein Ereignis wird als Grenz-<br>wertüberschreitung, Grenzwertunterschrei-<br>tung, Bereichsüberwachung innerhalb oder aus-<br>serhalb oder durch eine Änderungsrate<br>definiert. Wahlweise kann eine zusätzliche Pro-<br>benahme zum Start und/oder Ende des Ereig-<br>nisses gestartet werden. Während der Dauer des<br>Ereignisses stehen die Wahlmöglichkeit der<br>zeit-, volumen-, oder durchflussproportionalen<br>Probenahme zur Verfügung, sowie einer Einzel-<br>probe, einer Probenahmetabelle und der exter-<br>nen Steuerung.                                                                                                    | Der Probenehmer wartet auf ein Ereignis. Dieses<br>Ereignis erfolgt über die interne Sensorsignal-<br>verarbeitung oder extern angeschlossene<br>Geräte. Durch die Möglichkeit der Flaschenzu-<br>ordnung bei Verwendung mehrerer Flaschen zugeord-<br>net werden. Maximal 24 Teilprogramme kön-<br>nen parallel gestartet und einzelnen Flaschen<br>zugeteilt werden.                                                                                                    |

### 4.1.1 Flaschensynchronisation

Die Einstellung der Flaschensynchronisation ist in allen Programmarten möglich. Zusätzlich kann die Flaschensynchronisation über ein externes Signal geschaltet werden. Die Flaschensynchronisation ist nur bei Flaschenwechsel nach Zeit und nicht bei Flaschenwechsel nach Probenanzahl möglich.

Mit der Flaschensynchronisation können bestimmte Flaschen bestimmten Füllzeiten zugeordnet werden. So soll z.B. von 00:00 bis 02:00 Uhr die Flasche 1, von 02:00 bis 04:00 Uhr die Flasche 2 usw. befüllt werden. Dafür gibt es folgende Möglichkeiten:

- Keine: Zeitpunkt der Probenahme und der Flaschenwechsel sind nicht synchronisiert.
- 1. Wechselzeit: Die Probenahme startet mit der ersten Flasche. Der Wechsel auf die nächste Flasche erfolgt synchronisiert. Z.B.: Für den Flaschenwechsel wurde eine Zeit von 02:00 h eingestellt, für die Synchronisation Zeitpunkt 00:00 Uhr. Wird das Programm z.B. um 05:23 Uhr gestartet, wird zunächst Flasche 1 befüllt. Um 00:00 Uhr erfolgt der 1. Wechsel auf Flasche 2, um 02:00 Uhr auf Flasche 3, usw.
- Wechselzeit + Behälter: Jeder Flasche ist eine bestimmte Füllzeit zugeordnet. Z.B.: 00:00 bis 02:00 Uhr: Flasche 1; 02:00 bis 04:00 Uhr: Flasche 2; 04:00 bis 06:00: Flasche 3 usw. Wird z.B. das Programm um 10:00 Uhr gestartet, befüllt das Gerät zuerst die Flasche 6. Zusätzlich gibt es die Option die Synchronisation an einem bestimmten Wochentag zu starten.

Z.B.: Für den Flaschenwechsel wurde eine Zeit von 24:00 h eingestellt, für die Synchronisation der Zeitpunkt Montag 00:00 Uhr und für den Programmstart Dienstag 08:00 Uhr. Es wird bis Mittwoch 00:00 Uhr in Flasche 2 gefüllt und dann auf Flasche 3 gewechselt.

• Externes Signal: Der Flaschenwechsel findet bei einem externen Signal statt. Das externe Signal muss zuerst über den Binäreingang konfiguriert werden. Anschließend ist der Binäreingang als Quelle auswählbar.

# 4.2 Programmart: Basic

Mit der Programmart Basic können Sie schnell einfache Probenahmeprogramme nach Zeit, Volumen und Durchfluss erstellen. Bei der volumen- bzw. durchflussgesteuerten Probenahme müssen die Eingänge entsprechend vorher konfiguriert werden. Wenn Sie ein Programm erstellen und gleich verwenden wollen, müssen Sie vor der Programmierung die Konfiguration des Probenehmers überprüfen. Einstellungen nehmen Sie vor unter "Menü/Setup/Allgemeine Einstellungen/Probenahme": z.B. die Flaschenkonfiguration, das Flaschenvolumen und bei Geräteausführung mit Membranpumpe das richtige Dosiervolumen. Die Einstellung des Dosiervolumens ermöglicht die korrekte Berechnung des Flaschenfüllstands und verhindert somit zuverlässig die Überfüllung der Flaschen.

Ins Programmsetup gelangen Sie entweder über die Übersichtsanzeige unter "Programmauswahl" oder über den Pfad "Menü/Setup/Probenahme-Programme".

| Funktion Optionen                                                                                                    |                                                       | Info                                                                                                    |  |
|----------------------------------------------------------------------------------------------------|-------------------------------------------------------|----------------------------------------------------------------------------------------------------|--|
| Aktuelles Programm:                                                                                                    | nur lesen                                             | Das zuletzt erstellte oder verwendete Programm wird angezeigt.                                                                                                    |  |
| Zustand                                                                                                    | nur lesen                                             | Anzeige "aktiv":<br>Probenahmeprogramm wurde gestartet, das Gerät<br>nimmt nach den eingestellten Parametern Probe.<br>Anzeige "inaktiv":<br>Es wurde kein Probenahmeprogramm gestartet,<br>oder ein laufendes Programm wurde pausiert.<br>Anzeige "pausiert":<br>Probenahmeprogramm pausiert. |  |
| ▶ Programmsetup                                                                                                    |                                                       |                                                                                                    |  |
| Neu                                                                                                    |                                                       | Eine Liste aller erstellten Progamme erscheint,<br>daher kann es hilfreich sein im Programmnamen<br>ein "B" für Basic zu verwenden.                                                                                                    |  |
| Das mitgelieferte Program 1 erscheint, sowie eine Liste aller bereits erstellten Programme (Basic-, Standard- oder<br>Advancedprogramme). Sie können entweder ein neues Programm erstellen oder ein vorhandes Programm aus-<br>wählen.<br>Wenn Sie ein vorhandes Programm auswählen können Sie dieses ändern, löschen, starten oder duplizieren.<br>Zudem können Sie sehen, ob es sich um ein Basic-, Standard- oder Advancedprogramm handelt.<br>Wenn Sie ein neues Programm erstellen, wählen Sie die Programmart Basic, Standard oder Advanced aus. |                                                       |                                                                                                    |  |
| ▶ Basic                                                                                                    |                                                       |                                                                                                    |  |
| Programmname                                                                                                    | Freitext                                              | Verwenden Sie einen eindeutigen Namen für Ihr<br>Probenahmeprogramm. Der Programmname kann<br>bis zu 16 Zeichen lang sein.                                                                                                    |  |
| Flaschenkonfiguration                                                                                                    | Auswahl an allen möglichen Fla-<br>schenkombinationen | Die bestellte Flaschenkonfiguration ist voreinge-<br>stellt bzw. die im Setup ausgewählte Konfiguration<br>wird angezeigt.                                                                                                    |  |

#### Pfad: Menü/Setup/Probenahme-Programme

#### Pfad: Menü/Setup/Probenahme-Programme

| Funktion        | Optionen                                                                                                    | Info                                                                                                    |
|-----------------|----------------------------------------------------------------------------------------------------|----------------------------------------------------------------------------------------------------|
|                 | Auswahl:<br>- 1x - PE Direktverteilung<br>- 4x - PE Direktverteilung <sup>1)</sup><br>- 12x - PE/Glas Verteilerplatte<br>- 24x - PE/Glas Verteilerplatte |                                                                                                    |
| Flaschenvolumen | 0 100000 ml<br><b>Werkseinstellung</b><br>30000 ml                                                                                                    | Stellen Sie das Flaschenvolumen ein.<br>Der voreingestellte Wert hängt von der eingestell-<br>ten Flaschenkonfiguration ab. Das Flaschenvolumen<br>bei Einzelbehältern ist immer 30 l. |
| Probenahmemodus | Auswahl<br>Zeitproportional<br>Volumenproportional<br>Durchflussproportional                                                                             | Von Ihrer Auswahl hängen die nachfolgenden<br>Funktionen ab.<br>Für eine einfachere Übersicht werden diese Varian-<br>ten nachfolgend einzeln dargestellt.                             |
|                 | <ul> <li>Externes Signal</li> <li>Werkseinstellung</li> <li>Zeitproportional</li> </ul>                                                                  | Zeitproportional:<br>In gleichen Zeitabständen wird ein konstantes Prob-<br>evolumen genommen.                                                                                         |
|                 |                                                                                                    | Volumenproportional:<br>In variablen Zeitabständen wird ein konstantes Pro-<br>bevolumen genommen.                                                                                     |
|                 |                                                                                                    | Durchflussproportional (nur bei Ausführung mit<br>Schlauchpumpe):<br>In gleichen Zeitabständen wird ein variables Probe-<br>volumen genommen.                                          |

### 4.2.1 Einstellungen bei zeitproportionalem Basic-Programm

# **Einstellungen bei Programmart Basic mit 1 Flasche** Probenahmemodus = "Zeitproportional"

| Pfad: Menü/Setup/Probenahme-Pr | ogramme/Programmsetup/Neu/I | Basic |
|--------------------------------|-----------------------------|-------|
|--------------------------------|-----------------------------|-------|

| Funktion                                                                                                    | Optionen                                                                                                    | Info                                                                                                    |
|----------------------------------------------------------------------------------------------------|----------------------------------------------------------------------------------------------------|----------------------------------------------------------------------------------------------------|
| Probenintervall                                                                                              | 00:01:00 99:59:00<br>HH:MM:SS<br><b>Werkseinstellung</b><br>00:10:00 HH:MM:SS                                                                 | Stellen Sie das Probenintervall ein.                                                                                                    |
| Dosiervolumen (bei Ausfüh-<br>rung mit Membranpumpe)<br>Probevolumen (bei Ausfüh-<br>rung mit Schlauchpumpe) | Membranpumpe:<br>20 350 ml<br>Schlauchpumpe:<br>10 10000 ml<br><b>Werkseinstellung</b><br>Membranpumpe:<br>200 ml<br>Schlauchpumpe:<br>100 ml | <ul> <li>Stellen Sie das Dosiervolumen bzw. das Probevolumen ein.</li> <li>Bei Ausführung mit Membranpumpe wird das Volumen aus dem Setup übernommen und kann auch nur dort verändert werden.</li> <li>Ein Probevolumen &lt; 20 ml kann in der Dosiergenauigkeit und der Wiederholbarkeit, abhängig von der Anwendung, variieren.</li> </ul> |

| Pfad. Menü/Setu | n/Prohenahme-P   | rogramme/Pro   | arammeetun | /Ne11/ | Rasic |
|-----------------|------------------|----------------|------------|--------|-------|
| Flau. Menu/Setu | p/riouenannie-r. | logramme/ Flog | grammsetup | /iveu/ | Dasic |

| Funktion                                                | Optionen                                                                                           | Info                                                                                                    |  |
|---------------------------------------------------------|----------------------------------------------------------------------------------------------------|----------------------------------------------------------------------------------------------------|--|
| Multiplikator<br>(bei Ausführung mit Memb-<br>ranpumpe) | 1 10<br>Werkseinstellung<br>1                                                                      | Über den Multiplikator ändern Sie das Probevolumen.<br>Bsp.: Ist das Dosiervolumen auf 200 ml eingestellt,<br>stellen Sie den Multiplikator auf 2 für ein Probevolu-<br>men von 400 ml. Bei jeder Probenahme werden direkt<br>aufeinanderfolgend 2 Proben genommen.                                                                                                    |  |
| Flaschenwechsel                                         | Auswahl<br>Probenanzahl<br>Zeit<br>Externes Signal<br>Werkseinstellung<br>Probenanzahl             | Der Flaschenwechsel kann nach einer bestimmten<br>Probenanzahl, nach Zeit oder durch ein Externes Sig-<br>nal erfolgen.                                                                                                    |  |
| Bei Auswahl von Flaschenwech                            | sel <b>Probenanzahl</b> :                                                                          |                                                                                                    |  |
| Probenanzahl                                            | 1 9999<br>Werkseinstellung<br>1                                                                    | Stellen Sie die Probenanzahl ein. Wenn die Flasche<br>anhand des berechneten Füllstands vorher voll ist,<br>werden weitere Probenahmen in die Flasche verhin-<br>dert. Diese Probenahmen werden als fehlgeschlagen<br>in das Programmlogbuch eingetragen. Gleichzeitig<br>wird die Diagnosemeldung "Überfüllprüfung" (F353)<br>ausgelöst.                              |  |
| Bei Auswahl von Flaschenwech                            | sel <b>Zeit</b> :                                                                                  |                                                                                                    |  |
| Wechselzeit                                             | 00-00:02 31-00:00<br>DD-HH:MM<br>Werkseinstellung<br>00-01:00 DD-HH:MM                             | Stellen Sie die Zeit ein (Tage, Stunden und Minuten),<br>nach der der Wechsel zur nächsten Flasche erfolgen<br>soll.                                                                                                    |  |
| Flaschensynchronisation                                 | Auswahl<br>• Keine<br>• 1. Wechselzeit<br>• 1. Wechselzeit + Behälter<br>Werkseinstellung<br>Keine | Keine:<br>Zeitpunkt der Probenahme und der Flaschenwechsel<br>sind nicht synchronisiert.<br>1. Wechselzeit:<br>Die Probenahme startet mit der ersten Flasche.<br>Stellen Sie die Synchronisationszeit ein.<br>1. Wechselzeit + Behälter:<br>Jede Flasche ist einer bestimmten Füllzeit zugeordnet.<br>Stellen Sie die Synchronisationszeit und den Wochen-<br>tag ein. |  |
|                                                         |                                                                                                    |                                                                                                    |  |
| Startbedingung                                          | Auswahl<br>• Sofort<br>• Datum/Zeit<br><b>Werkseinstellung</b><br>Sofort                           | Der Start des Probenahmeprogramms kann entweder<br>sofort oder zu einem einstellbaren Zeitpunkt erfolgen.                                                                                                    |  |
| Bei Auswahl von Startbedingung Datum/Zeit:              |                                                                                                    |                                                                                                    |  |
| Startdatum                                              | 01.01.2000 31.12.2099<br>Werkseinstellung<br>DD.MM.YYYY                                            | Stellen Sie das Startdatum des Probenahmepro-<br>gramms ein. Das Format ist abhängig von Ihrer Konfi-<br>guration unter Grundeinstellungen.                                                                                                    |  |

| Funktion                    | Optionen                                                                                                    | Info                                                                                                    |  |
|-----------------------------|----------------------------------------------------------------------------------------------------|----------------------------------------------------------------------------------------------------|--|
| Startzeit 00:00:00 23:59:59 |                                                                                                    | Stellen Sie die Uhrzeit ein, zu der das Probenahmepro-<br>gramm gestartet wird. Das Format ist abhängig von                                          |  |
|                             | <b>Werkseinstellung</b><br>HH:MM:SS (24h)                                                                               | Ihrer Konfiguration unter Grundeinstellungen.                                                                                                    |  |
| Stoppbedingung              | Auswahl<br>• Programmende<br>• Dauerbetrieb                                                                             | <b>Programmende:</b><br>Das Gerät stoppt die Probenahme selbsttätig nach<br>Durchlaufen des eingestellten Programms.                                 |  |
|                             | Werkseinstellung<br>Programmende                                                                                        | <b>Dauerbetrieb:</b><br>Das Gerät durchläuft das eingestellte Programm in<br>einer Endlosschleife. Vergessen Sie nicht die Flaschen<br>zu entleeren. |  |
| Zuordnung Binärausgang      | <ul> <li>Auswahl</li> <li>Kein Binärausgang konfiguriert für Status-Signalisierung</li> <li>Binärausgang S:x</li> </ul> | Zuordnung des Binärausgangs zum Programmablauf.                                                                                                    |  |
|                             | Werkseinstellung<br>Kein Binärausgang konfigu-<br>riert für Status-Signalisierung                                       |                                                                                                    |  |
| ▶ Eingänge                  |                                                                                                    | Es können Einstellungen zu den Eingängen vorgenommen werden, wie im Kapitel "Ein-<br>gänge" beschrieben.                                             |  |

#### Pfad: Menü/Setup/Probenahme-Programme/Programmsetup/Neu/Basic

### Einstellungen bei Programmart Basic mit mehreren Flaschen

Probenahmemodus = "Zeitproportional"

| Funktion                                                                                                    | Optionen                                                                                                    | Info                                                                                                    |  |
|----------------------------------------------------------------------------------------------------|----------------------------------------------------------------------------------------------------|----------------------------------------------------------------------------------------------------|--|
| Probenintervall                                                                                              | 00:01:00 99:59:00<br>HH:MM:SS<br><b>Werkseinstellung</b><br>00:10:00 HH:MM:SS                                                                 | Stellen Sie das Probenintervall ein.                                                                                                    |  |
| Dosiervolumen (bei Ausfüh-<br>rung mit Membranpumpe)<br>Probevolumen (bei Ausfüh-<br>rung mit Schlauchpumpe) | Membranpumpe:<br>20 350 ml<br>Schlauchpumpe:<br>10 10000 ml<br><b>Werkseinstellung</b><br>Membranpumpe:<br>200 ml<br>Schlauchpumpe:<br>100 ml | <ul> <li>Stellen Sie das Dosiervolumen bzw. das Probevolumen ein.</li> <li>Bei Ausführung mit Membranpumpe wird das Volumen aus dem Setup übernommen.</li> <li>Ein Probevolumen &lt; 20 ml kann in der Dosiergenauigkeit und der Wiederholbarkeit, abhängig von der Anwendung, variieren.</li> </ul> |  |
| Multiplikator<br>(nur bei Ausführung mit<br>Membranpumpe)                                                    | 1 10<br>Werkseinstellung<br>1                                                                                                    | Über den Multiplikator ändern Sie das Probevolumen.<br>Bsp.: Ist das Dosiervolumen auf 200 ml eingestellt,<br>stellen Sie den Multiplikator auf 2 für ein Probevolu-<br>men von 400 ml. Bei jeder Probenahme werden direkt<br>aufeinanderfolgend 2 Proben genommen.                                  |  |
| Flaschenwechsel                                                                                              | Auswahl<br>Probenanzahl<br>Zeit<br>Externes Signal<br>Werkseinstellung<br>Probenanzahl                                                        | Der Flaschenwechsel kann nach einer bestimmten<br>Probenanzahl, nach Zeit oder durch ein Externes Sig-<br>nal erfolgen.                                                                                                    |  |
| Bei Auswahl von Flaschenwech                                                                                 | sel <b>Probenanzahl</b> :                                                                                                    |                                                                                                    |  |
| Probenanzahl                                                                                                 | 1 9999<br>Werkseinstellung<br>1                                                                                                    | <ul> <li>Stellen Sie die Probenanzahl ein.</li> <li>Wenn die Flasche anhand des berechneten<br/>Füllstands vorher voll ist, werden weitere Pro-<br/>benahmen in die Flasche verhindert. Diese Pro-<br/>benahmen werden als fehlgeschlagen in das<br/>Programmlogbuch eingetragen.</li> </ul>         |  |
| Bei Auswahl von Flaschenwech                                                                                 | sel <b>Zeit</b> :                                                                                                    |                                                                                                    |  |
| Wechselzeit                                                                                                  | 00-00:02 31-00:00<br>DD-HH:MM<br>Werkseinstellung<br>00-01:00 DD-HH:MM                                                                        | Stellen Sie die Zeit ein (Tage, Stunden und Minuten),<br>nach der der Wechsel zur nächsten Flasche erfolgen<br>soll.                                                                                                    |  |
| Mehrfachflaschen                                                                                             | 0 23<br>Die Einstellmöglichkei-<br>ten sind abhängig von<br>der aktuellen Flaschen-<br>anzahl<br>Werkseinstellung<br>0                        | Mehrfachflaschen:<br>"Gleichzeitige" Probenahme von zwei Proben in sepa-<br>rate Flaschen.                                                                                                    |  |

#### Pfad: Menü/Setup/Probenahme-Programme/Programmsetup/Neu/Basic

| Pfad Menü/Setu     | /Probenahme-Pro   | Tramme/Program   | msetun/Neu/Basic   |
|--------------------|-------------------|------------------|--------------------|
| I lau. Mellu/ Setu | pri robenanne rio | gramme/ r rogram | msetup/ neu/ Dasic |

| Funktion Optionen             |                                                                                                    | Info                                                                                                    |  |
|-------------------------------|----------------------------------------------------------------------------------------------------|----------------------------------------------------------------------------------------------------|--|
| Flaschensynchronisation       | Auswahl<br>• Keine<br>• 1. Wechselzeit<br>• 1. Wechselzeit + Behälter<br>Werkseinstellung<br>Keine                                                             | Keine:<br>Zeitpunkt der Probenahme und der Flaschenwechsel<br>sind nicht synchronisiert.<br>1. Wechselzeit:<br>Die Probenahme startet mit der ersten Flasche.<br>Stellen Sie die Synchronisationszeit ein.<br>1. Wechselzeit + Behälter:<br>Jede Flasche ist einer bestimmten Füllzeit zugeordnet.<br>Stellen Sie die Synchronisationszeit und den Wochen-<br>tag ein. |  |
| Bei Auswahl von Flaschenwech  | sel Externes Signal:                                                                                                    |                                                                                                    |  |
| Flaschenwechselsignal         | Auswahl <ul> <li>Kein Flaschenwechselein-<br/>gang konfiguriert</li> <li>Binäreingang S:x</li> </ul> Werkseinstellung Kein Flaschenwechseleingang konfiguriert | Der Flaschenwechseleingang kann unter ▶ Eingänge<br>konfiguriert werden.                                                                                                    |  |
| Mehrfachflaschen              | 0 23<br>Die Einstellmöglichkei-<br>ten sind abhängig von<br>der aktuellen Flaschen-<br>anzahl<br>Werkseinstellung<br>0                                         | Mehrfachflaschen:<br>"Gleichzeitige" Probenahme von zwei Proben in sepa-<br>rate Flaschen.                                                                                                    |  |
|                               |                                                                                                    |                                                                                                    |  |
| Startbedingung                | Auswahl<br>• Sofort<br>• Datum/Zeit<br>Werkseinstellung<br>Sofort                                                                                              | Der Start des Probenahmeprogramms kann entweder<br>sofort oder zu einem einstellbaren Zeitpunkt erfolgen.                                                                                                    |  |
| Bei Auswahl von Startbedingun | Bei Auswahl von Startbedingung Datum/Zeit:                                                                                                    |                                                                                                    |  |
| Startdatum                    | 01.01.2000 31.12.2099<br><b>Werkseinstellung</b><br>DD.MM.YYYY                                                                                                 | Stellen Sie das Startdatum des Probenahmepro-<br>gramms ein. Das Format ist abhängig von Ihrer Konfi-<br>guration unter Grundeinstellungen.                                                                                                    |  |
| Startzeit                     | 00:00:00 23:59:59<br><b>Werkseinstellung</b><br>HH:MM:SS (24h)                                                                                                 | Stellen Sie die Uhrzeit ein, zu der das Probenahme-<br>programm gestartet wird. Das Format ist abhängig<br>von Ihrer Konfiguration unter Grundeinstellungen.                                                                                                    |  |
|                               |                                                                                                    |                                                                                                    |  |
| Funktion               | Optionen                                                                                                    | Info                                                      |                                                                                                    |
|------------------------|----------------------------------------------------------------------------------------------------|-----------------------------------------------------------|----------------------------------------------------------------------------------------------------|
| Stoppbedingung         | Auswahl<br>• Programmende<br>• Dauerbetrieb                                                                             | <b>Progra</b><br>Das Ge<br>Durchl                         | <b>ammende:</b><br>erät stoppt die Probenahme selbsttätig nach<br>laufen des eingestellten Programms.                                                                                                    |
|                        | <b>Werkseinstellung</b><br>Programmende                                                                                 | Dauer<br>Das Ge<br>einer H<br>zu ent<br>Nach o<br>der Fla | <b>betrieb:</b><br>erät durchläuft das eingestellte Programm in<br>Endlosschleife. Vergessen Sie nicht die Flaschen<br>leeren.<br>dem Durchlaufen einer Programmschleife wird<br>aschenfüllstand zurückgesetzt. |
| Zuordnung Binärausgang | <ul> <li>Auswahl</li> <li>Kein Binärausgang konfiguriert für Status-Signalisierung</li> <li>Binärausgang S:x</li> </ul> | Zuordı                                                    | nung des Binärausgangs zum Programmablauf.                                                                                                    |
|                        | <b>Werkseinstellung</b><br>Kein Binärausgang konfigu-<br>riert für Status-Signalisierung                                |                                                           |                                                                                                    |
| ▶ Eingänge             |                                                                                                    | i                                                         | Es können Einstellungen zu den Eingängen<br>vorgenommen werden, wie im Kapitel "Ein-<br>gänge" beschrieben.                                                                                                    |

### 4.2.2 Einstellungen bei volumenproportionalem Basic-Programm

### Einstellungen bei Programmart Basic mit 1 Flasche

Probenahmemodus = "Volumenproportional"

| Funktion          | Optionen                                                                                                    | Info                                                                                                    |
|-------------------|----------------------------------------------------------------------------------------------------|----------------------------------------------------------------------------------------------------|
| Durchflussmessung | Auswahl <ul> <li>Kein Durchflusseingang<br/>konfiguriert</li> <li>Binäreingang S:x</li> </ul> <li>Stromeingang S:x Werkseinstellung<br/>Kein Durchflusseingang konfiguriert</li> | Wählen Sie den Durchflusseingang.<br>Für diese Funktion muss der Binär- oder Stromein-<br>gang konfiguriert sein.<br>Es werden nur die Eingänge angezeigt, die als Durch-<br>flusseingang konfiguriert sind. |
| Probenintervall   | 1,000 9999,000 m <sup>3</sup><br>Werkseinstellung<br>10,000 m <sup>3</sup>                                                                                                    | Stellen Sie das Probenintervall ein. Die Einheit und die<br>Anzahl der Nachkommastellen werden angezeigt wie<br>unter Setup/Eingänge konfiguriert.                                                           |

| Funktion                                                                                                    | Optionen                                                                                           | Info                                                                                                    |  |
|----------------------------------------------------------------------------------------------------|----------------------------------------------------------------------------------------------------|----------------------------------------------------------------------------------------------------|--|
| Dosiervolumen (bei Ausfüh-<br>rung mit Membranpumpe)<br>Probevolumen (bei Ausfüh-<br>rung mit Schlauchpumpe) | Membranpumpe:<br>20 350 ml<br>Schlauchpumpe:<br>10 10000 ml                                        | Stellen Sie das Dosiervolumen bzw. das Probevolumen ein.         Bei Ausführung mit Membranpumpe wird das Volumen aus dem Setup übernommen.                                                                                                    |  |
|                                                                                                    | Werkseinstellung<br>Membranpumpe:<br>200 ml<br>Schlauchpumpe:<br>100 ml                            | Ein Probevolumen < 20 ml kann in der Dosier-<br>genauigkeit und der Wiederholbarkeit, abhän-<br>gig von der Anwendung, variieren.                                                                                                    |  |
| Multiplikator<br>(nur bei Ausführung mit<br>Membranpumpe)                                                    | 1 10<br>Werkseinstellung<br>1                                                                      | Über den Multiplikator ändern Sie das Probevolumen.<br>Bsp.: Ist das Dosiervolumen auf 200 ml eingestellt,<br>stellen Sie den Multiplikator auf 2 für ein Probevolu-<br>men von 400 ml. Bei jeder Probenahme werden direkt<br>aufeinanderfolgend 2 Proben genommen.                                                                                                    |  |
| Flaschenwechsel                                                                                              | Auswahl<br>Probenanzahl<br>Zeit<br>Externes Signal<br>Werkseinstellung<br>Probenanzahl             | Der Flaschenwechsel kann nach einer bestimmten<br>Probenanzahl, nach Zeit oder durch ein Externes Sig-<br>nal erfolgen.                                                                                                    |  |
| Bei Auswahl von Flaschenwech                                                                                 | sel <b>Probenanzahl</b> :                                                                          |                                                                                                    |  |
| Probenanzahl                                                                                                 | 1 9999<br><b>Werkseinstellung</b><br>1                                                             | Stellen Sie die Probenanzahl ein.                                                                                                    |  |
| Bei Auswahl von Flaschenwechsel Zeit:                                                                        |                                                                                                    |                                                                                                    |  |
| Wechselzeit                                                                                                  | 00-00:02 31-00:00<br>DD-HH:MM<br>Werkseinstellung<br>00-01:00 DD-HH:MM                             | Stellen Sie die Zeit ein (Tage, Stunden und Minuten),<br>nach der der Wechsel zur nächsten Flasche erfolgen<br>soll.                                                                                                    |  |
| Flaschensynchronisation                                                                                      | Auswahl<br>• Keine<br>• 1. Wechselzeit<br>• 1. Wechselzeit + Behälter<br>Werkseinstellung<br>Keine | Keine:<br>Zeitpunkt der Probenahme und der Flaschenwechsel<br>sind nicht synchronisiert.<br>1. Wechselzeit:<br>Die Probenahme startet mit der ersten Flasche.<br>Stellen Sie die Synchronisationszeit ein.<br>1. Wechselzeit + Behälter:<br>Jede Flasche ist einer bestimmten Füllzeit zugeordnet.<br>Stellen Sie die Synchronisationszeit und den Wochen-<br>tag ein. |  |
|                                                                                                    |                                                                                                    |                                                                                                    |  |

| Funktion                      | Optionen                                                                                              | Info                                                                                                    |
|-------------------------------|----------------------------------------------------------------------------------------------------|----------------------------------------------------------------------------------------------------|
| Startbedingung                | Auswahl<br>• Sofort<br>• Datum/Zeit<br>Werkseinstellung                                               | Der Start des Probenahmeprogramms kann entweder<br>sofort oder zu einem einstellbaren Zeitpunkt erfolgen.                                            |
|                               | Sofort                                                                                                |                                                                                                    |
| Bei Auswahl von Startbedingun | g Datum/Zeit:                                                                                         |                                                                                                    |
| Startdatum                    | 01.01.2000 31.12.2099                                                                                 | Stellen Sie das Startdatum des Probenahmepro-                                                                                                    |
|                               | Werkseinstellung<br>DD.MM.YYYY                                                                        | gramms ein. Das Format ist abhängig von inrer Konii-<br>guration unter Grundeinstellungen.                                                           |
| Startzeit                     | 00:00:00 23:59:59                                                                                     | Stellen Sie die Uhrzeit ein, zu der das Probenahmepro-                                                                                               |
|                               | <b>Werkseinstellung</b><br>HH:MM:SS (24h)                                                             | Ihrer Konfiguration unter Grundeinstellungen.                                                                                                    |
| Stoppbedingung                | Auswahl<br>• Programmende<br>• Dauerbetrieb                                                           | <b>Programmende:</b><br>Das Gerät stoppt die Probenahme selbsttätig nach<br>Durchlaufen des eingestellten Programms.                                 |
|                               | <b>Werkseinstellung</b><br>Programmende                                                               | <b>Dauerbetrieb:</b><br>Das Gerät durchläuft das eingestellte Programm in<br>einer Endlosschleife. Vergessen Sie nicht die Flaschen<br>zu entleeren. |
| Zuordnung Binärausgang        | Auswahl<br>• Kein Binärausgang konfigu-<br>riert für Status-Signalisie-<br>rung<br>• Binärausgang S:x | Zuordnung des Binärausgangs zum Programmablauf.                                                                                                    |
|                               | Werkseinstellung<br>Kein Binärausgang konfigu-<br>riert für Status-Signalisierung                     |                                                                                                    |
| ▶ Eingänge                    |                                                                                                    | Es können Einstellungen zu den Eingängen vorgenommen werden, wie im Kapitel "Ein-<br>gänge" beschrieben.                                             |

### Einstellungen bei Programmart Basic mit mehreren Flaschen

Probenahmemodus = "Volumenproportional"

| Funktion                                                                                                    | Optionen                                                                                                    | Info                                                                                                    |
|----------------------------------------------------------------------------------------------------|----------------------------------------------------------------------------------------------------|----------------------------------------------------------------------------------------------------|
| Durchflussmessung                                                                                            | Auswahl <ul> <li>Kein Durchflusseingang<br/>konfiguriert</li> <li>Binäreingang S:x</li> <li>Stromeingang S:x</li> </ul> Werkseinstellung<br>Kein Durchflusseingang konfiguriert | Wählen Sie den Durchflusseingang.<br>Für diese Funktion muss der Binär- oder Stromein-<br>gang konfiguriert sein.<br>Es werden nur die Eingänge angezeigt, die als Durch-<br>flusseingang konfiguriert sind.                                                                                         |
| Probenintervall                                                                                              | 1,000 9999,000 m <sup>3</sup><br>Werkseinstellung<br>10,000 m <sup>3</sup>                                                                                                    | Stellen Sie das Probenintervall ein. Die Einheit und die<br>Anzahl der Nachkommastellen werden angezeigt wie<br>unter Setup/Eingänge konfiguriert.                                                                                                    |
| Dosiervolumen (bei Ausfüh-<br>rung mit Membranpumpe)<br>Probevolumen (bei Ausfüh-<br>rung mit Schlauchpumpe) | Membranpumpe:<br>20 350 ml<br>Schlauchpumpe:<br>10 10000 ml<br><b>Werkseinstellung</b><br>Membranpumpe:<br>200 ml<br>Schlauchpumpe:<br>100 ml                                   | <ul> <li>Stellen Sie das Dosiervolumen bzw. das Probevolumen ein.</li> <li>Bei Ausführung mit Membranpumpe wird das Volumen aus dem Setup übernommen.</li> <li>Ein Probevolumen &lt; 20 ml kann in der Dosiergenauigkeit und der Wiederholbarkeit, abhängig von der Anwendung, variieren.</li> </ul> |
| Multiplikator<br>(nur bei Ausführung mit<br>Membranpumpe)                                                    | 1 10<br>Werkseinstellung<br>1                                                                                                    | Über den Multiplikator ändern Sie das Probevolumen.<br>Bsp.: Ist das Dosiervolumen auf 200 ml eingestellt,<br>stellen Sie den Multiplikator auf 2 für ein Probevolu-<br>men von 400 ml. Bei jeder Probenahme werden direkt<br>aufeinanderfolgend 2 Proben genommen.                                  |
| Flaschenwechsel                                                                                              | Auswahl<br>Probenanzahl<br>Zeit<br>Externes Signal<br>Werkseinstellung<br>Probenanzahl                                                                                          | Der Flaschenwechsel kann nach einer bestimmten<br>Probenanzahl, nach Zeit oder durch ein Externes Sig-<br>nal erfolgen.                                                                                                    |
| Bei Auswahl von Flaschenwech                                                                                 | sel <b>Probenanzahl</b> :                                                                                                    |                                                                                                    |
| Probenanzahl                                                                                                 | 1 9999<br><b>Werkseinstellung</b><br>1                                                                                                    | Stellen Sie die Probenanzahl ein.                                                                                                    |
| Bei Auswahl von Flaschenwech                                                                                 | sel Zeit:                                                                                                    |                                                                                                    |
| Wechselzeit                                                                                                  | 00-00:02 31-00:00<br>DD-HH:MM<br><b>Werkseinstellung</b><br>00-01:00 DD-HH:MM                                                                                                   | Stellen Sie die Zeit ein (in Tagen, Stunden und Minu-<br>ten), nach der der Wechsel zur nächsten Flasche<br>erfolgen soll.                                                                                                    |

| Funktion                      | Optionen                                                                                                    | Info                                                                                                    |
|-------------------------------|----------------------------------------------------------------------------------------------------|----------------------------------------------------------------------------------------------------|
| Mehrfachflaschen              | 0 23<br>Die Einstellmöglichkeiten<br>sind abhängig von der<br>aktuellen Flaschenan-<br>zahl.<br>Werkseinstellung<br>0                | Mehrfachflaschen:<br>"Gleichzeitige" Probenahme von zwei Proben in sepa-<br>rate Flaschen.                                                                                                    |
| Flaschensynchronisation       | Auswahl<br>• Keine<br>• 1. Wechselzeit<br>• 1. Wechselzeit + Behälter<br>Werkseinstellung<br>Keine                                   | Keine:<br>Zeitpunkt der Probenahme und der Flaschenwechsel<br>sind nicht synchronisiert.<br>1. Wechselzeit:<br>Die Probenahme startet mit der ersten Flasche.<br>1. Wechselzeit + Behälter:<br>Jede Flasche ist einer bestimmten Füllzeit zugeordnet. |
| Bei Auswahl von Flaschenwech  | sel <b>Externes Signal</b> :                                                                                                    |                                                                                                    |
| Flaschenwechselsignal         | Auswahl <ul> <li>Kein Flaschenwechselein-<br/>gang konfiguriert</li> </ul> Werkseinstellung Kein Flaschenwechseleingang konfiguriert | Der Flaschenwechseleingang kann unter 🕨 Eingänge<br>konfiguriert werden.                                                                                                    |
| Mehrfachflaschen              | 0 23<br>Die Einstellmöglichkei-<br>ten sind abhängig von<br>der aktuellen Flaschen-<br>anzahl<br>Werkseinstellung<br>0               | Mehrfachflaschen:<br>"Gleichzeitige" Probenahme von zwei Proben in sepa-<br>rate Flaschen.                                                                                                    |
|                               |                                                                                                    |                                                                                                    |
| Startbedingung                | Auswahl<br>• Sofort<br>• Datum/Zeit<br>Werkseinstellung<br>Sofort                                                                    | Der Start des Probenahmeprogramms kann entweder<br>sofort oder zu einem einstellbaren Zeitpunkt erfolgen.                                                                                                    |
| Bei Auswahl von Startbedingun | g Datum/Zeit:                                                                                                    |                                                                                                    |
| Startdatum                    | 01.01.2000 31.12.2099<br>Werkseinstellung<br>DD.MM.YYYY                                                                              | Stellen Sie das Startdatum des Probenahmepro-<br>gramms ein. Das Format ist abhängig von Ihrer Konfi-<br>guration unter Grundeinstellungen.                                                                                                    |
| Startzeit                     | 00:00:00 23:59:59<br>Werkseinstellung<br>HH:MM:SS (24h)                                                                              | Stellen Sie die Uhrzeit ein, zu der das Probenahme-<br>programm gestartet wird. Das Format ist abhängig<br>von Ihrer Konfiguration unter Grundeinstellungen.                                                                                          |
|                               |                                                                                                    |                                                                                                    |

| Funktion               | Optionen                                                                                                    | Info                                                                                                    |
|------------------------|----------------------------------------------------------------------------------------------------|----------------------------------------------------------------------------------------------------|
| Stoppbedingung         | Auswahl<br>• Programmende<br>• Dauerbetrieb                                                                                                    | <b>Programmende:</b><br>Das Gerät stoppt die Probenahme selbsttätig nach<br>Durchlaufen des eingestellten Programms.                                 |
|                        | <b>Werkseinstellung</b><br>Programmende                                                                                                    | <b>Dauerbetrieb:</b><br>Das Gerät durchläuft das eingestellte Programm in<br>einer Endlosschleife. Vergessen Sie nicht die Flaschen<br>zu entleeren. |
| Zuordnung Binärausgang | Auswahl <ul> <li>Kein Binärausgang konfiguriert für Status-Signalisierung</li> <li>Binärausgang S:x</li> </ul> Werkseinstellung Kein Binärausgang konfiguriert für Status-Signalisierung | Zuordnung des Binärausgangs zum Programmablauf.                                                                                                    |
| ▶ Eingänge             | 1                                                                                                    | Es können Einstellungen zu den Eingängen vorgenommen werden, wie im Kapitel "Ein-<br>gänge" beschrieben.                                             |

# 4.2.3 Einstellungen bei durchflussproportionalem Basic-Programm (nur bei Ausführung mit Schlauchpumpe)

### Einstellungen bei Programmart Basic mit 1 Flasche

Probenahmemodus = "Durchflussproportional"

| Funktion                                          | Optionen                                                                                        | Info                                                                                                    |
|---------------------------------------------------|-------------------------------------------------------------------------------------------------|----------------------------------------------------------------------------------------------------|
| Probevolumeneingang                               | Auswahl<br>• Kein Durchflusseingang<br>konfiguriert<br>• Binäreingang S:x<br>• Stromeingang S:x | Wählen Sie den Probevolumeneingang.<br>Für diese Funktion muss der Binär- oder Stromein-<br>gang konfiguriert sein.<br>Es werden nur die Eingänge angezeigt, die als<br>Probevolumeneingang konfiguriert sind. |
|                                                   | <b>Werkseinstellung</b><br>Kein Durchflusseingang konfi-<br>guriert                             |                                                                                                    |
| Probenintervall                                   | 00:01:00 99:59:00<br>HH:MM:SS                                                                   | Stellen Sie das Probenintervall ein.                                                                                                    |
|                                                   | Werkseinstellung<br>00:10:00 HH:MM:SS                                                           |                                                                                                    |
| Bei Auswahl von Probevolumeneingang Binäreingang: |                                                                                                 |                                                                                                    |
| Probevolumen / Puls                               | 10 1000 ml<br><b>Werkseinstellung</b><br>20 ml                                                  | Stellen Sie ein, wieviel Probevolumen pro Puls gezo-<br>gen wird.<br>Ein Probevolumen < 20 ml kann in der Dosier-<br>genauigkeit und der Wiederholbarkeit, abhän-<br>gig von der Anwendung, variieren.         |

| Funktion                     | Optionen                                                                                                    | Info                                                                                                    |
|------------------------------|----------------------------------------------------------------------------------------------------|----------------------------------------------------------------------------------------------------|
| Bei Auswahl von Probevolumer | neingang <b>Stromeingang</b> :                                                                                |                                                                                                    |
| Probevolumen 20mA            | 10 10000 ml<br><b>Werkseinstellung</b><br>100 ml                                                              | Stellen Sie ein, wieviel Probevolumen bei 20 mA<br>gezogen wird.<br>Ein Probevolumen < 20 ml kann in der Dosier-<br>genauigkeit und der Wiederholbarkeit, abhän-<br>gig von der Anwendung, variieren.                                                                                                    |
| Durchflussberechnung         | Auswahl<br>Aktuell<br>Durchschnitt<br>Werkseinstellung<br>Aktuell                                             | Aktuell:<br>Zum Zeitpunkt der Probenahme wird der aktuelle<br>Durchfluss in das Probevolumen umgerechnet.<br>Durchschnitt:<br>Der Mittelwert zwischen der letzten und der aktuel-<br>len Probenahme wird berechnet und das Probevolu-<br>men wird entsprechend eingestellt.                                                                                                 |
|                              | [                                                                                                    | 1                                                                                                    |
| Flaschenwechsel              | Auswahl <ul> <li>Probenanzahl</li> <li>Zeit</li> <li>Externes Signal</li> </ul> Werkseinstellung Probenanzahl | Der Flaschenwechsel kann nach einer bestimmten<br>Probenanzahl, nach Zeit oder durch ein Externes Sig-<br>nal erfolgen.                                                                                                    |
| Bei Auswahl von Flaschenwech | sel <b>Probenanzahl</b> :                                                                                     | 1                                                                                                    |
| Probenanzahl                 | 1 9999<br>Werkseinstellung<br>1                                                                               | Stellen Sie die Probenanzahl ein.                                                                                                    |
| Bei Auswahl von Flaschenwech | sel <b>Zeit</b> :                                                                                             | 1                                                                                                    |
| Wechselzeit                  | 00-00:02 31-00:00<br>DD-HH:MM<br>Werkseinstellung<br>00-01:00 DD-HH:MM                                        | Stellen Sie die Zeit ein (Tage, Stunden und Minuten),<br>nach der der Wechsel zur nächsten Flasche erfolgen<br>soll.                                                                                                    |
| Flaschensynchronisation      | Auswahl<br>• Keine<br>• 1. Wechselzeit<br>• 1. Wechselzeit + Behälter<br>Werkseinstellung<br>Keine            | Keine:<br>Zeitpunkt der Probenahme und der Flaschenwechsel<br>sind nicht synchronisiert.<br>1. Wechselzeit:<br>Die Probenahme startet mit der ersten Flasche.<br>Stellen Sie die Synchronisationszeit ein.<br>1. Wechselzeit + Behälter:<br>Jede Flasche ist einer bestimmten Füllzeit zugeord-<br>net.<br>Stellen Sie die Synchronisationszeit und den Wochen-<br>tag ein. |

| Funktion                      | Optionen                                                                                              | Info                                                                                                    |
|-------------------------------|----------------------------------------------------------------------------------------------------|----------------------------------------------------------------------------------------------------|
| Startbedingung                | Auswahl<br>• Sofort<br>• Datum/Zeit                                                                   | Der Start des Probenahmeprogramms kann entweder<br>sofort oder zu einem einstellbaren Zeitpunkt erfol-<br>gen.                                       |
|                               | <b>Werkseinstellung</b><br>Sofort                                                                     |                                                                                                    |
| Bei Auswahl von Startbedingun | g Datum/Zeit:                                                                                         |                                                                                                    |
| Startdatum                    | 01.01.2000 31.12.2099                                                                                 | Stellen Sie das Startdatum des Probenahmepro-                                                                                                    |
|                               | <b>Werkseinstellung</b><br>DD.MM.YYYY                                                                 | gramms ein. Das Format ist abhängig von Ihrer Kon-<br>figuration unter Grundeinstellungen.                                                           |
| Startzeit                     | 00:00:00 23:59:59                                                                                     | Stellen Sie die Uhrzeit ein, zu der das Probenahme-                                                                                                  |
|                               | <b>Werkseinstellung</b><br>HH:MM:SS (24h)                                                             | programm gestartet wird. Das Format ist abhangig<br>von Ihrer Konfiguration unter Grundeinstellungen.                                                |
|                               |                                                                                                    |                                                                                                    |
| Stoppbedingung                | Auswahl<br>• Programmende<br>• Dauerbetrieb                                                           | <b>Programmende:</b><br>Das Gerät stoppt die Probenahme selbsttätig nach<br>Durchlaufen des eingestellten Programms.                                 |
|                               | <b>Werkseinstellung</b><br>Programmende                                                               | <b>Dauerbetrieb:</b><br>Das Gerät durchläuft das eingestellte Programm in<br>einer Endlosschleife. Vergessen Sie nicht die Flaschen<br>zu entleeren. |
| Zuordnung Binärausgang        | Auswahl<br>• Kein Binärausgang konfigu-<br>riert für Status-Signalisie-<br>rung<br>• Binärausgang S:x | Zuordnung des Binärausgangs zum Programmablauf.                                                                                                    |
|                               | <b>Werkseinstellung</b><br>Kein Binärausgang konfiguriert<br>für Status-Signalisierung                |                                                                                                    |
| ▶ Eingänge                    |                                                                                                    | Es können Einstellungen zu den Eingängen vorgenommen werden, wie im Kapitel "Ein-<br>gänge" beschrieben.                                             |

### Einstellungen bei Programmart Basic mit mehreren Flaschen

Probenahmemodus = "Durchflussproportional"

| Funktion                                              | Optionen                                                                                                    | Info                                                                                                    |  |
|-------------------------------------------------------|----------------------------------------------------------------------------------------------------|----------------------------------------------------------------------------------------------------|--|
| Probevolumeneingang                                   | <ul> <li>Auswahl</li> <li>Kein Durchflusseingang<br/>konfiguriert</li> <li>Binäreingang S:x</li> <li>Stromeingang S:x</li> </ul> | Wählen Sie den Probevolumeneingang.<br>Für diese Funktion muss der Binär- oder Stromein-<br>gang konfiguriert sein.<br>Es werden nur die Eingänge angezeigt, die als<br>Probevolumeneingang konfiguriert sind. |  |
|                                                       | Werkseinstellung<br>Kein Durchflusseingang konfi-<br>guriert                                                                     |                                                                                                    |  |
| Probenintervall                                       | 00:01:00 99:59:00<br>HH:MM:SS                                                                                                    | Stellen Sie das Probenintervall ein.                                                                                                    |  |
|                                                       | Werkseinstellung<br>00:10:00 HH:MM:SS                                                                                            |                                                                                                    |  |
| Bei Auswahl von Probevolumer                          | neingang <b>Binäreingang</b> :                                                                                                   |                                                                                                    |  |
| Probevolumen / Puls                                   | 10 1000 ml                                                                                                    | Stellen Sie ein, wieviel Probevolumen pro Puls gezo-                                                                                                    |  |
|                                                       | Werkseinstellung<br>20 ml<br>gen wird.<br>Ein Probevol<br>genauigkeit<br>gig von der A                                           | gen wird.<br>Ein Probevolumen < 20 ml kann in der Dosier-<br>genauigkeit und der Wiederholbarkeit, abhän-<br>gig von der Anwendung, variieren.                                                                 |  |
| Bei Auswahl von Probevolumer                          | neingang <b>Stromeingang</b> :                                                                                                   |                                                                                                    |  |
| Probevolumen 20mA                                     | 10 10000 ml<br><b>Werkseinstellung</b><br>100 ml                                                                                 | Stellen Sie ein, wieviel Probevolumen bei 20 mA gezo-<br>gen wird.<br>Ein Probevolumen < 20 ml kann in der Dosier-<br>genauigkeit und der Wiederholbarkeit, abhän-<br>gig von der Anwendung, variieren.        |  |
| Durchflussberechnung                                  | Auswahl<br>• Aktuell<br>• Durchschnitt                                                                                           | Aktuell:<br>Zum Zeitpunkt der Probenahme wird der aktuelle<br>Durchfluss in das Probevolumen umgerechnet.                                                                                                    |  |
|                                                       | Werkseinstellung<br>Aktuell                                                                                                    | <b>Durchschnitt:</b><br>Der Mittelwert zwischen der letzten und der aktuellen<br>Probenahme wird berechnet und das Probevolumen<br>wird entsprechend eingestellt.                                              |  |
|                                                       |                                                                                                    |                                                                                                    |  |
| Flaschenwechsel                                       | Auswahl<br>Probenanzahl<br>Zeit<br>Externes Signal<br>Werkseinstellung<br>Probenanzahl                                           | Der Flaschenwechsel kann entweder nach einer<br>bestimmten Probenanzahl, nach Zeit oder durch ein<br>externes Signal erfolgen.                                                                                 |  |
| Bei Auswahl von Flaschenwechsel <b>Probenanzahl</b> : |                                                                                                    |                                                                                                    |  |
| Probenanzahl                                          | 1 9999                                                                                                    | Stellen Sie die Probenanzahl ein.                                                                                                    |  |
|                                                       | Werkseinstellung<br>1                                                                                                    |                                                                                                    |  |

| Funktion                                   | Optionen                                                                                                    | Info                                                                                                    |  |
|--------------------------------------------|----------------------------------------------------------------------------------------------------|----------------------------------------------------------------------------------------------------|--|
| Bei Auswahl von Flaschenwech               | sel <b>Zeit</b> :                                                                                                    |                                                                                                    |  |
| Wechselzeit                                | 00-00:02 31-00:00<br>DD-HH:MM<br>Werkseinstellung<br>00-01:00 DD-HH:MM                                                 | Stellen Sie die Zeit ein (in Tagen, Stunden und Minu-<br>ten), nach der der Wechsel zur nächsten Flasche<br>erfolgen soll.                                   |  |
| Mehrfachflaschen                           | 0 23<br>Die Einstellmöglichkei-<br>ten sind abhängig von<br>der aktuellen Flaschen-<br>anzahl<br>Werkseinstellung<br>0 | Mehrfachflaschen:<br>"Gleichzeitige" Probenahme von zwei Proben in sepa-<br>rate Flaschen.                                                                   |  |
| Bei Auswahl von Flaschenwech               | sel <b>Externes Signal</b> :                                                                                           |                                                                                                    |  |
| Flaschenwechselsignal                      | Auswahl<br>• Kein Flaschenwechselein-<br>gang konfiguriert<br>• Binäreingäng S:x                                       | Der Flaschenwechseleingang kann unter 🕨 Eingänge<br>konfiguriert werden.                                                                                     |  |
|                                            | Werkseinstellung<br>Kein Flaschenwechseleingang<br>konfiguriert                                                        |                                                                                                    |  |
| Mehrfachflaschen                           | 0 23<br>Die Einstellmöglichkei-<br>ten sind abhängig von<br>der aktuellen Flaschen-<br>anzahl                          | Mehrfachflaschen:<br>"Gleichzeitige" Probenahme von zwei Proben in sepa-<br>rate Flaschen.                                                                   |  |
|                                            | <b>Werkseinstellung</b><br>0                                                                                           |                                                                                                    |  |
|                                            |                                                                                                    |                                                                                                    |  |
| Startbedingung                             | Auswahl<br>• Sofort<br>• Datum/Zeit                                                                                    | Der Start des Probenahmeprogramms kann entweder<br>sofort oder zu einem einstellbaren Zeitpunkt erfolgen.                                                    |  |
|                                            | Sofort                                                                                                    |                                                                                                    |  |
| Bei Auswahl von Startbedingung Datum/Zeit: |                                                                                                    |                                                                                                    |  |
| Startdatum                                 | 01.01.2000 31.12.2099<br><b>Werkseinstellung</b><br>DD.MM.YYYY                                                         | Stellen Sie das Startdatum des Probenahmepro-<br>gramms ein. Das Format ist abhängig von Ihrer Konfi-<br>guration unter Grundeinstellungen.                  |  |
| Startzeit                                  | 00:00:00 23:59:59<br><b>Werkseinstellung</b><br>HH:MM:SS (24h)                                                         | Stellen Sie die Uhrzeit ein, zu der das Probenahme-<br>programm gestartet wird. Das Format ist abhängig<br>von Ihrer Konfiguration unter Grundeinstellungen. |  |
|                                            |                                                                                                    |                                                                                                    |  |

| Funktion               | Optionen                                                                                                    | Info                                                                                                    |
|------------------------|----------------------------------------------------------------------------------------------------|----------------------------------------------------------------------------------------------------|
| Stoppbedingung         | Auswahl<br>• Programmende<br>• Dauerbetrieb                                                                                                    | <b>Programmende:</b><br>Das Gerät stoppt die Probenahme selbsttätig nach<br>Durchlaufen des eingestellten Programms.                                 |
|                        | <b>Werkseinstellung</b><br>Programmende                                                                                                    | <b>Dauerbetrieb:</b><br>Das Gerät durchläuft das eingestellte Programm in<br>einer Endlosschleife. Vergessen Sie nicht die Flaschen<br>zu entleeren. |
| Zuordnung Binärausgang | Auswahl <ul> <li>Kein Binärausgang konfiguriert für Status-Signalisierung</li> <li>Binärausgang S:x</li> </ul> Werkseinstellung Kein Binärausgang konfiguriert für Status-Signalisierung | Zuordnung des Binärausgangs zum Programmablauf.                                                                                                    |
| ▶ Eingänge             |                                                                                                    | Es können Einstellungen zu den Eingängen vorgenommen werden, wie im Kapitel "Ein-<br>gänge" beschrieben.                                             |

# 4.2.4 Einstellungen bei Basic-Programm durch externes Signal

# Einstellungen bei Programmart Basic mit 1 Flasche

Probenahmemodus = "Externes Signal"

| Pfad: Menü/Setun/F    | Probenahme-Proc | tramme/Prog    | rammsetun/N   | Jeu/Basic  |
|-----------------------|-----------------|----------------|---------------|------------|
| ridu. Michu, becup, i | robenamic rio   | jiumic, i rog. | runnibetup/ r | icu, pubic |

| Funktion                     | Optionen                                                                               | Info                                                                                                    |
|------------------------------|----------------------------------------------------------------------------------------|----------------------------------------------------------------------------------------------------|
| Probevolumen                 | 10 1000 ml                                                                             | Geben Sie das Probevolumen ein.                                                                                         |
|                              | <b>Werkseinstellung</b><br>100 ml                                                      |                                                                                                    |
| Probenahmesignal             | Auswahl<br>• Kein Probenahmeeingang<br>konfiguriert                                    | Wählen Sie den Eingang für das Probenahmesignal.<br>Für diese Funktion muss der Feldbus konfiguriert<br>sein.           |
|                              | <b>Werkseinstellung</b><br>Kein Probenahmeeingang kon-<br>figuriert                    | Der Probenahmeeingang kann unter 🕨 Eingänge<br>konfiguriert werden.                                                     |
|                              |                                                                                        |                                                                                                    |
| Flaschenwechsel              | Auswahl<br>Probenanzahl<br>Zeit<br>Externes Signal<br>Werkseinstellung<br>Probenanzahl | Der Flaschenwechsel kann nach einer bestimmten<br>Probenanzahl, nach Zeit oder durch ein Externes Sig-<br>nal erfolgen. |
| Bei Auswahl von Flaschenwech | sel <b>Probenanzahl</b> :                                                              |                                                                                                    |

| Funktion                      | Optionen                                                                                           | Info                                                                                                    |  |  |
|-------------------------------|----------------------------------------------------------------------------------------------------|----------------------------------------------------------------------------------------------------|--|--|
| Probenanzahl                  | 1 9999<br><b>Werkseinstellung</b><br>1                                                             | Stellen Sie die Probenanzahl ein.                                                                                                    |  |  |
| Bei Auswahl von Flaschenwech  | sel Zeit:                                                                                          |                                                                                                    |  |  |
| Wechselzeit                   | 00-00:02 31-00:00<br>DD-HH:MM<br>Werkseinstellung<br>00-01:00 DD-HH:MM                             | Stellen Sie die Zeit ein (Tage, Stunden und Minuten),<br>nach der der Wechsel zur nächsten Flasche erfolgen<br>soll.                                                                                                    |  |  |
| Flaschensynchronisation       | Auswahl<br>• Keine<br>• 1. Wechselzeit<br>• 1. Wechselzeit + Behälter<br>Werkseinstellung<br>Keine | Keine:<br>Zeitpunkt der Probenahme und der Flaschenwechsel<br>sind nicht synchronisiert.<br>1. Wechselzeit:<br>Die Probenahme startet mit der ersten Flasche.<br>Stellen Sie die Synchronisationszeit ein.<br>1. Wechselzeit + Behälter:<br>Jede Flasche ist einer bestimmten Füllzeit zugeord-<br>net.<br>Stellen Sie die Synchronisationszeit und den Wochen-<br>tag ein. |  |  |
|                               | 1                                                                                                  |                                                                                                    |  |  |
| Startbedingung                | Auswahl<br>• Sofort<br>• Datum/Zeit<br>Werkseinstellung<br>Sofort                                  | Der Start des Probenahmeprogramms kann entweder<br>sofort oder zu einem einstellbaren Zeitpunkt erfol-<br>gen.                                                                                                    |  |  |
| Bei Auswahl von Startbedingur | g Datum/Zeit:                                                                                      |                                                                                                    |  |  |
| Startdatum                    | 01.01.2000 31.12.2099<br>Werkseinstellung<br>DD.MM.YYYY                                            | Stellen Sie das Startdatum des Probenahmepro-<br>gramms ein. Das Format ist abhängig von Ihrer Kon-<br>figuration unter Grundeinstellungen.                                                                                                    |  |  |
| Startzeit                     | 00:00:00 23:59:59<br><b>Werkseinstellung</b><br>HH:MM:SS (24h)                                     | Stellen Sie die Uhrzeit ein, zu der das Probenahme-<br>programm gestartet wird. Das Format ist abhängig<br>von Ihrer Konfiguration unter Grundeinstellungen.                                                                                                    |  |  |
|                               |                                                                                                    |                                                                                                    |  |  |
| Stoppbedingung                | Auswahl<br>Programmende<br>Dauerbetrieb<br>Werkseinstellung<br>Programmende                        | Programmende:<br>Das Gerät stoppt die Probenahme selbsttätig nach<br>Durchlaufen des eingestellten Programms.<br>Dauerbetrieb:<br>Das Gerät durchläuft das eingestellte Programm in<br>einer Endlosschleife. Vergessen Sie nicht die Flaschen<br>zu entleeren.                                                                                                    |  |  |
|                               |                                                                                                    |                                                                                                    |  |  |

| Funktion               | Optionen                                                                                                    | Info  |                                                                                                    |
|------------------------|----------------------------------------------------------------------------------------------------|-------|----------------------------------------------------------------------------------------------------|
| Zuordnung Binärausgang | <ul> <li>Auswahl</li> <li>Kein Binärausgang konfiguriert für Status-Signalisierung</li> <li>Binärausgang S:x</li> </ul> | Zuord | lnung des Binärausgangs zum Programmablauf.                                                                 |
|                        | Werkseinstellung<br>Kein Binärausgang konfiguriert<br>für Status-Signalisierung                                         |       |                                                                                                    |
| ▶ Eingänge             |                                                                                                    | i     | Es können Einstellungen zu den Eingängen<br>vorgenommen werden, wie im Kapitel "Ein-<br>gänge" beschrieben. |

### Einstellungen bei Programmart Basic mit mehreren Flaschen

Probenahmemodus = "Externes Signal"

| Funktion                                              | Optionen                                                               | Info                                                                                                    |  |
|-------------------------------------------------------|------------------------------------------------------------------------|----------------------------------------------------------------------------------------------------|--|
| Probevolumen                                          | 10 1000 ml<br><b>Werkseinstellung</b><br>100 ml                        | Geben Sie das Probevolumen ein.                                                                                                |  |
| Probenahmesignal                                      | Auswahl<br>• Kein Probenahmeeingang<br>konfiguriert                    | Wählen Sie den Eingang für das Probenahmesignal.<br>Für diese Funktion muss der Feldbus konfiguriert<br>sein.                  |  |
|                                                       | <b>Werkseinstellung</b><br>Kein Probenahmeeingang kon-<br>figuriert    | Der Probenahmeeingang kann unter 🕨 Eingänge<br>konfiguriert werden.                                                            |  |
|                                                       |                                                                        |                                                                                                    |  |
| Flaschenwechsel                                       | Auswahl<br>• Probenanzahl<br>• Zeit<br>• Externes Signal               | Der Flaschenwechsel kann entweder nach einer<br>bestimmten Probenanzahl, nach Zeit oder durch ein<br>externes Signal erfolgen. |  |
|                                                       | <b>Werkseinstellung</b><br>Probenanzahl                                |                                                                                                    |  |
| Bei Auswahl von Flaschenwechsel <b>Probenanzahl</b> : |                                                                        |                                                                                                    |  |
| Probenanzahl                                          | 1 9999<br><b>Werkseinstellung</b><br>1                                 | Stellen Sie die Probenanzahl ein.                                                                                              |  |
| Bei Auswahl von Flaschenwechsel Zeit:                 |                                                                        |                                                                                                    |  |
| Wechselzeit                                           | 00-00:02 31-00:00<br>DD-HH:MM<br>Werkseinstellung<br>00-01:00 DD-HH:MM | Stellen Sie die Zeit ein (in Tagen, Stunden und Minu-<br>ten), nach der der Wechsel zur nächsten Flasche<br>erfolgen soll.     |  |

| Funktion                                         | Optionen                                                                                                    | Info                                                                                                    |  |  |
|--------------------------------------------------|----------------------------------------------------------------------------------------------------|----------------------------------------------------------------------------------------------------|--|--|
| Bei Auswahl von Flaschenwechsel Externes Signal: |                                                                                                    |                                                                                                    |  |  |
| Flaschenwechselsignal                            | Auswahl <ul> <li>Kein Flaschenwechselein-<br/>gang konfiguriert</li> <li>Werkseinstellung</li> </ul>                    | Der Flaschenwechseleingang kann unter 🕨 Eingänge<br>konfiguriert werden.                                                                                     |  |  |
|                                                  | Kein Flaschenwechseleingang<br>konfiguriert                                                                             |                                                                                                    |  |  |
|                                                  |                                                                                                    |                                                                                                    |  |  |
| Mehrfachflaschen                                 | 0 23<br>Die Einstellmöglichkei-<br>ten sind abhängig von<br>der aktuellen Flaschen-<br>anzahl                           | Mehrfachflaschen:<br>"Gleichzeitige" Probenahme von zwei Proben in sepa-<br>rate Flaschen.                                                                   |  |  |
|                                                  | <b>Werkseinstellung</b><br>0                                                                                            |                                                                                                    |  |  |
| Startbedingung                                   | Auswahl<br>• Sofort<br>• Datum/Zeit                                                                                     | Der Start des Probenahmeprogramms kann entweder<br>sofort oder zu einem einstellbaren Zeitpunkt erfolgen.                                                    |  |  |
|                                                  | <b>Werkseinstellung</b><br>Sofort                                                                                       |                                                                                                    |  |  |
| Bei Auswahl von Startbedingun                    | Bei Auswahl von Startbedingung <b>Datum/Zeit</b> :                                                                      |                                                                                                    |  |  |
| Startdatum                                       | 01.01.2000 31.12.2099<br><b>Werkseinstellung</b><br>DD.MM.YYYY                                                          | Stellen Sie das Startdatum des Probenahmepro-<br>gramms ein. Das Format ist abhängig von Ihrer Konfi-<br>guration unter Grundeinstellungen.                  |  |  |
| Startzeit                                        | 00:00:00 23:59:59<br>Werkseinstellung<br>HH:MM:SS (24h)                                                                 | Stellen Sie die Uhrzeit ein, zu der das Probenahme-<br>programm gestartet wird. Das Format ist abhängig<br>von Ihrer Konfiguration unter Grundeinstellungen. |  |  |
|                                                  |                                                                                                    |                                                                                                    |  |  |
| Stoppbedingung                                   | Auswahl<br>• Programmende<br>• Dauerbetrieb                                                                             | <b>Programmende:</b><br>Das Gerät stoppt die Probenahme selbsttätig nach<br>Durchlaufen des eingestellten Programms.                                         |  |  |
|                                                  | Werkseinstellung<br>Programmende                                                                                        | <b>Dauerbetrieb:</b><br>Das Gerät durchläuft das eingestellte Programm in<br>einer Endlosschleife. Vergessen Sie nicht die Flaschen<br>zu entleeren.         |  |  |
| Zuordnung Binärausgang                           | <ul> <li>Auswahl</li> <li>Kein Binärausgang konfiguriert für Status-Signalisierung</li> <li>Binärausgang S:x</li> </ul> | Zuordnung des Binärausgangs zum Programmablauf.                                                                                                    |  |  |
|                                                  | <b>Werkseinstellung</b><br>Kein Binärausgang konfigu-<br>riert für Status-Signalisierung                                |                                                                                                    |  |  |

| Funktion   | Optionen | Info |                                                                                                    |
|------------|----------|------|----------------------------------------------------------------------------------------------------|
| ▶ Eingänge |          | i    | Es können Einstellungen zu den Eingängen<br>vorgenommen werden, wie im Kapitel "Ein-<br>gänge" beschrieben. |

# 4.3 Programmarten: Standard und Advanced

Ein Standardprogramm kann aus maximal 5 Teilprogrammen bestehen. Ein Advancedprogramm kann aus maximal 24 Teilprogrammen bestehen. Diese können sowohl parallel, als auch hintereinander ablaufen.

Jedes Ereignis-Teilprogramm kann aus bis zu 3 Bedingungen bestehen.

Durch die geteilten Flaschenkörbe können Sie eine Programmzuordnung einfach vornehmen und den Programmwechsel leicht erkennen.

#### 4.3.1 Einstellungen Standardprogramm

| Funktion                                   | Optionen                                                | Info                                                                                                    |  |  |  |
|--------------------------------------------|---------------------------------------------------------|----------------------------------------------------------------------------------------------------|--|--|--|
| ▶ Programmsetup                            | ▶ Programmsetup                                         |                                                                                                    |  |  |  |
| Neu                                        |                                                         | Eine Liste aller erstellten Progamme erscheint, daher<br>kann es hilfreich sein im Programmnamen ein "S" für<br>Standard zu verwenden.                                               |  |  |  |
| ▶ Standard                                 |                                                         |                                                                                                    |  |  |  |
| Programmname                               | Freitext                                                | Verwenden Sie einen eindeutigen Namen für Ihr Pro-<br>benahmeprogramm. Der Programmname kann bis zu<br>16 Zeichen lang sein.                                                         |  |  |  |
| Flaschenkonfiguration                      | Auswahl an allen möglichen<br>Flaschenkombinationen     | Die bestellte Flaschenkonfiguration ist voreingestellt<br>oder es wird die im Setup ausgewählte Konfiguration<br>angezeigt.                                                          |  |  |  |
| Flaschenvolumen                            | 0 100000 ml<br>Werkseinstellung<br>30000 ml             | Stellen Sie das Flaschenvolumen ein.<br>Der voreingestellte Wert hängt von der eingestellten<br>Flaschenkonfiguration ab. Das Flaschenvolumen bei<br>Einzelbehältern ist immer 30 l. |  |  |  |
| Startbedingung                             | Auswahl<br>• Sofort<br>• Datum/Zeit<br>• Volumen        | Der Start des Probenahmeprogramms kann entweder<br>sofort, zu einem einstellbaren Zeitpunkt oder bei<br>Erreichen einer bestimmten Durchflusssumme erfol-<br>gen.                    |  |  |  |
|                                            | Werkseinstellung<br>Sofort                              |                                                                                                    |  |  |  |
| Bei Auswahl von Startbedingung Datum/Zeit: |                                                         |                                                                                                    |  |  |  |
| Startdatum                                 | 01.01.2000 31.12.2099<br>Werkseinstellung<br>DD.MM.YYYY | Stellen Sie das Startdatum des Probenahmepro-<br>gramms ein. Das Format ist abhängig von Ihrer Kon-<br>figuration unter Grundeinstellungen.                                          |  |  |  |

| Funktion                      | Optionen                                                                                          | Info                                                                                                    |
|-------------------------------|---------------------------------------------------------------------------------------------------|----------------------------------------------------------------------------------------------------|
| Startzeit                     | 00:00:00 23:59:59<br><b>Werkseinstellung</b><br>HH:MM:SS (24h)                                    | Stellen Sie die Uhrzeit ein, zu der das Probenahme-<br>programm gestartet wird. Das Format ist abhängig<br>von Ihrer Konfiguration unter Grundeinstellungen.                                                   |
| Bei Auswahl von Startbedingur | ng <b>Volumen</b> :                                                                               |                                                                                                    |
| Startvolumeneingang           | Auswahl Kein Durchflusseingang<br>konfiguriert Binäreingang S:x Stromeingang S:x Werkseinstellung | Wählen Sie den Startvolumeneingang.<br>Für diese Funktion muss der Binär- oder Stromein-<br>gang konfiguriert sein.<br>Es werden nur die Eingänge angezeigt, die für Durch-<br>flussmessung konfiguriert sind. |
|                               | Kein Durchflusseingang konfi-<br>guriert                                                          |                                                                                                    |
| Startvolumen                  | 1,000 9999,000 m <sup>3</sup>                                                                     | Stellen Sie das Startvolumen ein.                                                                                                    |
|                               | <b>Werkseinstellung</b><br>10,000 m <sup>3</sup>                                                  |                                                                                                    |
|                               |                                                                                                   |                                                                                                    |
| Stoppbedingung                | Auswahl<br>• Programmende<br>• Dauerbetrieb<br>• Datum/Zeit                                       | <b>Programmende:</b><br>Das Gerät stoppt die Probenahme selbsttätig nach<br>Durchlaufen des eingestellten Programms. Alle zuge-<br>ordneten Flaschen sind gefüllt.                                             |
|                               | <b>Werkseinstellung</b><br>Programmende                                                           | <b>Dauerbetrieb:</b><br>Das Gerät durchläuft das eingestellte Programm in<br>einer Endlosschleife. Vergessen Sie nicht die Flaschen<br>zu entleeren.                                                           |
|                               |                                                                                                   | Datum/Zeit:<br>Das Gerät stoppt das eingestellte Programm zu einem<br>bestimmten Zeitpunkt.                                                                                                    |
| Bei Auswahl von Stoppbedingu  | ng Datum/Zeit:                                                                                    |                                                                                                    |
| Stoppdatum                    | 01.01.2000 31.12.2099<br><b>Werkseinstellung</b><br>DD.MM.YYYY                                    | Stellen Sie das Stoppdatum des Probenahmepro-<br>gramms ein. Das Format ist abhängig von Ihrer Kon-<br>figuration unter Grundeinstellungen.                                                                    |
| Stoppzeit                     | 00:00:00 23:59:59<br><b>Werkseinstellung</b><br>HH:MM:SS (24h)                                    | Stellen Sie die Uhrzeit ein, zu der das Probenahme-<br>programm gestoppt wird. Das Format ist abhängig<br>von Ihrer Konfiguration unter Grundeinstellungen.                                                    |
| ► Teilprogrammsetup           | -                                                                                                 |                                                                                                    |
| Neu                           |                                                                                                   |                                                                                                    |
| Teilprogramm                  |                                                                                                   | Verwenden Sie einen eindeutigen Namen für Ihr Teil-<br>programm. Der Programmname kann bis zu 16 Zei-<br>chen lang sein.                                                                                       |

| Funktion                                                                                                    | Optionen                                                                                                    | Info                                                                                                    |  |
|----------------------------------------------------------------------------------------------------|----------------------------------------------------------------------------------------------------|----------------------------------------------------------------------------------------------------|--|
| Probenahmemodus<br>Zeitproportional<br>Volumenproportional<br>Durchflussproportional<br>Externes Signal<br>Werkseinstellung<br>Zeitproportional                                                                        | Zeitproportional:<br>In gleichen Zeitabständen wird ein konstantes Probe-<br>volumen genommen.<br>Volumenproportional:<br>In variablen Zeitabständen wird ein konstantes Prob-<br>evolumen genommen.<br>Durchflussproportional (nur bei Ausführung mit<br>Schlauchnumpe): |                                                                                                    |  |
|                                                                                                    |                                                                                                    | In gleichen Zeitabständen wird ein variables Probevo-<br>lumen genommen.<br>Externes Signal<br>Ein Impuls am Binäreingang startet einen Probenah-<br>mezyklus                                                                                                    |  |
| Die vom Probenahmemo                                                                                                    | dus abhängigen Einstellungen fin                                                                                                    | den Sie im Kap. "Programmart: Basic".                                                                                                    |  |
| TeilprogrAktivierung<br>Bei Auswahl von TeilprogrAkt                                                                                                    | Auswahl<br>• Sofort<br>• Einzeltermine<br>• Mehrfachtermin<br>• Intervall<br>• Deaktivierung<br>Werkseinstellung<br>Sofort<br>tivierung Einzeltermine:                                                                                                    | Sofort:<br>Das Teilprogramm wird sofort aktiviert.<br>Einzeltermine:<br>Stellen Sie Start- und Stopptermine für die Aktivie-<br>rung des Teilprogramms ein.<br>Mehrfachtermin:<br>Stellen Sie Startbedingung, Aktivitätsdauer und Wie-<br>derholungsintervall für das Teilprogramm ein.<br>Intervall:<br>Stellen Sie Startbedingung, Aktivitätsdauer und Inak-<br>tivitätsdauer für das Teilprogramm ein.<br>Deaktivierung:<br>Nur sichtbar bei mehr als einem Teilprogramm |  |
| ▶ Einzeltermine<br>Stellen Sie Start- und Stopptermine für das Teilprogramm ein. Über "INSERT" fügen Sie ein neues Datum ein. Über<br>"DELETE" löschen Sie ein Datum. Sie können max. 25 Start-/Stopptermine vergeben. |                                                                                                    |                                                                                                    |  |
| Bei Auswahl von TeilprogrAkt                                                                                                    | ivierung <b>Mehrfachtermin</b> :                                                                                                    |                                                                                                    |  |
| Startbedingung                                                                                                    | Auswahl<br>• Keine Verzögerung<br>• Datum/Uhrzeit<br>• Uhrzeit<br>Werkseinstellung<br>Keine Verzögerung                                                                                                    | Keine Verzögerung:<br>Das Teilprogramm wird bei Programmaktivierung<br>gestartet.<br>Datum/Uhrzeit:<br>Stellen Sie Startdatum und Startzeit für die Aktivie-<br>rung des Teilprogramms ein.                                                                                                    |  |
|                                                                                                    |                                                                                                    | <b>Uhrzeit:</b><br>Stellen Sie die Startzeit für die Aktivierung des Teil-<br>programms ein.                                                                                                    |  |

| Funktion                                                                  | Optionen                                                                                            | Info                                                                                                    |
|---------------------------------------------------------------------------|----------------------------------------------------------------------------------------------------|----------------------------------------------------------------------------------------------------|
| Aktivitätsdauer                                                           | 00:01 99:59 HH:MM<br><b>Werkseinstellung</b><br>00:01 HH:MM                                         | Stellen Sie in Stunden und Minuten ein, wie lange das<br>Teilprogramm aktiv sein soll.<br>Die auszuwählende Dauer hängt von der Einstellung<br>bei Wiederholungsart ab.                                                                                                    |
| Mehrfachtermin                                                            |                                                                                                    |                                                                                                    |
| Wiederholungsart                                                          | Auswahl<br>Tagesintervall<br>Wochenintervall<br>Wochentage<br>Werkseinstellung<br>Tagesintervall    | Tagesintervall:         Stellen Sie ein, ob das Teilprogramm täglich wiederholt werden soll.         Wochenintervall:         Stellen Sie ein, ob das Teilprogramm wöchentlich wiederholt werden soll.         Wochentage:         Stellen Sie ein, ob das Teilprogramm an bestimmten Wochentagen wiederholt werden soll.        > Wählen Sie im folgenden Menüpunkt die Wochentage aus. |
| Wiederholungsintervall<br>(nur bei Tagesintervall<br>und Wochenintervall) | 1 999<br>Werkseinstellung<br>1                                                                      | Stellen Sie ein, wie viele Tage oder Wochen das Teil-<br>programm aktiv sein soll.<br>Beispiel:<br>Wiederholungsart = Tagesintervall<br>Wiederholungsintervall = 2<br>Das Teilprogramm wird ab der Startbedingung jeden<br>2. Tag aktiviert.                                                                                                    |
| Bei Auswahl von TeilprogrAk                                               | tivierung Intervall:                                                                                |                                                                                                    |
| Startbedingung                                                            | Auswahl<br>• Keine Verzögerung<br>• Datum/Uhrzeit<br>• Uhrzeit<br>Werkseinstellung<br>Datum/Uhrzeit | Keine Verzögerung:<br>Das Teilprogramm wird bei Programmaktivierung<br>gestartet.<br>Datum/Uhrzeit:<br>Stellen Sie Startdatum und Startzeit für die Aktivie-<br>rung des Teilprogramms ein.                                                                                                    |
|                                                                           |                                                                                                    | Uhrzeit:<br>Stellen Sie die Startzeit für die Aktivierung des Teil-<br>programms ein.                                                                                                    |
| Startdatum                                                                | 01.01.2000 31.12.2099<br><b>Werkseinstellung</b><br>DD.MM.YYYY                                      | Stellen Sie das Startdatum für das 1. Intervall ein. Das<br>Format ist abhängig von Ihrer Konfiguration unter<br>Grundeinstellungen.                                                                                                    |
| Startzeit                                                                 | 00:00:00 23:59:59<br>Werkseinstellung<br>HH:MM:SS (24h)                                             | Stellen Sie die Uhrzeit für das 1. Intervall ein. Das<br>Format ist abhängig von Ihrer Konfiguration unter<br>Grundeinstellungen.                                                                                                    |
| Aktivitätsdauer                                                           | 00-00:01 31-00:00<br>DD-HH:MM<br>Werkseinstellung<br>00-00:01 DD-HH:MM                              | Stellen Sie in Tagen, Stunden und Minuten ein, wie<br>lange das Teilprogramm aktiv sein soll. Das Teilpro-<br>gramm beginnt immer zuerst mit einer Aktivierung.                                                                                                    |

| Funktion                     | Optionen                                                                                                    | Info                                                                                                    |
|------------------------------|----------------------------------------------------------------------------------------------------|----------------------------------------------------------------------------------------------------|
| Inaktivitätsdauer            | 00-00:01 31-00:00<br>DD-HH:MM                                                                                                 | Stellen Sie in Tagen, Stunden und Minuten ein, wie<br>lange das Teilprogramm inaktiv sein soll.                                                                                                    |
|                              | Werkseinstellung<br>00-00:01 DD-HH:MM                                                                                         |                                                                                                    |
|                              |                                                                                                    |                                                                                                    |
| Probe bei Aktivierung        | Auswahl<br>• Nein<br>• Ja<br><b>Werkseinstellung</b><br>Ja                                                                    | Stellen Sie ein, ob die erste Probenahme direkt bei<br>Aktivierung des Teilprogramms erfolgen soll.<br>Bsp.: Bei Intervall wird zu Beginn von jedem Aktivie-<br>rungsintervall eine Probe genommen.                                                                                                    |
| Probe bei Deaktivierung      | Auswahl<br>• Nein<br>• Ja<br>Werkseinstellung<br>Nein                                                                         | Stellen Sie ein, ob eine Probenahme bei Deaktivierung<br>des Teilprogramms erfolgen soll.<br>Bsp.: Bei Intervall wird zum Ende von jedem Aktivie-<br>rungsintervall eine Probe genommen.                                                                                                    |
| FlWechsel bei Deakt.         | Auswahl<br>• Nein<br>• Ja<br><b>Werkseinstellung</b><br>Ja                                                                    |                                                                                                    |
| Flaschensynchronisa-<br>tion | Auswahl<br>• Keine<br>• 1. Wechselzeit<br>• 1. Wechselzeit + Behälter<br>• Ext. Flw-Sync-Eingang<br>Werkseinstellung<br>Keine | Mit der Flaschensynchronisation können bestimmte<br>Flaschen bestimmten Füllzeiten zugeordnet werden.<br>So soll z.B. von 00:00 bis 02:00 Uhr die Flasche 1, von<br>02:00 bis 04:00 Uhr die Flasche 2 usw. befüllt wer-<br>den.<br><b>Keine</b><br>Zeitpunkt der Probenahme und der Flaschenwechsel<br>sind nicht synchronisiert. |
|                              |                                                                                                    | <b>1. Wechselzeit</b><br>Die Probenahme startet mit der ersten Flasche. Der<br>Wechsel auf die nächste Flasche erfolgt synchroni-<br>siert.                                                                                                    |
|                              |                                                                                                    | 1. Wechselzeit + Behälter<br>Jeder Flasche ist eine bestimmte Füllzeit zugeordnet.                                                                                                    |
|                              |                                                                                                    | <b>Ext. Flw-Sync-Eingang</b><br>Der Flaschenwechsel findet bei einem externen Sig-<br>nal statt. Das externe Signal muss zuerst über den<br>Binäreingang konfiguriert werden. Anschließend ist<br>der Binäreingang als Quelle auswählbar.                                                                                         |
| Zuordnung Binäraus-<br>gang  | <ul> <li>Auswahl</li> <li>Kein Binärausgang konfiguriert für Status-Signalisierung</li> <li>Binärausgang S:x</li> </ul>       | Zuordnung des Binärausgangs zum Programmablauf.                                                                                                    |
|                              | <b>Werkseinstellung</b><br>Kein Binärausgang konfiguriert<br>für Status-Signalisierung                                        |                                                                                                    |

| Funktion                                                                                                    | Optionen                                                                                                    | Info                                                                                                    |
|----------------------------------------------------------------------------------------------------|----------------------------------------------------------------------------------------------------|----------------------------------------------------------------------------------------------------|
| Mit "SAVE" speichern Sie den Te<br>Wenn Sie Ihr Teilprogramm nic<br>chern verhindern.                                                                                                    | ilprogrammsetup. Danach gelang<br>ht gespeichert haben, erscheint e                                                                                                    | en Sie mit "ESC" wieder in Ihr Hauptprogramm.<br>ine Sicherheitsabfrage. Mit "ESC" können Sie das Spei-                                                                                                    |
| ▶ Eingänge                                                                                                    |                                                                                                    | Es können Einstellungen zu den Eingängen<br>vorgenommen werden, wie im Kapitel "Ein-<br>gänge" beschrieben.                                                                                                    |
| Flaschenzuordnung<br>(nur möglich bei mehreren<br>Flaschen)<br>Dieser Menüpunkt<br>erscheint bei mehr als<br>einer Flasche, unab-<br>hängig von der Anzahl<br>der Teilprogramme.                                                                                            | Auswahl <ul> <li>Keine Flaschenzuordnung</li> <li>Dynamische Flaschenzuordnung</li> <li>Statische Flaschenzuordnung</li> </ul> Werkseinstellung Dynamische Flaschenzuordnung | Keine Flaschenzuordnung:<br>Jedes Teilprogramm befüllt die gleiche Flasche bis<br>diese voll ist, danach wechseln alle Teilprogramme<br>zur nächsten Flasche.<br>Nur sichtbar bei mehr als einem Teilprogramm.<br>Dynamische Flaschenzuordnung:<br>Bei einem Teilprogramm-Wechsel wird auf die<br>nächste leere Flasche gewechselt.<br>Statische Flaschenzuordnung:<br>Über eine Tabelle kann jeder Flasche ein Teilpro-<br>gramm zugeordnet werden. |
| Über den Menüpunkt Flaschenwechsel kann der Flaschenwechsel nach Zeit oder Probenanzahl konfiguriert wer-<br>den, sobald eine Flaschenverteilung mit mehr als einer Flasche ausgewählt wurde und entweder dynamische oder<br>statische Flaschenzuordnung ausgewählt wurden. |                                                                                                    |                                                                                                    |
| Bei Auswahl von Flaschenzuordnung Statische Flaschenzuordnung:                                                                                                    |                                                                                                    |                                                                                                    |
| ► Flaschenzuordnungstabelle                                                                                                    |                                                                                                    |                                                                                                    |
| Wählen Sie eine Flasche aus und ordnen Sie ihr ein Teilprogramm zu.                                                                                                    |                                                                                                    |                                                                                                    |

# 4.3.2 Einstellungen Advancedprogramm

| Funktion              | Optionen                                            | Info                                                                                                    |
|-----------------------|-----------------------------------------------------|----------------------------------------------------------------------------------------------------|
| ▶ Programmsetup       |                                                     |                                                                                                    |
| Neu                   |                                                     | Eine Liste aller erstellten Progamme erscheint, daher<br>kann es hilfreich sein im Programmnamen ein "A" für<br>Advanced zu verwenden. |
| ► Advanced            |                                                     |                                                                                                    |
| Programmname          | Freitext                                            | Verwenden Sie einen eindeutigen Namen für Ihr Pro-<br>benahmeprogramm. Der Programmname kann bis zu<br>16 Zeichen lang sein.           |
| Flaschenkonfiguration | Auswahl an allen möglichen<br>Flaschenkombinationen | Die bestellte Flaschenkonfiguration ist voreingestellt<br>bzw. die im Setup ausgewählte Konfiguration wird<br>angezeigt.               |

| Funktion                      | Optionen                                                                                                    | Info                                                                                                    |
|-------------------------------|----------------------------------------------------------------------------------------------------|----------------------------------------------------------------------------------------------------|
| Flaschenvolumen               | 10 100000 ml<br>Werkseinstellung<br>30000 ml                                                                                                    | <ul> <li>Stellen Sie das Flaschenvolumen ein.</li> <li>Der voreingestellte Wert hängt von der eingestellten Flaschenkonfiguration ab. Das Flaschenvolumen bei Einzelbehältern ist immer 30 l.</li> <li>Bei unsymmetrischer Verteilung, z.B.</li> <li>6 x 3 l + 2 x 13 l, können Sie in den folgenden Menüpunkten das Flaschenvolumen links und rechts einstellen.</li> </ul>                                                                                                    |
| Startbedingung                | Auswahl<br>Sofort<br>Datum/Zeit<br>Volumen<br>Externer Start<br>Externer Dauer<br>Werkseinstellung<br>Sofort                                                                                             | Sofort<br>Der Start des Probenahmeprogramms erfolgt sofort.<br>Datum/Zeit<br>Der Start des Probenahmeprogramms erfolgt zu<br>einem einstellbaren Zeitpunkt.<br>Volumen<br>Der Start des Probenahmeprogramms erfolgt bei<br>Erreichen einer bestimmten Durchflusssumme.<br>Externer Start<br>Das Probenahmeprogramm wird durch einen Impuls<br>am konfigurierten Binäreingang gestartet.<br>Externe Dauer<br>Das Probenahmeprogramm ist solange aktiv, wie der<br>konfigurierte Eingang den entsprechenden Pegel hat. |
| Bei Auswahl von Startbedingun | g Datum/Zeit:                                                                                                    | L                                                                                                    |
| Startdatum                    | 01.01.2000 31.12.2099<br>Werkseinstellung<br>DD.MM.YYYY                                                                                                    | Stellen Sie das Startdatum des Probenahmepro-<br>gramms ein. Das Format ist abhängig von Ihrer Kon-<br>figuration unter Grundeinstellungen.                                                                                                    |
| Startzeit                     | 00:00:00 23:59:59<br>Werkseinstellung<br>HH:MM:SS (24h)                                                                                                    | Stellen Sie die Uhrzeit ein, zu der das Probenahme-<br>programm gestartet wird. Das Format ist abhängig<br>von Ihrer Konfiguration unter Grundeinstellungen.                                                                                                    |
| Bei Auswahl von Startbedingun | g Volumen:                                                                                                    |                                                                                                    |
| Startvolumeneingang           | <ul> <li>Auswahl</li> <li>Kein Durchflusseingang<br/>konfiguriert</li> <li>Binäreingang S:x</li> <li>Stromeingang S:x</li> <li>Werkseinstellung<br/>Kein Durchflusseingang konfi-<br/>guriert</li> </ul> | Wählen Sie den Startvolumeneingang.<br>Für diese Funktion muss der Binär- oder Stromein-<br>gang konfiguriert sein.<br>Es werden nur die Eingänge angezeigt, die für Durch-<br>flussmessung konfiguriert sind.                                                                                                    |
| Startvolumen                  | 1,000 9999,000 m <sup>3</sup>                                                                                                    | Stellen Sie das Startvolumen ein.                                                                                                    |
|                               | Werkseinstellung<br>10,000 m <sup>3</sup>                                                                                                    |                                                                                                    |
| Bei Auswahl von Startbedingun | g Externer Start:                                                                                                    |                                                                                                    |

| Funktion                                     | Optionen                                                                                                    | Info                                                                                                    |
|----------------------------------------------|----------------------------------------------------------------------------------------------------|----------------------------------------------------------------------------------------------------|
| Startsignaleingang                           | Auswahl <ul> <li>Kein Programmstartein-<br/>gang konfiguriert</li> <li>Binäreingang S:x</li> </ul> Werkseinstellung Kein Programmstarteingang konfiguriert                                | Wählen Sie den Programmstarteingang.<br>Für diese Funktion muss der Binäreingang konfigu-<br>riert sein.<br>Es werden nur die Eingänge angezeigt, die als Pro-<br>grammstarteingang konfiguriert sind.                                                                                                    |
| Bei Auswahl von Startbedingur                | g Externe Dauer:                                                                                                    |                                                                                                    |
| Startsignaleingang                           | Auswahl <ul> <li>Kein Programmdauerein-<br/>gang konfiguriert</li> <li>Binäreingang S:x</li> </ul> Werkseinstellung Kein Programmdauereingang konfiguriert                                | Wählen Sie den Programmdauereingang.<br>Für diese Funktion muss der Binäreingang konfigu-<br>riert sein.<br>Es werden nur die Eingänge angezeigt, die als Pro-<br>grammdauereingang konfiguriert sind.                                                                                                    |
|                                              | 1                                                                                                    |                                                                                                    |
| Stoppbedingung<br>(nicht bei Externer Start) | Auswahl Programmende Dauerbetrieb Datum/Zeit externes Signal Werkseinstellung Programmende                                                                                                | <ul> <li>Programmende:<br/>Das Gerät stoppt die Probenahme selbsttätig nach<br/>Durchlaufen des eingestellten Programms.</li> <li>Dauerbetrieb:<br/>Das Gerät durchläuft das eingestellte Programm in<br/>einer Endlosschleife. Vergessen Sie nicht die Fla-<br/>schen zu entleeren.</li> <li>Datum/Zeit:<br/>Das Gerät stoppt das eingestellte Programm zu einem<br/>bestimmten Zeitpunkt.</li> <li>externes Signal:<br/>Das Gerät stoppt das eingestellte Programm, wenn an<br/>einem entsprechend eingestellten Binäreingang ein<br/>Impuls kommt.</li> </ul> |
| Bei Auswahl von Stoppbedingu                 | ng <b>Datum/Zeit</b> :                                                                                                    | -                                                                                                    |
| Stoppdatum                                   | 01.01.2000 31.12.2099<br><b>Werkseinstellung</b><br>DD.MM.YYYY                                                                                                    | Stellen Sie das Stoppdatum des Probenahmepro-<br>gramms ein. Das Format ist abhängig von Ihrer Kon-<br>figuration unter Grundeinstellungen.                                                                                                    |
| Stoppzeit                                    | 00:00:00 23:59:59<br>Werkseinstellung<br>HH:MM:SS (24h)                                                                                                    | Stellen Sie die Uhrzeit ein, zu der das Probenahme-<br>programm gestoppt wird. Das Format ist abhängig<br>von Ihrer Konfiguration unter Grundeinstellungen.                                                                                                    |
| Bei Auswahl von Stoppbedingu                 | ng <b>externes Signal</b> :                                                                                                    | ·<br>                                                                                                    |
| Stoppsignaleingang                           | <ul> <li>Auswahl</li> <li>Kein Programmstoppein-<br/>gang konfiguriert</li> <li>Binäreingang S:x</li> <li>Werkseinstellung</li> <li>Kein Programmstoppeingang<br/>konfiguriert</li> </ul> | Wählen Sie den Programmstoppeingang.<br>Für diese Funktion muss der Binäreingang konfigu-<br>riert sein.<br>Es werden nur die Eingänge angezeigt, die als Pro-<br>grammstoppeingang konfiguriert sind.                                                                                                    |

| Funktion                                                                                                    | Optionen                                                                                   | Info                                                                                                    |
|----------------------------------------------------------------------------------------------------|--------------------------------------------------------------------------------------------|----------------------------------------------------------------------------------------------------|
| ▶ Teilprogrammsetup                                                                                                    |                                                                                            |                                                                                                    |
| Neu                                                                                                    |                                                                                            |                                                                                                    |
| Teilprogramm                                                                                                    |                                                                                            | Verwenden Sie einen eindeutigen Namen für Ihr Teil-<br>programm. Der Programmname kann bis zu 16 Zei-<br>chen lang sein.                                          |
| Probenahmemodus                                                                                                    | Auswahl<br>Zeitproportional<br>Volumenproportional<br>Durchflussproportional<br>Functional | Zeitproportional:<br>In gleichen Zeitabständen wird ein konstantes Probe-<br>volumen genommen.<br>Volumenproportional:                                            |
|                                                                                                    | <ul> <li>Probentabelle</li> <li>Externes Signal</li> </ul>                                 | In variablen Zeitabständen wird ein konstantes Prob-<br>evolumen genommen.                                                                                        |
|                                                                                                    | Werkseinstellung<br>Zeitproportional                                                       | Durchflussproportional (nur bei Ausführung mit<br>Schlauchpumpe):<br>In gleichen Zeitabständen wird ein variables Probevo-<br>lumen genommen.                     |
|                                                                                                    |                                                                                            | <b>Einzelprobe:</b><br>Das Gerät nimmt eine einzelne Probe mit einem<br>bestimmten Volumen.                                                                       |
|                                                                                                    |                                                                                            | <b>Probentabelle:</b><br>In der Probentabelle wird einer bestimmten Flasche<br>die Zeit und das Probevolumen zugeordnet.                                          |
|                                                                                                    |                                                                                            | Externes Signal:<br>Bei einem externen Signal wird eine Probe genom-<br>men.                                                                                      |
| Die vom Probenahmemodus abhängigen Einstellungen (Zeit-, volumen- und durchflussproportionale Probe-<br>nahme) finden Sie im Kap. "Programmart: Basic". |                                                                                            |                                                                                                    |
| Bei Auswahl von Probenahmen                                                                                                    | nodus <b>Einzelprobe</b> :                                                                 |                                                                                                    |
| Dosiervolumen (bei Aus-<br>führung mit Membran-<br>pumpe)<br>Probevolumen (bei Aus-                                                                     | Membranpumpe:<br>20 350 ml<br>Schlauchpumpe:<br>10 10000 ml                                | Stellen Sie je nach Ausführung das Dosiervolumen oder das Probevolumen ein.            Bei Ausführung mit Membranpumpe wird das Volumen aus dem Setup übernommen. |
| pumpe)                                                                                                    | Werkseinstellung<br>Membranpumpe:<br>200 ml<br>Schlauchpumpe:<br>100 ml                    | Ein Probevolumen < 20 ml kann in der Dosier-<br>genauigkeit und der Wiederholbarkeit, abhän-<br>gig von der Anwendung, variieren.                                 |
| Bei Auswahl von Probenahmen                                                                                                    | nodus <b>Probentabelle</b> :                                                               |                                                                                                    |
| ▶ Probentabelle                                                                                                    |                                                                                            |                                                                                                    |
| Ordnen Sie einer bestimm<br>trag ein. Über "DELETE" lö                                                                                                  | nten Flasche die Zeit und das Prob<br>oschen Sie einen Eintrag. Sie könn                   | evolumen zu. Über "INSERT" fügen Sie einen neuen Ein-<br>en max. 24 Einträge vornehmen.                                                                           |

| Funktion                                                                                                    | Optionen                                                                                                    | Info                                                                                                    |  |
|----------------------------------------------------------------------------------------------------|----------------------------------------------------------------------------------------------------|----------------------------------------------------------------------------------------------------|--|
| <b>Bsp.:</b><br>- Flasche: 1<br>- Flasche: 2<br>                                                                                                    | - Delta (=Wartezeit): 01:00:00<br>- Delta (=Wartezeit): 00:10:00                                                                                                | - Volumen: 100 ml<br>- Volumen: 100 ml                                                                                                    |  |
| 1. Probenahme eine Stund<br>2. Probenahme 10 Minut                                                                                                    | de nach Programmstart: 100 ml ir<br>en später: 100 ml in Flasche 2                                                                                              | n Flasche 1                                                                                                    |  |
| Die Probentabelle bedeute<br>Volumen aus der 3. Spalte                                                                                                    | et, dass nach der eingestellten "Del<br>e abdosiert wird.                                                                                                    | ta-Zeit" in die angegebene Flasche aus der 1. Spalte das                                                                                                    |  |
| Bei Auswahl von Probenahmen                                                                                                    | nodus <b>Externes Signal</b> :                                                                                                    |                                                                                                    |  |
| Probenahmesignal                                                                                                    | Auswahl <ul> <li>Kein Probenahmeeingang<br/>konfiguriert</li> <li>Binäreingang S:x</li> </ul> Werkseinstellung<br>Kein Probenahmeeingang kon-<br>figuriert      | Wählen Sie den Eingang für das Probenahmesignal.<br>Für diese Funktion muss der Binäreingang konfigu-<br>riert sein.<br>Es werden nur die konfigurierten Eingänge ange-<br>zeigt. |  |
| TeilprogrAktivierungAuswahlSofort:<br>Das Teilprogramm wird sofort aktiviert.SofortEinzeltermine<br>• Mehrfachtermin<br>• Intervall<br>• Externer Start<br>• DeaktivierungSofortWerkseinstellung<br>SofortWerkseinstellung<br>SofortMehrfachtermin:<br>Stellen Sie Startbedingung, Aktivitätsdauer und Wie-<br>derholungsintervall für das Teilprogramm ein.Intervall<br>• DeaktivierungStellen Sie Startbedingung, Aktivitätsdauer und Wie-<br>derholungsintervall für das Teilprogramm ein.Ereignis:<br>Das Teilprogramm wird durch ein Ereignis aktiviert.<br>Bis zu 3 Messignale werden mittels Und-/<br>Oder-Verknüpfungen zu einem Startsignal verbun-<br>den.Externer Start:<br>DasktivierungDurch einen Impuls an einem entsprechend konfigu-<br>rierten Binäreingang wird das Teilprogramm akti-<br>viert.Deaktivierung:<br>Sobald das Teilprogramm 1 deaktiviert wird, wird<br>Teilprogramm 2 oder 2+n gestartet.<br>Nur möglich bei mehreren Teilprogrammen. |                                                                                                    |                                                                                                    |  |
| Die von der Teilprogramm<br>Intervall) finden Sie im B                                                                                                    | Die von der Teilprogramm-Aktivierung abhängigen Einstellungen (Sofort, Einzeltermine, Mehrfachtermin und Intervall) finden Sie im Kap. "Programmart: Standard". |                                                                                                    |  |
| ei Auswahl von TeilprogrAktivierung <b>Ereignis</b> :                                                                                                    |                                                                                                    |                                                                                                    |  |

| Funktion                           | Optionen                                                                                                    | Info                                                                                                    |
|------------------------------------|----------------------------------------------------------------------------------------------------|----------------------------------------------------------------------------------------------------|
| Startbedingung                     | Auswahl<br>• Keine Verzögerung<br>• Datum/Uhrzeit<br>• Uhrzeit<br>Werkseinstellung<br>Keine Verzögerung                                 | Keine Verzögerung:<br>Das Teilprogramm wird bei Programmaktivierung<br>gestartet.<br>Datum/Uhrzeit:<br>Stellen Sie Startdatum und Startzeit für die Aktivie-<br>rung des Teilprogramms ein.                                                                                |
|                                    |                                                                                                    | <b>Uhrzeit:</b><br>Stellen Sie Startzeit für die Aktivierung des Teilpro-<br>gramms ein.                                                                                                    |
| Aktivierungsereignis               |                                                                                                    |                                                                                                    |
| Anzahl Ereignisse                  | Auswahl<br>• 1<br>• 2<br>• 3                                                                                                    | Stellen Sie ein, wieviele Messeingänge (1-3) Sie zur<br>Erzeugung eines Aktivierungssignals verknüpfen<br>wollen.                                                                                                    |
|                                    | Werkseinstellung<br>1                                                                                                    |                                                                                                    |
| Ereigniseditor 1                   |                                                                                                    |                                                                                                    |
| Bei mehr als ein<br>Menüpunkt "Ver | em Ereigniseditor erscheint der <i>N</i><br>rknüpfung" stellen Sie die logische                                                         | lenüpunkt "Ereigniseditor" entsprechend oft. Mit dem<br>Verknüpfung zwischen den Signalen ein.                                                                                                    |
| Datenquelle                        | Auswahl<br>• Keine<br>• Binäreingang S:x<br>• Stromeingang S:x<br>• Temperatureingang<br>(je nach Ausführung sowie sen-<br>sorabhängig) | Wählen Sie den Eingang, über den das Aktivierungs-<br>ereignis ausgegeben werden soll.<br>Die Parametrierung der Eingänge erfolgt im Menü<br>"Setup/Eingänge".<br>Die Binäreingange sind nur sichtbar, wenn entspre-<br>chend konfiguriert (Niederschlag oder Durchfluss). |
|                                    | <b>Werkseinstellung</b><br>Keine                                                                                                    |                                                                                                    |
| Messwert                           | Auswahl (abhängig von Sen-<br>sor/ Datenquelle)<br>• Kein<br>• Gesamtvolumen<br>Werkseinstellung                                        |                                                                                                    |
|                                    | Kein                                                                                                    |                                                                                                    |
| Betriebsmodus                      | Auswahl Grenzwertüberschreitung Grenzwertunterschreitung Bereichsüberwachung innerhalb Bereichsüberwachung außerhalb Änderungsrate      | <ul> <li>Art der Grenzwertüberwachung:</li> <li>Über- oder Unterschreiten eines Grenzwertes</li> <li>Messwert in einem oder außerhalb eines Bereiches</li> <li>Änderungsrate</li> </ul>                                                                                    |
|                                    | Grenzwertüberschreitung                                                                                                    |                                                                                                    |

| Funktion                     | Optionen                                                                                                    | Info                                                                                                    |
|------------------------------|----------------------------------------------------------------------------------------------------|----------------------------------------------------------------------------------------------------|
| Grenzwert                    | Einstellbereich und<br>Werkseinstellung                                                                                                    | Betriebsmodus="Grenzwertüberschreitung" oder<br>"Grenzwertunterschreitung"                                                                                                    |
|                              | abhängig vom Messwert                                                                                                    | <ul> <li>Wird der Grenzwert + Hysterese für die Einschalt-<br/>dauer überschritten, wird das Ereignis ausgelöst.</li> <li>Wird der Grenzwert - Hysterese für mind. die Aus-<br/>schaltverzögerung unterschritten, wird das Ereig-<br/>nis wieder zurückgesetzt.</li> </ul>           |
| Bereichsanfang               | Einstellbereich und<br>Worksginstellung                                                                                                    | Betriebsmodus="Bereichsüberwachung innerhalb"                                                                                                    |
| Bereichsende                 | abhängig vom Messwert                                                                                                    | <ul> <li>Wird der Bereichsanfang + Hysterese für die Ein-<br/>schaltdauer überschritten, wird das Ereignis aus-<br/>gelöst.</li> <li>Wird das Bereichsende - Hysterese für mind. die<br/>Ausschaltverzögerung unterschritten, wird das<br/>Ereignis wieder zurückgesetzt.</li> </ul> |
| Hysterese                    | Einstellbereich und<br>Werkseinstellung<br>abhängig vom Messwert                                                                                                    | Hysterese ist die Differenz zwischen Ein- und Aus-<br>schaltpunkt bei sich nähernden oder wieder entfer-<br>nenden Werten, die das Anziehen des Grenzwertge-<br>bers auslösen. Sie ist für ein flatterfreies, stabiles<br>Schaltverhalten notwendig.                                 |
| Einschaltverzögerung         | 0 9999 s                                                                                                    | Synonyme: Anzugs- und Abfallverzögerung                                                                                                    |
| Ausschaltverzöge-<br>rung    | <b>Werkseinstellung</b><br>0 s                                                                                                    |                                                                                                    |
| Delta Wert                   | Einstellbereich und<br>Werkseinstellung<br>abhängig vom Messwert                                                                                                    | Betriebsmodus="Änderungsrate"<br>Ändert sich der Messwert innerhalb der eingestellten<br>Deltazeit um mindestens den Delta-Wert (sowohl                                                                                                    |
| Delta Zeit                   | 00:01 23:59                                                                                                    | positiv als auch negativ), wird das Ereignis ausgelöst.<br>Das Freignis wird gelöscht, sobald die Änderungsrate                                                                                                    |
|                              | Werkseinstellung<br>01:00                                                                                                    | kleiner als der eingestellte Wert ist und die Autoquit-<br>tierungszeit abgelaufen ist.                                                                                                    |
| Autoquittierung              | 00:01 23:59                                                                                                    |                                                                                                    |
|                              | Werkseinstellung<br>00:01                                                                                                    |                                                                                                    |
| Bei Auswahl von TeilprogrAkt | tivierung <b>Externer Start</b> :                                                                                                    |                                                                                                    |
| Aktivierungseingang          | erungseingang Auswahl<br>• Kein Teilprogrammstartein-<br>gang konfiguriert<br>• Binäreingang S:x<br>Werkseinstellung<br>Kein Teilprogrammstartein-<br>gang konfiguriert | Wählen Sie den Eingang für den Teilprogrammstart.<br>Für diese Funktion muss der Binäreingang konfigu-<br>riert sein.<br>Es werden nur die konfigurierten Eingänge ange-                                                                                                    |
|                              |                                                                                                    | zeıgt.                                                                                                    |
|                              |                                                                                                    |                                                                                                    |

| Funktion                                                                                                    | Optionen                                                                                                    | Info                                                                                                    |
|----------------------------------------------------------------------------------------------------|----------------------------------------------------------------------------------------------------|----------------------------------------------------------------------------------------------------|
| Probe bei Aktivierung<br>(nicht bei Einzelprobe<br>und bei Probentabelle)                                                                 | Auswahl<br>• Nein<br>• Ja<br>Werkseinstellung<br>Ja                                                                                         | Stellen Sie ein, ob die erste Probenahme direkt bei<br>Aktivierung des Teilprogramms erfolgen soll.                                                                                                    |
| Probe bei Deaktivierung<br>(nicht bei Einzelprobe<br>und bei Probentabelle<br>und auch nicht bei Akti-<br>vierung sofort und<br>Ereignis) | Auswahl<br>• Nein<br>• Ja<br>Werkseinstellung<br>Nein                                                                                       | Stellen Sie ein, ob eine Probenahme bei Deaktivie-<br>rung des Teilprogramms erfolgen soll.                                                                                                    |
| Deaktivierung                                                                                                    | Auswahl<br>• Flaschen voll<br>• Aktivierung abgefallen<br>• Deaktivierung mit Ereignis<br><b>Werkseinstellung</b><br>Aktivierung abgefallen | Wählen Sie die Deaktivierungsfunktion des Teilpro-<br>gramms:<br>Flaschen voll<br>Teilprogramm deaktiviert sich, nachdem alle zuge-<br>ordneten Flaschen gefüllt sind.<br>Aktivierung abgefallen<br>Deaktivierung über Grenzwert<br>Deaktivierung mit Ereignis<br>Neuer Parameter kann definiert werden                                                                                                    |
| Flaschenwechsel                                                                                                    | Auswahl<br>Nein<br>Ja<br>Werkseinstellung<br>Ja                                                                                             | Nein:<br>Die Flasche wird nach Deaktivierung/Aktivierung<br>gewechselt<br>Ja:<br>Die letzte Flasche wird nach dem Zyklus weiter<br>befüllt.                                                                                                    |
| Probensynchronisation                                                                                                    | Auswahl<br>• Auf Teilprogrammstart<br>• Auf Uhrzeit<br>Werkseinstellung<br>Auf Teilprogrammstart                                            | Auf Teilprogrammstart<br>Die im Probenahmemodus definierten Intervalle wer-<br>den bei Teilprogrammstart aktiviert.<br>Auf Uhrzeit<br>Die im Probenahmemodus definierten Intervalle wer-<br>den nach einer bestimmten Zeit aktiviert.<br>Bsp.: Eingabe 30 min bedeutet, dass das Intervall erst<br>um xx:30 Uhr aktiviert wird.<br>> Diese Zeit stellen Sie im Menüpunkt "Synchronisa-<br>tionsoffset" ein. |

| Funktion                                                                                                    | Optionen                                                                                                    | Info                                                                                                    |
|----------------------------------------------------------------------------------------------------|----------------------------------------------------------------------------------------------------|----------------------------------------------------------------------------------------------------|
| Flaschensynchronisa-<br>tion                                                                                          | Auswahl<br>• Keine<br>• 1. Wechselzeit<br>• 1. Wechselzeit + Behälter<br>• Ext. Flw-Sync-Eingang                                                                                                   | Mit der Flaschensynchronisation können bestimmte<br>Flaschen bestimmten Füllzeiten zugeordnet werden.<br>So soll z.B. von 00:00 bis 02:00 Uhr die Flasche 1,<br>von 02:00 bis 04:00 Uhr die Flasche 2 usw. befüllt<br>werden.                                                                                                    |
|                                                                                                    | <b>Werkseinstellung</b><br>Keine                                                                                                    | Keine<br>Zeitpunkt der Probenahme und der Flaschenwechsel<br>sind nicht synchronisiert.                                                                                                    |
|                                                                                                    |                                                                                                    | <b>1. Wechselzeit</b><br>Die Probenahme startet mit der ersten Flasche. Der<br>Wechsel auf die nächste Flasche erfolgt synchroni-<br>siert.                                                                                                    |
|                                                                                                    |                                                                                                    | 1. Wechselzeit + Behälter<br>Jeder Flasche ist eine bestimmte Füllzeit zugeordnet.                                                                                                    |
|                                                                                                    |                                                                                                    | <b>Ext. Flw-Sync-Eingang</b><br>Der Flaschenwechsel findet bei einem externen Sig-<br>nal statt. Das externe Signal muss zuerst über den<br>Binäreingang konfiguriert werden. Anschließend ist<br>der Binäreingang als Quelle auswählbar.                                                                                                    |
| Zuordnung Binäraus-<br>gang                                                                                           | Auswahl <ul> <li>Kein Binärausgang konfiguriert für Status-Signalisierung</li> <li>Binärausgang S:x</li> </ul> Werkseinstellung Kein Binärausgang konfiguriert für Status-Signalisierung           | Zuordnung des Binärausgangs zum Programmablauf.                                                                                                    |
| Mit "SAVE" speichern Sie den Te                                                                                       | ı<br>eilprogrammsetup. Danach gelang                                                                                                    | en Sie mit "ESC" wieder in Ihr Hauptprogramm.                                                                                                    |
| ▶ Eingänge                                                                                                    |                                                                                                    | Es können Einstellungen zu den Eingängen<br>vorgenommen werden, wie im Kapitel "Ein-<br>gänge" beschrieben.                                                                                                    |
| Flaschenzuordnung<br>(nur möglich bei mehreren<br>Flaschen)<br>Dieser Menüpunkt<br>erscheint erst ab 2 Fla-<br>schen. | <ul> <li>Auswahl</li> <li>Keine Flaschenzuordnung</li> <li>Dynamische Flaschenzuordnung</li> <li>Statische Flaschenzuordnung</li> <li>Werkseinstellung</li> <li>Keine Flaschenzuordnung</li> </ul> | Keine Flaschenzuordnung:         Jedes Teilprogramm befüllt die gleiche Flasche bis         diese voll ist, danach wechseln alle Teilprogramme         zur nächsten Flasche.         Dynamische Flaschenzuordnung:         Bei einem Teilprogramm-Wechsel wird auf die         nächste Flasche gewechselt.         Statische Flaschenzuordnung:         Über eine Tabelle kann jeder Flasche ein Teilprogramm zugeordnet werden. |
| Über den Menüpunkt Fla<br>den, sobald > 1 Teilprogr<br>ausgewählt wurden.                                             | aschenwechsel kann der Flaschenw<br>ramme vorhanden sind und entwe                                                                                                    | wechsel nach Zeit oder Probenanzahl konfiguriert wer-<br>der dynamische oder statische Flaschenzuordnung                                                                                                    |
| Bei Auswahl von Flaschenzuoro                                                                                         | lnung Statische Flaschenzuordn                                                                                                    | ung:                                                                                                    |

| Funktion                                                            | Optionen | Info |
|---------------------------------------------------------------------|----------|------|
| ▶ Flaschenzuordnungstabelle                                         |          |      |
| Wählen Sie eine Flasche aus und ordnen Sie ihr ein Teilprogramm zu. |          |      |

# 4.4 Programm auswählen und ausführen

In der Übersichtsanzeige können Sie unter "Programmauswahl" alle erstellten Programm sehen. Hier haben Sie auch die Möglichkeit mit "Neu" ein neues Programm zu erstellen. Sie können hier mit dem Navigator Ihr auszuführendes Programm auswählen und dann zwischen den folgenden Menüpunkten wählen: "Ändern", "Löschen", "Start", "Duplizieren oder "Abbrechen".

#### Pfad: Programmsetup

| Funktion    | Info                                                                                                    |
|-------------|----------------------------------------------------------------------------------------------------|
| ▶ Ändern    | Das ausgewählte Programm wird angezeigt und kann abgeändert werden. Drücken Sie die Taste<br>"SAVE" um die Änderungen zu speichern.                                                                                                    |
| ▶ Löschen   | Nach einer Sicherheitsabfrage wird das ausgewählte Programm gelöscht.                                                                                                    |
| ▶ Start     | Das ausgewählte Programm wird sofort gestartet. Ein Abbruch oder eine Pause ist durch Drücken<br>der "OFF"-Taste möglich.<br>Gibt es Unterschiede zwischen dem Setup und dem ausgewählten Programm, erscheint der Hin-<br>weis "Programmkonfiguration enthält Fehler!", z.B. stimmt die Flaschenkonfiguration im Pro-<br>gramm nicht mit der im Setup überein. Das Programm wird nicht gestartet. In diesem Beispiel<br>muss die tatsächliche Flaschenkonfiguration mit der im Setup und im Programm überprüft wer-<br>den und entsprechend verändert werden. Nur die im Setup eingetragene Flaschenkonfiguration<br>ist für das auszuführenede Programm gültig. |
| Duplizieren | Das ausgewählte Programm wird dupliziert und mit einer Kennung abgespeichert.                                                                                                    |
| ▶ Abbrechen | Zurück zur Übersichtsanzeige.                                                                                                    |

### In der "Programmsetup"-Anzeige stehen die Softkeys "ESC", "MAN", "?" und "OFF" zur Verfügung.

| Pfad: | Programmsetup |
|-------|---------------|
|-------|---------------|

| Funktion | Info                                                                                                    |
|----------|----------------------------------------------------------------------------------------------------|
| ► ESC    | Zurück zur Übersichtisanzeige.<br>Ein laufendes Programm wird abgebrochen.                                                                                                    |
| ▶ MAN    | Eine manuelle Probenahme kann hier konfiguriert und gestartet werden. Ein laufendes Pro-<br>gramm wird pausiert.<br>-> Siehe BA00479C "Inbetriebnahme", Kap. Probenahmeprogramme/Manuelle Probenahme                                                                              |
| ▶?       | Ein Hilfstext zum Menüpunkt wird angezeigt.                                                                                                    |
| ▶ OFF    | Ist kein Programm aktiv, kann das Gerät hier ausgeschaltet werden.<br>Ist ein Programm aktiv, erscheint die Auswahl:                                                                                                    |
|          | Probenehmer ausschalten:<br>Nach einer Sicherheitsabfrage wird das Gerät in den Standby-Zustand versetzt. Die Spannungsver-<br>sorgung bleibt erhalten und die LED blinkt grün.                                                                                                   |
|          | <b>Programm %0V stoppen:</b> <sup>1)</sup><br>Bricht ein laufendes Programm nach einer Sicherheitsabfrage ab. Die Übersichtsanzeige<br>erscheint.                                                                                                    |
|          | <b>Programm %0V pausieren:</b> <sup>1)</sup><br>Wird bei anstehenden Wartungsarbeiten gewählt. Das Programm befindet sich im Pausenzustand<br>und die Pausenzeit wird im Logbuch eingetragen. Nach Drücken der Taste "Programm weiter" wird<br>das aktuelle Programm fortgesetzt. |

| Pfad: Programm | aktiv |
|----------------|-------|
|----------------|-------|

| Funktion | Info                                                                                                    |
|----------|----------------------------------------------------------------------------------------------------|
| ► ESC    | Zurück zur Übersichtisanzeige.<br>Ein laufendes Programm wird abgebrochen.                                                                                                    |
| ▶ STAT   | Auswahl der Statistik über Messwerte, Probenahme und Eingänge<br>Siehe Kap. "Anzeigeverhalten" in der BA00479C.                                                                                                    |
| ▶ OFF    | Ist kein Programm aktiv, kann das Gerät hier ausgeschaltet werden.<br>Ist ein Programm aktiv, erscheint die Auswahl:                                                                                                    |
|          | <b>Probenehmer ausschalten:</b><br>Nach einer Sicherheitsabfrage wird das Gerät in den Standby-Zustand versetzt. Die Spannungsversorgung bleibt erhalten und die LED blinkt grün.                                                                                                 |
|          | <b>Programm %0V stoppen</b> : <sup>1)</sup><br>Bricht ein laufendes Programm nach einer Sicherheitsabfrage ab. Die Übersichtsanzeige<br>erscheint.                                                                                                    |
|          | <b>Programm %0V pausieren:</b> <sup>1)</sup><br>Wird bei anstehenden Wartungsarbeiten gewählt. Das Programm befindet sich im Pausenzustand<br>und die Pausenzeit wird im Logbuch eingetragen. Nach Drücken der Taste "Programm weiter" wird<br>das aktuelle Programm fortgesetzt. |

 "%0V" steht hier für einen kontextabhängigen Text, der von der Software automatisch generiert und anstelle des %0V ein-gesetzt wird. Im einfachsten Fall steht dort z.B. die Bezeichnung des Messkanals.

# 5 Ausgänge

# 5.1 Binärausgänge

In der Basisausführung haben Sie immer zwei Binärausgänge.

Anwendungsmöglichkeit

--> Ausgabe einer Stellgröße an angeschlossene Aktoren

Für eine Aktivierung des Binärausgangs muss im Programm oder Teilprogramm der Binärausgang zugeordnet werden.

| Pfad: | Menü/ | Setup/ | /Ausgänge |
|-------|-------|--------|-----------|
|-------|-------|--------|-----------|

| Funktion                      | Optionen                                                                                                    | Info                                                                                                    |
|-------------------------------|----------------------------------------------------------------------------------------------------|----------------------------------------------------------------------------------------------------|
| ▶ Binärausgang                |                                                                                                    |                                                                                                    |
| Funktion                      | Auswahl<br>Aus<br>Ereignis<br>Grenzwert<br>Diagnosemeldung<br>Reinigung<br>(nur bei Ausführung mit<br>Sensoren mit Memo-<br>sens-Protokoll)<br>Werkseinstellung<br>Aus | <ul> <li>Von Ihrer Auswahl hängen die nachfolgenden Funktionen ab.</li> <li>Funktion = "Aus" schaltet die Funktion des Binärausgangs ab und bedingt keine weiteren Einstellungen.</li> <li>Bei Reinigung:<br/>Die Ausgänge können lediglich 100mA schalten. Zur Ansteuerung von Ventilen oder Motoren ist ein Relais zwischenzuschalten.</li> </ul> |
| Bei Auswahl von Funktion: Ere | ignis:                                                                                                    |                                                                                                    |
| Signalflanke                  | Auswahl<br>• Low-High<br>• High-Low<br>Werkseinstellung<br>Low-High                                                                                                    | Pegeländerung des Signals vorwählen                                                                                                    |

#### Pfad: Menü/Setup/Ausgänge

| Funktion                      | Optionen                                                                                                    | Info                                                                                                    |
|-------------------------------|----------------------------------------------------------------------------------------------------|----------------------------------------------------------------------------------------------------|
| Ereignis                      | Auswahl<br>Programm aktiv<br>Programmende<br>Probenahmestart<br>Probenahmeende<br>Probenabmezyklus                                                              | Programm aktiv:<br>Ein Dauersignal wird beim Starten des Probenahme-<br>programms geschaltet.                                                                                                    |
|                               |                                                                                                    | <b>Programmende:</b><br>Ein Impuls oder Dauersignal wird nach Beenden des<br>Probenahmeprogramms geschaltet.                                                                                                    |
|                               | <ul> <li>Faschenwechsen</li> <li>Externer Stopp</li> <li>Keine Probe</li> <li>Teilprogramm aktiv</li> <li>Werkseinstellung</li> <li>Probenahmezyklus</li> </ul> | Probenahmestart:<br>Ein Impuls wird bei einer Probenahme geschaltet.<br>Probenahmeende:<br>Ein Impuls wird nach Beenden einer Probenahme<br>geschaltet.<br>Probe dosieren:<br>Ein Impuls wird beim Dosieren geschaltet.<br>Probenahmezyklus:<br>Das Ausgangssignal wird so lange geschaltet, wie der<br>Deshanebmegridus deuset |
|                               |                                                                                                    | Floschenwechsel:<br>Ein Impuls wird bei einem Flaschenwechsel geschaltet.                                                                                                    |
|                               |                                                                                                    | <b>Externer Stopp:</b><br>Ein Impuls wird bei einem externen Stopp geschaltet.                                                                                                    |
|                               |                                                                                                    | Keine Probe:<br>Das Ausgangssignal wird geschaltet, wenn keine Probe<br>genommen wurde.                                                                                                    |
|                               |                                                                                                    | Teilprogramm aktiv:<br>Das Ausgangssignal wird geschaltet wenn dieses Teil-<br>programm aktiv ist.                                                                                                    |
| Bei Auswahl von Funktion: Gre | nzwert:                                                                                                    |                                                                                                    |
| Signalflanke                  | Auswahl<br>• Low-High<br>• High-Low                                                                                                    | Pegeländerung des Signals vorwählen                                                                                                    |
|                               | <b>Werkseinstellung</b><br>Low-High                                                                                                    |                                                                                                    |
| Datenquelle                   | Auswahl<br>• Keine<br>• Grenzwertgeber 1-8<br>Werkseinstellung<br>Keine                                                                                         | Wählen Sie den Grenzwertgeber, über den der Zustand<br>des Relais ausgegeben werden soll.<br>Die Parametrierung der Grenzwertgeber erfolgt im<br>Menü "Setup/Zusatzfunktionen/Grenzwertgeber".                                                                                                    |
| Bei Auswahl von Funktion: Dia | gnosemeldung:                                                                                                    | ·                                                                                                    |
| Signalflanke                  | Auswahl<br>• Low-High<br>• High-Low                                                                                                    | Pegeländerung des Signals vorwählen                                                                                                    |
|                               | <b>Werkseinstellung</b><br>Low-High                                                                                                    |                                                                                                    |

#### Pfad: Menü/Setup/Ausgänge

| Funktion                           | Optionen                                                                                                    | Info                                                                                                    |
|------------------------------------|----------------------------------------------------------------------------------------------------|----------------------------------------------------------------------------------------------------|
| Betriebsmodus                      | Auswahl<br>• wie zugeordnet<br>• Namur M<br>• Namur S<br>• Namur C<br>• Namur F<br>Werkseinstellung<br>wie zugeordnet | wie zugeordnet:<br>Mit dieser Auswahl werden über den Binärausgang die<br>Diagnosemeldungen ausgegeben, die Sie dem Binär-<br>ausgang individuell zugeordnet haben.<br>Namur M F:<br>Wenn Sie sich für eine der Namur-Klassen entschei-<br>den, werden über den Binärausgang alle Meldungen<br>ausgegeben, die der jeweiligen Klasse zugeordnet sind.<br>Auch die Zuordnung zur Namur-Klasse können Sie für<br>jede Diagnosemeldung verändern. (Menü/Setup/All-<br>gemeine Einstellungen/Diagnose/Geräteverhalten<br>oder Menü/Setup/Eingänge//Diagnoseeinstellun-<br>gen/Diagnoseverhalten) |
| Zugeordnete Diagnose-<br>meldungen | Nur lesen<br>Liste der Diagnosemeldungen                                                                              | Es werden alle Meldungen angezeigt, die dem Relais-<br>ausgang zugewiesen sind. Sie haben an dieser Stelle<br>keine weiteren Editiermöglichkeiten.                                                                                                    |
| Bei Auswahl von Funktion: Rei      | nigung: (nur bei Ausführung mit                                                                                       | Sensoren mit Memosens-Protokoll)                                                                                                    |
| Signalflanke                       | Auswahl<br>• Low-High<br>• High-Low<br>Werkseinstellung<br>Low-High                                                   | Pegeländerung des Signals vorwählen                                                                                                    |
| Zuweisung                          | Auswahl<br>• Keine<br>• Reinigung 1-4<br>Werkseinstellung<br>Keine                                                    | Wählen Sie hier aus, welche Reinigungsinstanz gestar-<br>tet werden soll, wenn der Binärausgang aktiv wird.                                                                                                    |

# Stichwortverzeichnis

# Α

| Allgemeine Einstellungen |
|--------------------------|
| Automatischer Hold 7     |
| Datum und Uhrzeit 5      |
| Erweitertes Setup 15     |
| Grundeinstellungen 5     |
| Logbücher                |
| Ausgänge                 |
| Binärausgänge 67         |
| Automatischer Hold 7     |

# В

| Basic-Programm  | 31 |
|-----------------|----|
| Binärausgänge   | 57 |
| Binäreingänge 1 | 19 |

# D

| Datenverwaltung                   |
|-----------------------------------|
| Firmware-Update                   |
| Freischaltcode18                  |
| Setup exportieren                 |
| Setup laden                       |
| Setup speichern 17                |
| Datum und Uhrzeit 5               |
| Diagnose-Einstellungen 15         |
| Durchflussproportionales Programm |

# E

| Erweitertes Setup      |      |
|------------------------|------|
| Datenverwaltung        | . 16 |
| Diagnose-Einstellungen | . 15 |

# F

| Firmware-Update                  |
|----------------------------------|
| Controller 16                    |
| Flaschensynchronisation 30       |
| Freischaltcode                   |
| <b>G</b><br>Grundeinstellungen 5 |
| L                                |
| Logbücher                        |

# Ρ

| Probenahmearten        | 27 |
|------------------------|----|
| Advanced               | 56 |
| Basic                  | 31 |
| Durchflussproportional | 42 |
| Externes Signal        | 47 |
| Standard               | 51 |
| Volumenproportional    | 37 |
| Zeitproportional       | 32 |
| Programmarten          | 27 |

# S

| Setup         |    |
|---------------|----|
| Exportieren   | 18 |
| Laden         | 17 |
| Speichern     | 17 |
| Stromeingänge | 23 |
|               |    |

# V

| Volumenproportionales Programm | 37 |
|--------------------------------|----|
| Z                              |    |

| Zeitproportionales Programm | 32 |
|-----------------------------|----|
|-----------------------------|----|

www.addresses.endress.com

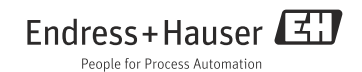